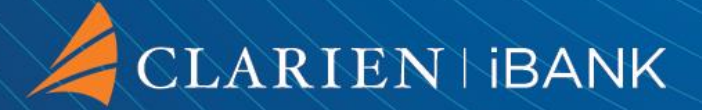

# User Guide for Commercial Banking

| Dashboard Accou | nts • Transactions •      | Bil Payments • Si | rvices • Mail 1 | by Profée • |                                         |   |
|-----------------|---------------------------|-------------------|-----------------|-------------|-----------------------------------------|---|
| Dashboar        | rd                        |                   |                 |             |                                         |   |
| Savings & C     | hequing Accounts          |                   |                 | Vera Al     | Good                                    |   |
|                 | Annual Vision             | BME DE 20         | Vew Details     |             | Morning,                                |   |
| NUMBER OF       | and the second            |                   | View Datale     |             |                                         |   |
| A COLORADO      | Annual Annua<br>Bailteann | MARTIN .          | View Details    |             | P Quick Links                           |   |
| Credit Cards    | 10 I                      |                   |                 |             | Transfer Money                          | , |
| Loan Accou      | nts                       |                   |                 |             | Transfer Activity<br>Account Statements | > |
| Deposit Acc     | ounts                     |                   |                 |             | New Account                             | > |

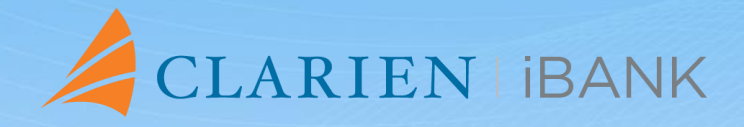

From enhanced features and transfer capabilities, this system was designed to help you reach your financial goals.

# **PROTECT YOUR DATA**

As part of our ongoing commitment to safeguarding your personal and financial information, we would like to remind you about the importance of being vigilant against phishing attempts. Phishing is a fraudulent practice where individuals attempt to obtain sensitive information such as usernames, passwords, and credit card details by disguising as a trustworthy entity.

To protect yourself from falling victim to phishing attacks, please keep the following in mind:

# 1. Be cautious of unsolicited emails or messages.

If you receive an email or message asking for personal information or directing you to a suspicious website, do not click on any links or provide any sensitive information.

# 2. Verify the authenticity.

Always verify the sender's email address or contact information before responding to any requests for personal information. Legitimate financial institutions will never ask you to provide sensitive information through non-secure channels.

# 3. Secure your online accounts.

Ensure that your passwords are strong, unique, and regularly updated. Enable multi-factor authentication wherever possible to add an extra layer of security to your accounts.

# 4. Keep your devices and software updated.

Regularly update your devices, including computers and smartphones, with the latest security patches and software updates to protect against vulnerabilities that could be exploited by hackers.

# 5. Report suspicious activity.

If you suspect that you have received a phishing email or been targeted by a phishing attempt, report it to us immediately. By reporting such incidents, you can help prevent others from falling victim to similar attacks.

Remember, your security is our top priority, and we are committed to working together with you to ensure the protection of your personal and financial information. Thank you for your continued trust in Clarien Bank.

#### **USER GUIDE CONTENTS**

Your iBank Dashboard **Corner Menu Savings & Chequing Accounts Loan Accounts Deposit Accounts Account Statements Transfer to Own Accounts Transfer to Another Clarien Account Transfer to Other Bank International Wires Initiate Bulk Payment Manage Beneficiaries Manage Templates Register Biller View Registration Details Initiate Utility Payments Maintain Linkages Service Requests Upload A File User Role Maintenance Rule Maintenance Financial Workflow Update Account Preference Corporate Snapshot My Profile** 

# YOUR IBANK DASHBOARD

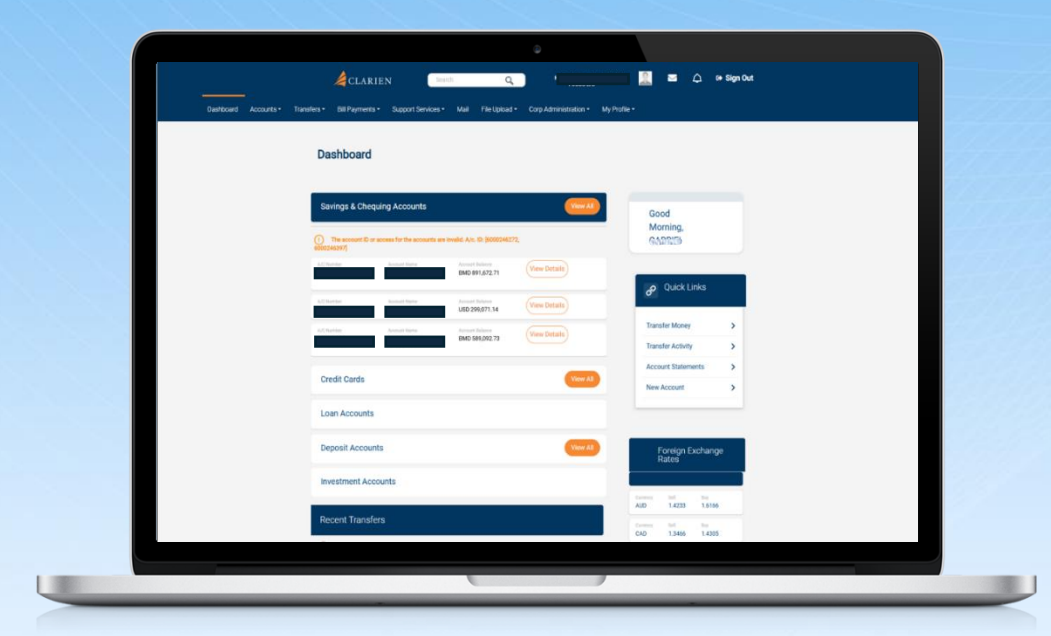

Your Dashboard is your Clarien iBank homepage. From here, you can initiate all online transactions and services.

From the top menu you can access your Accounts, the Transactions menu, Bill Payments, Mail, Services and My Profile.

|                                 | Bill Payments -                 | Support Service                                                              | s <del>-</del> Mail Fi <u>le Uo</u> l                                                                       | oad - Corp Administration                    | • My Profile •                                                                                                    |               |        |
|---------------------------------|---------------------------------|------------------------------------------------------------------------------|----------------------------------------------------------------------------------------------------|----------------------------------------------|----------------------------------------------------------------------------------------------------|---------------|--------|
|                                 |                                 |                                                                              |                                                                                                    |                                              | ,                                                                                                    |               |        |
|                                 |                                 |                                                                              |                                                                                                    |                                              |                                                                                                    |               |        |
| Das                             | shboard                         |                                                                              |                                                                                                    |                                              |                                                                                                    |               |        |
|                                 |                                 |                                                                              |                                                                                                    |                                              |                                                                                                    |               |        |
|                                 |                                 |                                                                              |                                                                                                    |                                              |                                                                                                    |               |        |
| Sav                             | ings & Chequii                  | ng Accounts                                                                  |                                                                                                    | View                                         | G                                                                                                    | boo           |        |
|                                 |                                 |                                                                              |                                                                                                    |                                              | N                                                                                                    | orning,       |        |
| $\bigcirc$                      | The account ID or act<br>(6397) | cess for the accounts                                                        | are invalid. A/c. ID: [60002                                                                                | 46272,                                       |                                                                                                    | A DECEMBER OF |        |
| 600024                          |                                 |                                                                              |                                                                                                    |                                              |                                                                                                    |               |        |
| A/C Nur                         | mber                            | Account Name                                                                 | Account Balance                                                                                             | View Details                                 |                                                                                                    |               |        |
| A/C Nur                         | mber                            | Account Name                                                                 | Account Balance<br>BMD 891,672.71                                                                           | View Details                                 |                                                                                                    | Ouick Links   |        |
| A/C Nur<br>A/C Nur              | mber                            | Account Name                                                                 | Account Balance<br>BMD 891,672.71<br>Account Balance                                                        | (View Details)                               | в                                                                                                    | Quick Links   |        |
| A/C Nur<br>A/C Nur              | mber                            | Account Name                                                                 | Account Belence<br>BMD 891,672.71<br>Account Belence<br>USD 299,071.14                                      | View Details<br>View Details                 | в                                                                                                    | Quick Links   |        |
| A/C Nu<br>A/C Nu<br>A/C Nu      | mber<br>mber<br>mber            | Account Name<br>CLISER ZIARO<br>Account Name<br>Account Name                 | Account Balance<br>BMD 891,672.71<br>Account Balance<br>USD 299,071.14<br>Account Balance<br>BMD 580 092 73 | View Details<br>View Details<br>View Details | P                                                                                                    | Quick Links   | >      |
| A/C Nu<br>A/C Nu<br>A/C Nu<br>C | mber<br>mber<br>mber<br>mber    | Account Name<br>CLISER ZIANO<br>Account Name<br>Account Name<br>Account Name | Account Balance<br>BMD 891,672.71<br>Account Balance<br>USD 299,071.14<br>Account Balance<br>BMD 589,092.73 | View Details<br>View Details<br>View Details | e de la companya de la companya de l | Quick Links   | ><br>> |

In the top right corner, you'll see your profile name and photo, a mail icon to access your secure messages, a bell icon for account notifications and your sign out function.

| A/C Number                   | Account Name                                         | Account Balance<br>BMD 188,944.40   | View Details |
|------------------------------|------------------------------------------------------|-------------------------------------|--------------|
| A/C Number<br>\$3293328938   | Account Name                                         | Account Balance<br>BMD 1,500,000.00 | View Details |
| A/C Number<br>61 Standar (C) | Account Name<br>XXXXXXXXXXXXXXXXXXXXXXXXXXXXXXXXXXXX | Account Balance<br>USD 0.00         | View Details |
| Credit Cards                 |                                                      |                                     |              |
| Loan Accounts                |                                                      |                                     | View All     |
| Deposit Accounts             |                                                      |                                     |              |
| Investment Accounts          |                                                      |                                     |              |

You may also access all of your accounts within the main section of the page.

- Just click on the account type and your accounts will appear.
- Select the View Details button for additional information, or the View All button to see all your accounts per type.

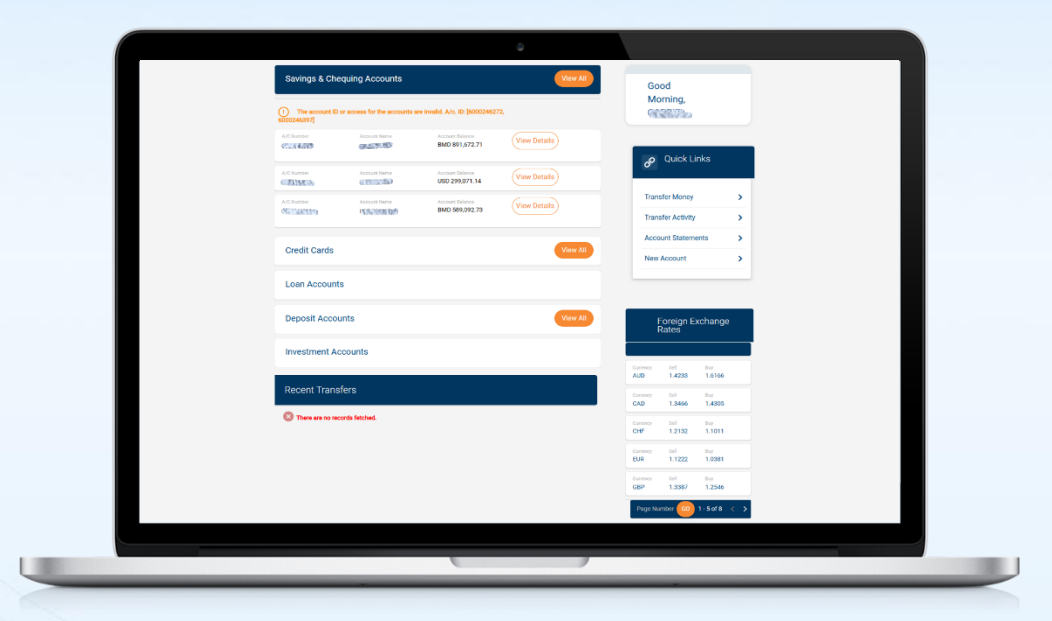

A Quick Links menu is also available on the page to easily transfer money, view transfer activity and account statements or even open a new account.

Foreign Exchange Rates are also available on your Dashboard.

While navigating through your online banking account, you can always return to your Dashboard by selecting Dashboard from your top menu.

# **TOP CORNER MENU**

| inanancia chirrayin          | ents - Support Services         | s ▼ Mail File Upload              | Corp Administration | My Profile - |             |         |   |
|------------------------------|---------------------------------|-----------------------------------|---------------------|--------------|-------------|---------|---|
|                              |                                 |                                   |                     |              |             |         |   |
| Dashboa                      | rd                              |                                   |                     |              |             |         |   |
|                              |                                 |                                   |                     |              |             |         |   |
| Savings & C                  | heaving Accounts                |                                   | View Al             |              |             |         |   |
|                              |                                 |                                   |                     |              | Good        |         |   |
| 1 The account<br>6000246397] | ID or access for the accounts a | are invalid. A/c. ID: [60002462   | 72,                 |              | CARRIE      |         |   |
| A/C Number                   | Account Name                    | Account Balance<br>BMD 891,672.71 | View Details        |              |             |         |   |
|                              |                                 |                                   |                     | _            | P Quic      | k Links |   |
| A/C Number                   | Account Name                    | Account Balance<br>USD 299,071.14 | View Details        |              |             |         |   |
|                              | Account Name                    | Account Balance                   | View Details        |              | Transfer Mo | ney     | > |
| A/C Number                   |                                 | DMD 500 000 70                    |                     |              |             |         |   |

Your top corner menu includes quick access to important profile and notifications features.

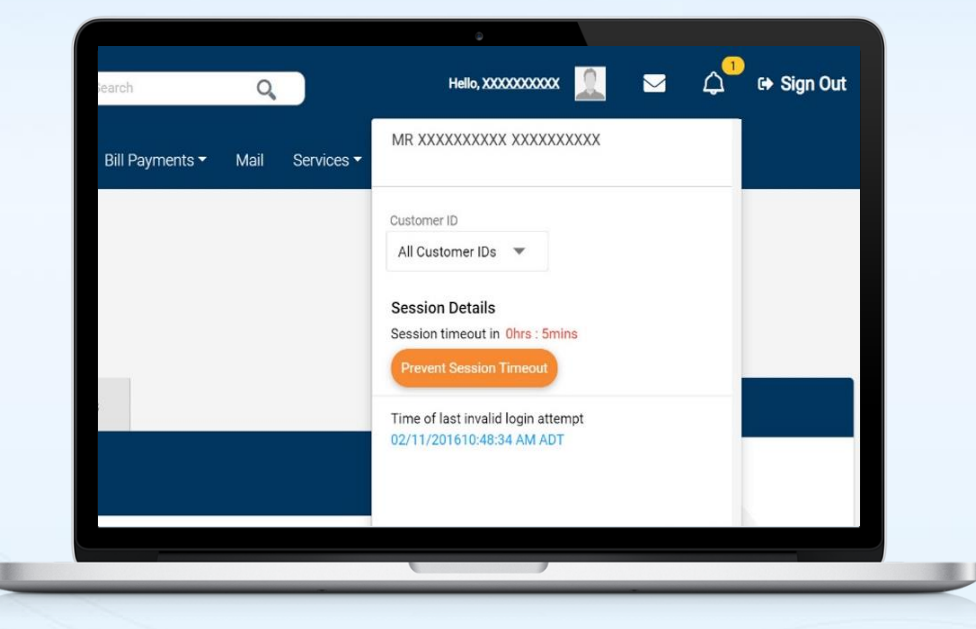

Click on your name to view all Customer IDs

Or to prevent your session from timing out.

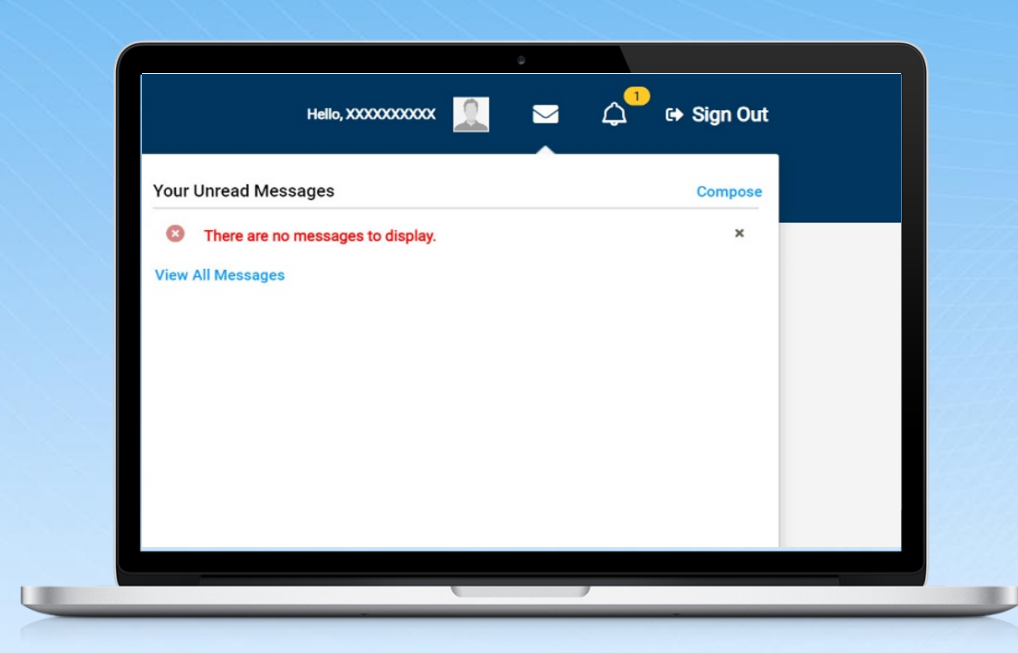

Click on the envelope to view your unread messages.

You can also choose to view all messages by selecting the link or compose a new message.

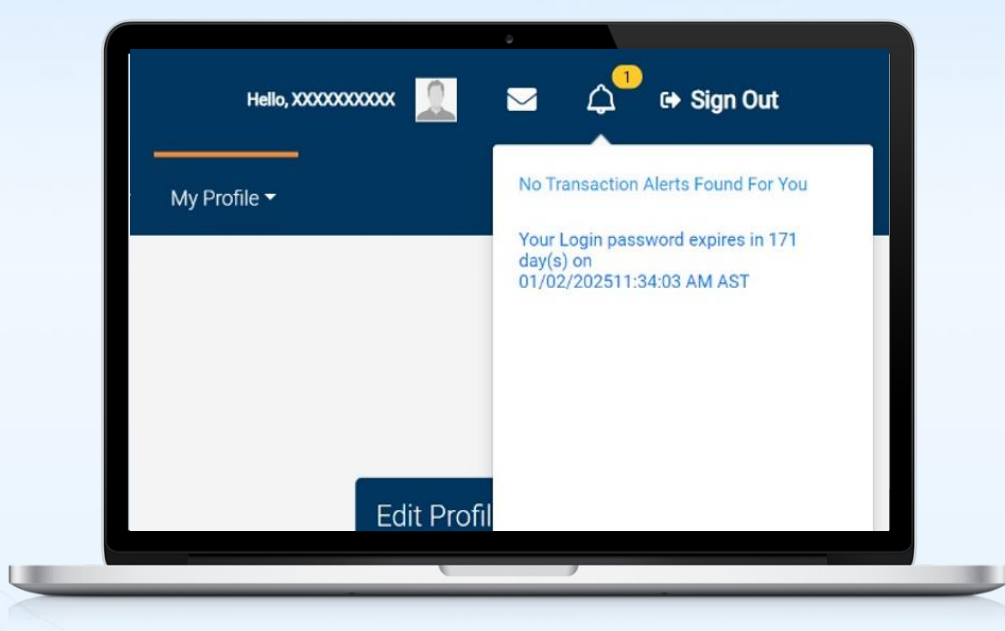

Click on the bell icon to view account alerts. A number next to the icon indicates unread alert messages.

Finally, click on Sign Out to securely end your session.

# **SAVINGS & CHEQUING ACCOUNTS**

| 400                                                                                                    | ARIEN                                                                                                    | Search                                                                                   | Q H                                                                                        | No. MANY STREET                                                                                                    |                                                                                                    | G ↔ Sign Out             |
|----------------------------------------------------------------------------------------------------|----------------------------------------------------------------------------------------------------|------------------------------------------------------------------------------------------|--------------------------------------------------------------------------------------------|----------------------------------------------------------------------------------------------------|----------------------------------------------------------------------------------------------------|--------------------------|
| Dashboard Accou                                                                                                    | nts • Transfers • Bi                                                                                                    | Il Payments - Su                                                                         | ipport Services - Ma                                                                       | ail File Upload 👻 C                                                                                                    | orp Administration <del>*</del>                                                                                            | My Profile 👻             |
| ACCOUN LOB<br>Savi Dep<br>Cre                                                                                                    | ings & Chequing Accounts<br>in Accounts<br>posit Accounts<br>dit Cards                                                                                                    | ints                                                                                     |                                                                                            |                                                                                                    |                                                                                                    |                          |
| Mer<br>Quic Dov                                                                                                    | rchant Accounts<br>count Statements<br>wnload Requests                                                                                                    | kriáme                                                                                   |                                                                                            |                                                                                                    |                                                                                                    | SEARCH                   |
|                                                                                                    |                                                                                                    |                                                                                          |                                                                                            |                                                                                                    |                                                                                                    |                          |
|                                                                                                    |                                                                                                    |                                                                                          |                                                                                            |                                                                                                    | Downk                                                                                                    | aad as 🧴 XLS 🚼 POF 🎽 TX  |
| Operative A                                                                                                    | ccounts                                                                                                    |                                                                                          |                                                                                            |                                                                                                    | Downle                                                                                                    | vad as 🤮 XLS 🎦 POF 🧎 TX  |
| Operative A                                                                                                    | CCOUNTS<br>Ser Account Violename<br>XXXXXXXXXXXXXXXXXXXXXXXXXXXXXXXXXXXX                                                                                                    | Account Type<br>Savings                                                                  | Assount Status<br>Active                                                                   | Total Balance<br>BMD 188,944.40                                                                                            | Downk<br>Available Salance<br>BMD 188,944.40                                                                               | ied as 🚺 XLS 🤚 POF 🗎 TX  |
| Operative A                                                                                                    | Accounts<br>Account Nohame<br>XXXXXXXXXXXXXXXXXXXXXXXXXXXXXXXXXXXX                                                                                                    | Account Type<br>Savings<br>Account Type<br>Savings                                       | Account Dissue<br>Active<br>Account Dissue<br>Active                                       | Tatal Balance<br>BMD 188,944.40<br>Tatal Balance<br>BMD 1,500,000.00                                                       | Downk<br>Available Balance<br>BMD 188,944.40<br>Available Balance<br>BMD 1,500,000.00                                      | ed as XLS POF TX         |
| Operative A<br>Accurrence<br>Accurrence<br>Accur | Accused Michaerer<br>Accused Michaerer<br>Accused Michaerer<br>Accused Michaerer<br>Accused Michaerer<br>Accused Michaerer<br>Accused Michaerer<br>Accused Michaerer                                                                                                    | Account Type<br>Savings<br>Account Type<br>Savings<br>Account Type<br>Savings            | Accurt Status<br>Active<br>Active<br>Active<br>Active                                      | Total Balance<br>BMD 188,944.40<br>Total Balance<br>BMD 1,500,000.00<br>Total Balance<br>USD 0.00                          | Downk<br>Available Statenee<br>BMD 158,944.40<br>Available Statenee<br>BMD 150,000.00<br>Available Statenee<br>USD 0.00    | edas 🛛 XLS 🚺 POF 📄 17    |
| Operative A                                                                                                    | CCOUNTS<br>Around Network<br>Around Network<br>Around Leaver<br>Around Leaver<br>Around Lea | Account Type<br>Savings<br>Savings<br>Account Type<br>Savings<br>Account Type<br>Savings | Account Status<br>Active<br>Active<br>Account Status<br>Account Status<br>Active<br>Active | Text Internet<br>BMD 198,544.40<br>Decision<br>BMD 198,564.40<br>Decision<br>BMD 198,564.40<br>Decision<br>BMD 2080.000.00 | Downki<br>Analadie bislewe<br>BMD 188,944.40<br>Analadie bislewe<br>BMD 189,040.00<br>Analadie bislewe<br>BMD 2.000,000.00 | adas 10 XLS 10 POC 10 72 |

When you select the Savings and Chequing Account link, your accounts will display.

| ashboar | rd Accounts -                                                                                                    | Transfers - I                                            | Bill Payments 🔻                                    | Support Services -                                   | Mail | File Upload 🔻                                                        | Corp Administration -                                                        | My Profile -       |
|---------|----------------------------------------------------------------------------------------------------|----------------------------------------------------------|----------------------------------------------------|------------------------------------------------------|------|----------------------------------------------------------------------|------------------------------------------------------------------------------|--------------------|
| S       | avings & Ch                                                                                                    | nequing Ac                                               | counts                                             |                                                      |      |                                                                      |                                                                              |                    |
| Q       | uick Search                                                                                                    | Enter Number                                             | r or Nickname                                      |                                                      |      |                                                                      |                                                                              | SEARCH             |
|         |                                                                                                    |                                                          |                                                    |                                                      |      |                                                                      |                                                                              |                    |
| Oţ      | perative Accou                                                                                                    | ints                                                     |                                                    |                                                      |      |                                                                      | Downlo                                                                       | oad as 🧕 XLS 🧕 PDF |
| Op      | erative Accou                                                                                                    | Account Nickname                                         | Account Type<br>Savings                            | Account States<br>Active                             |      | Total Balance<br>BMD 188,944.40                                      | Available Balance<br>BMD 188,944.40                                          | XLS PDF            |
| Op      | Account Number<br>Account Number<br>Account Number<br>Account Number<br>Mission Account Number<br>Mission Accoun | Account Fickname<br>XXXXXXXXXXXXXXXXXXXXXXXXXXXXXXXXXXXX | Account Type<br>Savings<br>Account Type<br>Savings | Account Status<br>Active<br>Account Status<br>Active |      | Total Balance<br>BMD 188,944.40<br>Total Balance<br>BMD 1,500,000.00 | Available Balance<br>BMD 188,944.40<br>Available Balance<br>BMD 1,500,000.00 | E E                |

Use the Quick Search function to enter the Account Number or Nickname to quickly locate a specific account.

Above your accounts list, you may select the Download function to download the list of accounts. Simply select your preferred file type.

From your accounts list, click on the account number.

| COCCCCC (BMD)                                             | 2000                        |                          | Account Details       |
|-----------------------------------------------------------|-----------------------------|--------------------------|-----------------------|
| 405324493                                                 |                             |                          | Number:               |
| >>>>>>>>>>>>>>>>>>>>>>>>>>>>>>>>>>>>>>>                   |                             |                          | Name:                 |
| Chequin                                                   |                             |                          | Туре:                 |
| BMD 4,234.9                                               |                             |                          | Available Balance:    |
| BMD 4,234.9                                               |                             |                          | Current Balance:      |
| BMD 0.0                                                   |                             |                          | Hold Balance:         |
| v 🐂 XLS 🦉 POF 🐞 TXT 🚺 MT940 🚺 MT950 🗂 ORA 🧕 I<br>Search Q | Download as 📙 CS            |                          | 4 Transaction History |
| Birmarka<br>BALANCE TRANSFER                              | Running Balance<br>4,234.95 | Amount (BMD)<br>4,234.95 | Ciete<br>05/06/2024   |
| Download Full Statement Bac                               |                             |                          |                       |

Account Details are now visible.

| Account Status | Total Balance    | Available Balance        |
|----------------|------------------|--------------------------|
| Active         | BMD 188,944.40   | BMD 188,944.40           |
| Account Status | Total Balance    | Available Balance        |
| Active         | BMD 1,500,000.00 | BMD 1.500.000.00         |
|                |                  | View Transaction History |
| Account Status | Total Balance    |                          |
| Active         | USD 0.00         | View Mini Statement      |
| Account Status | Total Balance    | Available Balance        |
| Active         | BMD 2,000,000.00 | BMD 2,000,000.00         |

You'll notice 3 dots to the right of each account. This is your More Actions menu.

Click on the dots for additional options, including viewing your transaction history, or mini statements.

| XXXXXXXXXX(BMD) -                                               | 10                       | •                           |                             |
|-----------------------------------------------------------------|--------------------------|-----------------------------|-----------------------------|
| O Date From (dd/MM/yyyy)<br>(The date range must not exceed the | limit 365days)           | Date To (dd/MM/yyyy)        |                             |
|                                                                 |                          | iii)                        |                             |
| 10                                                              | 5                        | All 👻                       |                             |
| Amount From                                                     |                          | Amount To                   |                             |
| Sorting Order  Sorting Order  Descending Ascending Clear Search |                          |                             |                             |
|                                                                 |                          |                             |                             |
| Date<br>05/06/2024                                              | Amount (BMD)<br>4,234.95 | Running Balance<br>4,234.95 | Remarks<br>BALANCE TRANSFER |

When Transaction History is selected, use the drop-down option to choose the account.

Enter the date range, amount details and your sorting preference.

Select the Search button to view results or select Clear to begin a new search.

| XXXXXXXXXXX(BMD) -CG2CE1C295                                     |                          | *                           |          |                             |  |
|------------------------------------------------------------------|--------------------------|-----------------------------|----------|-----------------------------|--|
| Date From (dd/MM/yyyy) (The date range must not exceed the limit | ilt 365days)             | Date To (dd/MM              | (איציני) |                             |  |
| [===]                                                            |                          |                             | 111      |                             |  |
| Last [N - Number of] Transactions                                |                          | Amount Type                 |          |                             |  |
| 10                                                               |                          | All 👻                       |          |                             |  |
| Amount From                                                      |                          | Amount To                   |          |                             |  |
|                                                                  |                          |                             |          |                             |  |
| Sorting Order                                                    |                          |                             |          |                             |  |
| Descending     Ascending     Clear     Search                    |                          |                             |          |                             |  |
|                                                                  |                          |                             |          |                             |  |
| 5/06/2024                                                        | Amount (BMD)<br>4,234.95 | Running Balance<br>4,234.95 |          | Remarks<br>BALANCE TRANSFER |  |
| Clear Search                                                     |                          |                             |          |                             |  |

You may Download a Full Statement by selecting the option at the bottom of the screen.

Select the Back button to return to your list of operative accounts.

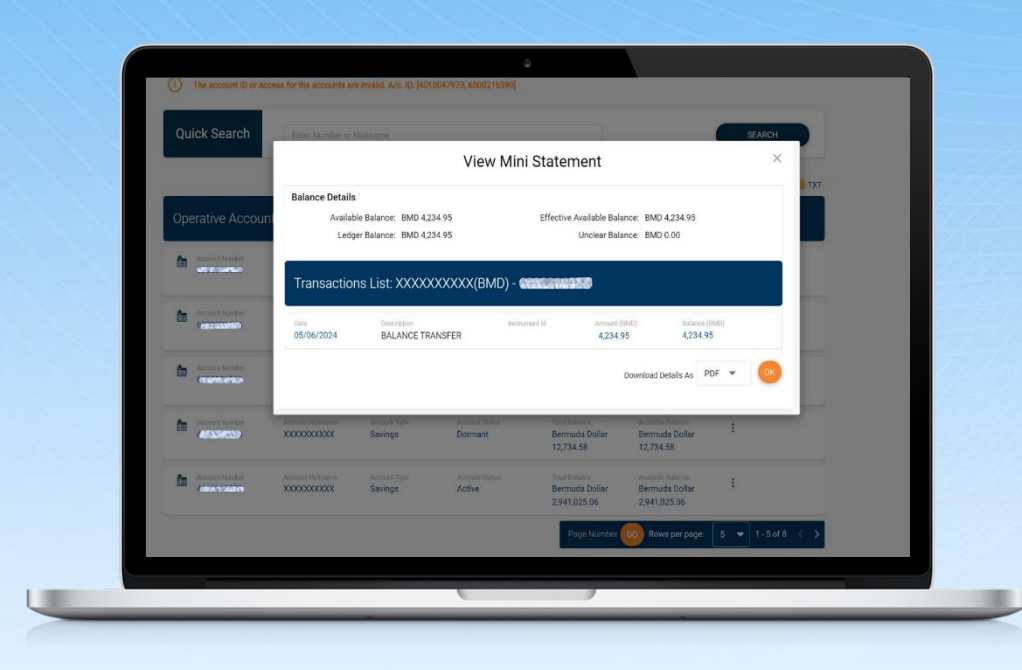

You can also select to view and download a mini statement from the More Actions menu.

To download, select your preferred file type, then OK. Your mini statement will then download to your system. Check your Download file folder, or the location of downloaded files on your system to view or print your mini statement.

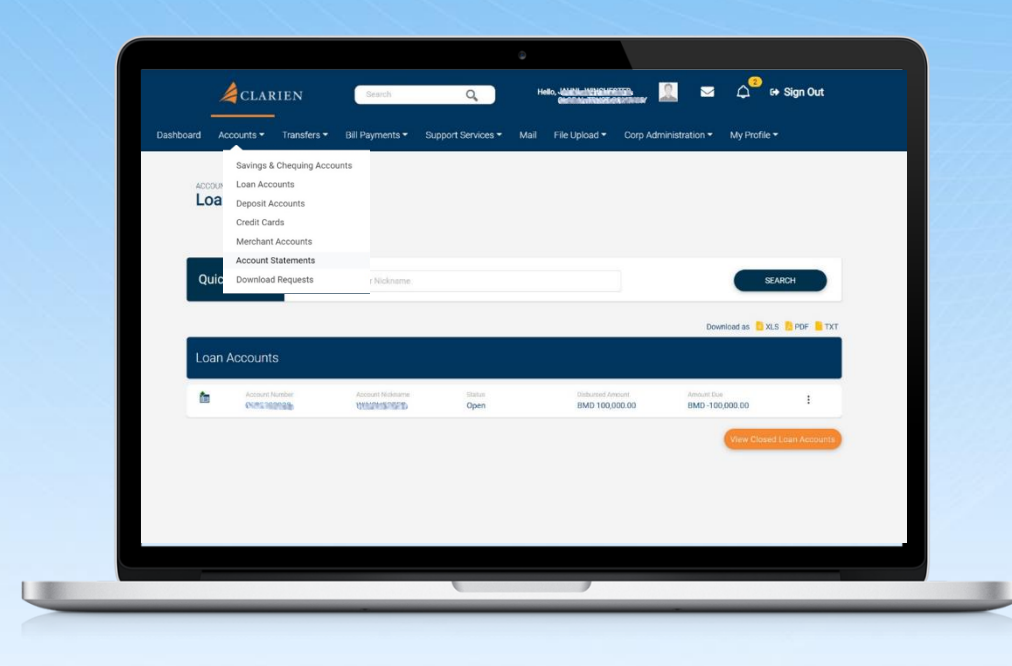

Select Loan Accounts from the Accounts menu. Your Clarien loan accounts will display.

| ACCO | UNTS         |          |                    |                |                      |                     |                               |                 |
|------|--------------|----------|--------------------|----------------|----------------------|---------------------|-------------------------------|-----------------|
| Lo   | an Accour    | nts      |                    |                |                      |                     |                               |                 |
|      |              |          |                    |                |                      |                     |                               |                 |
| Qu   | ick Search   | Enter N  | umber or Nickname. |                |                      |                     | SE                            | EARCH           |
|      |              |          |                    |                |                      |                     | Download as 📒 XI              | .s 🧏 PDF 🛑 TXT  |
| Loa  | n Accounts   |          |                    |                |                      |                     |                               |                 |
| 6    | Account Numb | er<br>Er | Account Nickname   | Status<br>Open | Disburged<br>BMD 100 | Amount.<br>0,000.00 | Amount Due<br>BMD -100,000.00 | 1               |
|      |              |          |                    |                |                      |                     | View Close                    | d Loan Accounts |
|      |              |          |                    |                |                      |                     |                               |                 |
|      |              |          |                    |                |                      |                     |                               |                 |

Use the Quick Search function to enter the Account Number or Nickname to quickly locate a specific account.

| Dashboard Aco    | ounts • Transfers •               | Bill Payments -                  | Support Services - | Mail File Upload - Corp Adm          | inistration • My Profile •                 |                   |
|------------------|-----------------------------------|----------------------------------|--------------------|--------------------------------------|--------------------------------------------|-------------------|
| ACCOUNTS<br>Loan | Accounts                          |                                  |                    |                                      |                                            |                   |
| Quick            | Search                            |                                  |                    |                                      | SEA                                        |                   |
| quion            |                                   |                                  |                    |                                      | Download as                                | POF TXT           |
|                  | ccounts                           |                                  |                    |                                      |                                            |                   |
| Loan A           |                                   |                                  |                    |                                      |                                            |                   |
| Loan A           | Account Number                    | Account Nucleares                | Statue<br>Open     | Disbursed Amount.<br>BMD 100,000.00  | Amount Due<br>BMD -100,000.00              | I                 |
| Loan A           | Account Number                    | Account Nichname                 | Statue<br>Open     | Olaburaid Aresunt<br>BMD 100,000.00  | Amount Due<br>BMD-100,000.00               | l<br>can Accounts |
| Loan A           | Account Number                    | Account Nichame                  | Statur<br>Open     | Instrumed Amount<br>IRMD 100,000.00  | Amust Das<br>BMD-100,000.00                | 1<br>Gan Accounts |
| Loan A           | Account Number<br>Officialization | Active Melmann<br>Active Melmann | tiane<br>Open      | initiarent Annual<br>ISMO 100,000.00 | Amour Day<br>BMD-100,000.00<br>View Cloudd | t<br>can Accounts |

Above your accounts list, you may select the Download function to download your list of accounts. Simply select your preferred file type.

From your loan accounts list, you will see the Account Number, Account Nickname, Status the Disbursed Amount and Amount Due.

| Click on the account number  |
|------------------------------|
| to view the account details. |

| Number               | -10160731520                     |
|----------------------|----------------------------------|
| Name                 | Alexandra Alexandra<br>Alexandra |
| Status:              | Open Account                     |
| Interest Rate:       | 6.25%                            |
| Loan Amount:         | BMD 100,000.00                   |
| Opening Date:        | 20/08/2024                       |
| Loan Maturity Date:  | 30/01/2027                       |
| Next Payment Amount: | BMD 3,439.14                     |
| Next Payment Date:   | 30/08/2024                       |
| Principal Overdue:   | BMD 0.00                         |
| Interest Overdue:    | BMD 0.00                         |
| Overdue Amount:      | BMD 0.00                         |
|                      | Download as 🚺 XLS 🧾 PDF 📙 TXT    |

| Dashboard Accounts - Transf | ers ▼ Bill Payments ▼ Su                          | ipport Services 👻 Mai | il File Upload 👻 Corp Adm           | inistration • My Profile •                          |           |
|-----------------------------|---------------------------------------------------|-----------------------|-------------------------------------|-----------------------------------------------------|-----------|
| Loan Accounts               |                                                   |                       |                                     |                                                     |           |
| Quick Search                | Enter Number of Nickname                          |                       |                                     | SEA                                                 | RCH       |
|                             |                                                   |                       |                                     |                                                     |           |
| Loan Accounts               |                                                   |                       |                                     | Download as 🧧 XLS                                   | POF 📕 TXT |
| Loan Accounts               | Account Nichaume                                  | Status<br>Open        | Oldhuroid Amount<br>BIMD 100,000.00 | Download as 🚺 XLS<br>Amount Due<br>BMD-100,000.00   | POF TXT   |
| Loan Accounts               | Alaman Holmann<br>Alaman Holmann<br>Alaman Alaman | Status<br>Open        | tistured Ancast<br>BMD 100,000.00   | Download as 🕒 XLS                                   | POF TXT   |
| Loan Accounts               | Annuel Holdogree<br>VIIII annuel                  | Open                  | induned Janual<br>BMD 100,000 00    | Download as 🔊 XLS<br>Monaer Dan<br>BMD - 100,000 D0 | PPF That  |

ų

You will also see the More Actions menu, which are the 3 dots to the right of each account on your list. Click on the dots for additional account actions. You may view your transaction history, amortization schedule, repayment schedule, or your disbursement schedule.

# **DEPOSIT ACCOUNTS**

| 000 |                           | Savings &   | Chequing Accounts     |                               |         | wy r tonia |   |                |          |   |
|-----|---------------------------|-------------|-----------------------|-------------------------------|---------|------------|---|----------------|----------|---|
|     | Daa                       | Deposit Ac  | counts                |                               |         |            |   |                |          |   |
|     | Das                       | Loan Acco   | unts                  |                               |         |            |   |                |          |   |
|     |                           | Investmen   | ds<br>t Accounts      |                               |         |            |   |                |          |   |
|     | Savir                     | Account S   | tatements             |                               |         | View All   |   | Cood           | uoping   |   |
|     | A/C Number                | 3           | Account Name<br>FLOOD | Account Balance<br>USD 316.80 | View D  | etalls     |   | GOOUL          | svening, |   |
|     | A/C Number                |             | Account Nome<br>FLOOD | Account Balance<br>BMD 0.00   | (View D | etalls     |   | o Quic         | < Links  |   |
|     | A/C Number<br>S#333304/38 | 5           | Account Name<br>FLOOD | Account Balance<br>BMD 87.40  | (View D | etails     |   | 3 <sup>5</sup> |          | - |
|     |                           |             |                       |                               |         |            | 1 | Fransfer Mo    | ney      | > |
|     | Credit                    | Cards       |                       |                               |         |            | т | Fransfer Act   | vity     | > |
|     | Loan /                    | Accounts    |                       |                               |         | View All   |   | Account Stat   | ements   | > |
|     | Louiry                    | looounto    |                       |                               |         |            | N | New Account    | t        | > |
|     | Depos                     | it Accounts | 5                     |                               |         | View All   |   |                |          |   |

ų

L

Select Deposit Accounts from the Accounts menu.

| ACCOUNTS                                  |                  |                                   |                  |                                    |                        |                                |        |
|-------------------------------------------|------------------|-----------------------------------|------------------|------------------------------------|------------------------|--------------------------------|--------|
| Deposit Acc                               | ounts            |                                   |                  |                                    |                        |                                |        |
|                                           |                  |                                   |                  |                                    |                        |                                |        |
| Quick Search                              | Enter Numb       | ier or Nickname                   |                  |                                    | SEARCH                 | 🔗 Quick Links                  |        |
|                                           |                  |                                   |                  | Download a                         | 🛚 📙 XLS 🐱 PDF 🧧 TXT    | Transfer Money                 | >      |
| Deposit Accoun                            |                  |                                   |                  |                                    |                        | Transfer Activity              | >      |
| Account Number<br>Click here to view last | Account Nickname | Account Type<br>Top Up<br>Deposit | Status<br>Active | Deposit Amount<br>BMD<br>11,526.98 | 1                      | Account Statements New Account | ><br>> |
| Account Number                            | Account Nicknamo | Account Type<br>Top Up<br>Deposit | Status<br>Active | Doposit Amount<br>BMD 1.00         | i                      |                                |        |
| Account Number                            | Account Nickname | Account Type<br>Term Deposit      | Status<br>Active | Deposit Amount<br>BMD 1,545.80     | 1                      |                                |        |
|                                           |                  |                                   |                  | View C                             | losed Deposit Accounts |                                |        |

Use the icon left of each account to view the last 10 transactions.

| Dashboar  | d Accounts •                   | Transactions     | <ul> <li>Bill Payme</li> </ul>    | nts • S          | ervices • Mail My Pro                             | file •           |                            |   |  |
|-----------|--------------------------------|------------------|-----------------------------------|------------------|---------------------------------------------------|------------------|----------------------------|---|--|
| ACC<br>De | eunts<br>eposit Acc            | ounts            |                                   |                  |                                                   |                  |                            |   |  |
| Q         | uick Search                    | Enter Num        | iber or Nickname                  |                  | SEA                                               | RCH &            | Quick Links                |   |  |
|           |                                |                  |                                   |                  | Download as 📋 XLS                                 | 🔁 PDF 📑 TXT Tran | sfer Money                 | > |  |
| De        | posit Accoun                   | its              |                                   |                  |                                                   | Tran             | sfer Activity              | > |  |
| 6         | Account Number                 | Account Nickname | Account Type<br>Top Up<br>Deposit | Status<br>Active | Deposit Amount<br>BMD<br>View Transaction History | Acco             | ount Statements<br>Account | > |  |
| ĥ         | Account Number                 | Account Nickname | Account Type<br>Top Up<br>Deposit | Stetus<br>Active | Break Fixed Deposit                               |                  |                            |   |  |
| 6         | Account Number<br>40.92090/120 | Account Nickneme | Account Type<br>Term Deposit      | Status<br>Active | Deposit Amount BMD 1,545.80                       |                  |                            |   |  |
|           |                                |                  |                                   |                  | View Closed De                                    | posit Accounts   |                            |   |  |

4

Use the More Actions menu to View Transaction History or Break a Fixed Deposit.

|                                |                    | My T                    | ransactions                 | ×                                                             | > |
|--------------------------------|--------------------|-------------------------|-----------------------------|---------------------------------------------------------------|---|
| Deposit Accounts               | Transaction        | s List - TUA - 🛤        | NRR (31/2)                  | 1003416430                                                    | > |
| Account Number Account Nicking | Dete<br>19/08/2024 | Amount (BMD)<br>4.00    | Balance (BMD)<br>13,804.00  | Remarks<br>09-2024 17:33:47/BWY                               | > |
| Account Number Account Niders  | Dote 19/08/2024    | Amount (BMD)<br>100.00  | Balance (BMD)<br>13,800.00  | Remarks<br>2005-10002300-00001000000<br>09-2024 17:32-40/BWY  |   |
| Account Number Account Nickets | Date 19/08/2024    | Amount (8540)<br>100.00 | Italance (IMD)<br>13,700.00 | Remarks<br>T9759/191000000000007/509<br>09-2024 17:32:36/BWY  |   |
|                                | Date<br>19/08/2024 | Amount (BMD)<br>100.00  | Balance (EMD)<br>13,600.00  | Remarks<br>1977-0-64, 33836533177-079<br>09-2024 17:32:36/BWY |   |
|                                |                    | Service<br>441-29       | • Center<br>6-6969          |                                                               |   |
| CLARIEN                        | Quick Links        | Se                      |                             | Help<br>Bark FA03                                             |   |

When View Transaction History is selected, the Transactions list will display.

|                                                                           |                    | C QUICK LINKS      |          |
|---------------------------------------------------------------------------|--------------------|--------------------|----------|
| ACCOUNT DETAILS                                                           |                    | Transfer Money     | <u> </u> |
| DIPUSI ALCOUNT                                                            |                    |                    |          |
| View Details                                                              |                    | Transfer Activity  | ,        |
| BREAKING DETAILS                                                          |                    | Account Statements | >        |
| AMOUNT TO BE BROKEN4                                                      |                    | New Account        | >        |
| 100                                                                       |                    |                    |          |
| BREAKING VALUE DATE (DO/MM/YYYY)*                                         |                    |                    |          |
| 30/09/2024                                                                |                    |                    |          |
| TRANSFER PROCEEDS TO*                                                     |                    |                    |          |
| Account                                                                   |                    |                    |          |
| contribution and the second second second                                 | *                  |                    |          |
| TRANSACTION REMARKS                                                       |                    |                    |          |
|                                                                           |                    |                    |          |
|                                                                           |                    |                    |          |
| NUTE: MAREE UNITHE PROCESSING DATE ADDITIONAL CHARGES WILL BE APPLICABLE. |                    |                    |          |
| Larrys to be following Terristand Candilines                              |                    |                    |          |
|                                                                           |                    |                    |          |
|                                                                           | Back Submit Online |                    |          |
|                                                                           |                    |                    |          |

When Break Fixed Deposit is selected, choose the Deposit account and amount to be broken.

Then, enter the breaking value date and select the account that the proceeds should be transferred to.

Agree to the Terms by ticking the box. Once complete, select the Submit Online button.

#### **ACCOUNT STATEMENTS**

| Dashboard | Accounts •      | Transfers •   | Bill Payments • | Support Services • | Mail File Upload -       | My Profile • |             |       |   |  |
|-----------|-----------------|---------------|-----------------|--------------------|--------------------------|--------------|-------------|-------|---|--|
|           | Savings & C     | hequing Accor | ints            |                    |                          |              |             |       |   |  |
|           | Loan Accou      | ints          |                 |                    |                          |              |             |       |   |  |
|           | Deposit Acc     | counts        |                 |                    |                          |              |             |       |   |  |
| < 1       | Mambaat A       | socurto       |                 |                    | Tiskes Tore              |              |             |       |   |  |
|           | Account Sta     | tements       | _               |                    | A 8.15 8.10              |              | _           | _     | _ |  |
|           | Download R      | lequests      |                 |                    |                          |              | _           | _     | _ |  |
| A         | count Statem    | nents         |                 |                    |                          | P            | Quick       | Links |   |  |
|           |                 | and date      |                 |                    |                          |              | 01          |       |   |  |
| ۲         | Accounts O Cred | it Cards      |                 |                    |                          | Trans        | fer Mone    | v     | > |  |
| SELE      | CT AN ACCOUNT*  |               |                 |                    |                          |              |             | (<br> |   |  |
| Se        | lect            |               |                 |                    | *                        | Trans        | ster Activi | ty    | > |  |
|           |                 |               |                 |                    |                          | Accor        | unt State   | ments | > |  |
| DATE      | FROM*           | (iii)         | TO*             | (iii)              |                          | New          | Account     |       | > |  |
|           |                 |               |                 |                    |                          |              |             |       |   |  |
|           |                 |               |                 |                    |                          |              |             |       |   |  |
|           |                 |               |                 | HOW STATEMENTS     | LAST AVAILABLE STATEMENT | •            |             |       |   |  |
|           |                 |               |                 |                    |                          |              |             |       |   |  |
|           |                 |               |                 |                    |                          |              |             |       |   |  |

Select Account Statement from your Accounts menu.

Choose Banking or Credit Card accounts, then choose your account from the drop-down menu.

| ۲ |                    |                                                                                                    |                     |                       | The operation      |   |
|---|--------------------|----------------------------------------------------------------------------------------------------|---------------------|-----------------------|--------------------|---|
|   | Account State      | ments                                                                                                    | -                   |                       | 🔗 Quick Links      |   |
|   | Accounts O Cr      | edit Cards                                                                                                    |                     |                       | Transfer Money     | > |
|   | SELECT AN ACCOUNT* | an la se de la companya de la companya de la companya de la companya de la companya de la companya de la compa | -                   |                       | Transfer Activity  | > |
|   |                    |                                                                                                    |                     |                       | Account Statements | > |
|   | DATE FROM*         | 10*                                                                                                    | Ê                   |                       | New Account        | > |
|   |                    |                                                                                                    | SHOW STATEMENTS LAS | T AVAILABLE STATEMENT |                    |   |

U

Enter your date range and select either Show Statements or View Last Available Statement.

Quick Links are available in the right menu, allowing you to transfer money, view transfer activity and account statements or open an account.

To make a transfer to your own account, select Transfer Funds from the

Transfers menu.

| TRANSFERS<br>Transfer                     | Transfer Funds<br>Manage Beneficiaries<br>View Scheduled Transactions<br>View Completed Transactions                              |                 |                     |                    |                        |
|-------------------------------------------|----------------------------------------------------------------------------------------------------|-----------------|---------------------|--------------------|------------------------|
| Clarien Self Transfe<br>Step 1 of 3 - Cla | View Recurring Transactions<br>Pending Transactions<br>Beneficiary Approval Queue<br>View Approval Queue<br>Initiate Bulk Payment | Text<br>Other B | ank Transfer        | International Wire |                        |
| FROM*                                     | View All Transactions<br>Manage Beneficiary Linkage<br>Beneficiary Linkage Approval Queue                                         |                 | FREQUENCY TYPE*     |                    | Initiate From Template |
| JUNION                                    |                                                                                                    |                 | TRANSACTION DATE (I | 0D/MM/YYYY)*       |                        |
| MY ACCOUNTS IN HOME<br>Select             | BANK*                                                                                                    | -               | 15/08/2024          | <b></b>            |                        |
| AMOUNT*                                   |                                                                                                    |                 | REMARKS             |                    |                        |
| Bermuda                                   | Check Count                                                                                                    | er Rate         |                     | Roset              | avo As Tormitate       |

1.12

L

Click on the Clarien Self Transfers Tab.

| Clarien Self Transfers Another Clarien Account     | Other Ba  | ank Transfer International Wire |                        |
|----------------------------------------------------|-----------|---------------------------------|------------------------|
| Step 1 of 3 - Clarien Self Transfer                |           |                                 |                        |
| Transfer money to another personal Clarien account |           |                                 |                        |
|                                                    |           |                                 | Initiate From Template |
| FROM*                                              |           | FREQUENCY TYPE*                 |                        |
| Select                                             | *         | One Time                        | -                      |
| MY ACCOUNTS IN HOME BANK*                          |           | TRANSACTION DATE (DD/MM/YYYY)*  |                        |
| Select                                             | -         | 15/08/2024                      |                        |
| ABAYLINT*                                          |           | REMARKS                         |                        |
| ABIOUNT                                            |           |                                 |                        |
| Bermutta Check Cou                                 | nter Rate |                                 |                        |

| Transfer F                             | unds                |               |                 |                    |                 |         |
|----------------------------------------|---------------------|---------------|-----------------|--------------------|-----------------|---------|
| >                                      |                     |               |                 |                    |                 |         |
|                                        | _                   |               |                 |                    |                 |         |
| Clarien Self Transfers                 | Another Clarien Acc | count Other B | ank Transfer    | International Wire |                 |         |
| Step 1 of 3 - Clarier                  | n Self Transfer     |               |                 |                    |                 |         |
| transfer money to another pers         | onal Garten account |               |                 |                    |                 |         |
|                                        |                     |               |                 |                    | Initiate From T | emplate |
| FROM*                                  |                     |               | FREQUENCY TYPE  |                    |                 |         |
| Select                                 |                     | ÷             | One Time        |                    |                 | -       |
| Select                                 |                     |               | TRANSACTION DAT | E (DD/MM/YYYY)*    |                 |         |
| XXXXXXXXXX(BMD)                        |                     |               | 15/08/2024      |                    |                 |         |
| XXXXXXXXXX(BMD)                        |                     |               | REMARKS         |                    |                 |         |
| XXXXXXXXXXXXXXXXXXXXXXXXXXXXXXXXXXXXXX |                     |               |                 |                    |                 |         |
| XXXXXXXXXXX(BMD)                       |                     |               |                 |                    |                 |         |
|                                        |                     |               |                 |                    |                 |         |

ų

Select the account that you want to transfer from.

|                                       | -                       |              |                    |                    |                        |
|---------------------------------------|-------------------------|--------------|--------------------|--------------------|------------------------|
|                                       |                         |              |                    |                    |                        |
|                                       |                         |              |                    |                    |                        |
| 01 I 0 1/7 /                          |                         | 21 2         | 1                  | 1                  |                        |
| Clarien Seit Transfers                | Another Clarlen Account | Other B      | ank Transfer       | International wire |                        |
| Step 1 of 3 - Clarien Sel             | f Transfer              |              |                    |                    |                        |
| transier money to another personal Ca | anen account            |              |                    |                    |                        |
|                                       |                         |              |                    |                    | Initiate From Template |
| FROM*                                 |                         |              | FREQUENCY TYPE*    |                    |                        |
| Select                                |                         | *            | One Time           |                    | *                      |
|                                       |                         |              | TRANSACTION DATE ( | DD/MM/YYYY)*       |                        |
| Select                                |                         | ▼ 15/08/2024 | 15/08/2024         |                    |                        |
| Calent                                |                         |              | REMARKS            |                    |                        |
| 30001                                 | _                       |              |                    |                    |                        |
| XXXXXXXXXX(BMD)-                      |                         | _            |                    |                    |                        |
| XXXXXXXXXXX(BMD) -                    |                         |              |                    |                    |                        |
| XXXXXXXXXX(BMD) -                     |                         | - 1          |                    | Renet Save As      | Template Continue      |
| XXXXXXXXXX(BMD) -                     | 817 - C                 | -            |                    |                    |                        |
| XXXXXXXXXXX(USD) -                    |                         |              |                    |                    |                        |
|                                       |                         |              |                    |                    |                        |
|                                       |                         | -            |                    |                    |                        |

Then, select the account you are transferring to from the My Accounts drop down list.

| Step 1 of 3 - Clarien Self Transfer<br>Transfer money to another personal Clarien account |                |                       |                 |                           |
|-------------------------------------------------------------------------------------------|----------------|-----------------------|-----------------|---------------------------|
| EDOM                                                                                      |                |                       |                 | Initiate From Template    |
| XXXXXXXXXXXXXXXXXXXXXXXXXXXXXXXXXXXXXX                                                    | •              | One Time              |                 | -                         |
| Available Balance : USD 24,300.40                                                         |                | TRANSACTION DAT       | E (DD/MM/YYYY)* |                           |
| XXXXXXXXXXXXXXXXXXXXXXXXXXXXXXXXXXXXXX                                                    | •              | 14/06/2024<br>REMARKS | III             |                           |
| AMOUNT*                                                                                   |                | test                  |                 |                           |
| Bermade 200 Chock                                                                         | k Counter Rate |                       |                 |                           |
|                                                                                           |                |                       | Reset           | Save As Template Continue |
|                                                                                           |                |                       | Reset           | Save As Template Continue |

4

Select your currency and enter the amount.

| FROM*     FREQUENCY TYPE*       XX00000000(USD) ·     •       Available Balance : USD 24,300.40     TRANSACTION DATE (DD/MM/YYYY)*       MY ACCOUNTS IN HOME BAR*     14/06/2024       X000000000(USD) ·     •       X000000000(USD) ·     •       MY ACCOUNTS IN HOME BAR*     14/06/2024       REMARKS       AMOUNT*       Bermods     200 | Step 1 of 3 - Clarien Self Transfer<br>Transfer money to another personal Clarien account |                                |
|----------------------------------------------------------------------------------------------------|-------------------------------------------------------------------------------------------|--------------------------------|
| FROM*     FREQUENCY TYPE*       XX00XXXXXXXXXXXXXXXXXXXXXXXXXXXXXXXXX                                                                                                    |                                                                                           | Initiate Fr                    |
| XXXXXXXXXXXXXXXXXXXXXXXXXXXXXXXXXXXX                                                                                                    | FROM*                                                                                     | FREQUENCY TYPE*                |
| Available Balance: USD 24300.40 TRANSACTION DATE (DD/MM/YYYY)* I4/06/2024  REMARKS AMOUNT* Bermods 200 Check Counter Rate                                                                                                    | XXXXXXXXXXXXX(USD) -                                                                      | ▼ One Time                     |
| NY ACCOUNTS IN HOME BANK*         14/06/2024         Imile           XXXXXXXXXXXXXXXXXXXXXXXXXXXXXXXXXXXX                                                                                                    | Available Balance : USD 24,300.40                                                         | TRANSACTION DATE (DD/MM/YYYY)* |
| XXXXXXXXXXXXXXXXXXXXXXXXXXXXXXXXXXXXXX                                                                                                    | MY ACCOUNTS IN HOME BANK*                                                                 | 14/06/2024                     |
| AMOUNT* Lest Bermotis 200 Check Counter Rate                                                                                                    | XXXXXXXXXX(BMD) - 6                                                                       | REMARKS                        |
| Bermot: 200 Check Counter Rate                                                                                                    | AMOUNT*                                                                                   | test                           |
|                                                                                                    | Bermuda 200 Check C                                                                       | ounter Rate                    |
| Reset Save As Template C                                                                                                    |                                                                                           | Reset Save As Template         |

Then, select your Frequency type – either One Time or Recurring.

If One Time, proceed by selecting the Transaction Date and entering Remarks regarding the transaction.

|                                  |                                                                   | Initiate From Templat          |
|----------------------------------|-------------------------------------------------------------------|--------------------------------|
| FROM*                            | FREQUENCY TYPE*                                                   |                                |
| RAMESH KUM(USD                   | ▼ Recurring                                                       | <b>*</b>                       |
| Available Balance : USD 2,313.00 | FREQUENCY                                                         |                                |
| MY ACCOUNTS IN HOME BANK*        | Daily                                                             | <b>.</b>                       |
| XXXXXXXXXX(BMD)                  | START DATE (DD/MM/YYYY)*                                          |                                |
| AMOUNT*                          | 14/06/2024                                                        |                                |
| Bermutta 100                     | Check Counter Rate Please Enter :<br>NUMBER OF INSTALLMENTS<br>12 |                                |
|                                  | OR<br>END DATE (DD/MM/YYYY)                                       |                                |
|                                  | 14/06/2025                                                        |                                |
|                                  | REMARKS                                                           |                                |
|                                  | test                                                              |                                |
|                                  | (                                                                 | Reset Save As Template Continu |
|                                  |                                                                   |                                |

If this is a Recurring Transaction, select the frequency of the transaction, the Start Date, the Number of Installments or an End Date.

Save your entry as a Template or simply Continue.

Once complete, you may save this entry as a template or select continue to initiate the transfer.

| k Continue |
|------------|
|            |
|            |
| *          |

If you select Save As Template, enter the Template Name, then select Continue.

| Clarien Self Transfers                               | Clarien Third Party                        | Other Bank Transfer | International Wir | e            |             |
|------------------------------------------------------|--------------------------------------------|---------------------|-------------------|--------------|-------------|
| Step 2 of 3 - Clarie<br>Transfer money to another pe | en Self Transfer<br>rsonal Clarien account |                     |                   |              |             |
| FROM ACCOUNT:                                        | 6                                          | TO ACCOUNT:         |                   |              |             |
| AMOUNT:                                              | BMD 1.00                                   | FREQUENCY TYPE:     | One Time          |              |             |
| PAYMENT DATE<br>(DD/MM/YYYY);                        | 15/06/2024                                 |                     |                   |              |             |
| TEMPLATE NAME:                                       | Sanju SLF Tmpt                             |                     |                   |              |             |
| TOTAL AMOUNT:                                        | BMD 1.00                                   |                     |                   |              |             |
| TRANSACTION CURRENCY                                 | Bermuda Dollar                             |                     |                   |              |             |
| REMARKS:                                             |                                            |                     |                   |              |             |
|                                                      |                                            |                     |                   | $\mathbb{R}$ |             |
|                                                      |                                            |                     |                   |              | (Back) Subr |
|                                                      |                                            |                     |                   |              |             |

The next step is to review your transaction details. If you need to make any changes, select the Edit button, then make your changes.

If everything is correct, select Submit.

| Other Bank                                                                                      | Fransfer          |                                                                                                    |                                |                |  |
|-------------------------------------------------------------------------------------------------|-------------------|----------------------------------------------------------------------------------------------------|--------------------------------|----------------|--|
|                                                                                                 | • w               | Vindows Security                                                                                                    |                                | ×              |  |
| Clarien Self Tra<br>Step 2 of 3 - 1<br>Transfermency to per                                     | Makir<br>Please s | ng sure it's you                                                                                                    | -corp-uat.clarienbank.com".    |                |  |
| FROM ACCOUNT:<br>AMOUNT:                                                                        | This req          | quest comes from the ap                                                                                               | p "chrome.exe" by "Google LLC" |                |  |
| PRYMENT DATE<br>(DOJMM/00000)                                                                   | •                 | Security Key PIN                                                                                                    |                                |                |  |
| TOTAL AMOUNT:<br>TRANSACTION CUR                                                                |                   |                                                                                                    |                                | -              |  |
| BEMARKS:<br>Disclaimer:<br>1. Charges will be co<br>2. FCC/FCPT charge<br>3. Swift charges will | iculated on the d | OK<br>day of transaction execution.<br>ble for cross-currency transactions.<br>to for international with transactions | Cancel                         |                |  |
| 4. All charges will be                                                                          | deducted at the   | time of transaction execution.                                                                                        |                                | (Back) (Surre) |  |

An authentication notification will display on the screen.

If you are using the Clarien Security Key USB Hard Token, please be sure your device is inserted into a USB port. Enter your Security Key PIN, then select OK.

| Dashboard Accounts | Transactions • Bill Payments • Services • Mail My Profile •                                                                                                    |  |
|--------------------|----------------------------------------------------------------------------------------------------|--|
|                    | Other Bank Transfer                                                                                                    |  |
|                    | Claren self Tra                                                                                                    |  |
|                    | Step 2 of 3 - 1<br>Tradic market game and the state of the state of the s |  |
|                    | Please sign in to "onlinebanking-corp-uat.clarienbank.com".                                                                                                    |  |
|                    | MIGHT. This request comes from the app "chrome.exe" by "Google LLC".                                                                                                    |  |
|                    | TIMELATE MARKE                                                                                                    |  |
|                    | тамыстикоци Cancel                                                                                                    |  |
|                    | 239AMER                                                                                                    |  |
|                    | Disordinance:         1.           1.         Categore will be solubilited on the day of transactions execution.           2.         ECCCVPT sharps will be applicable for coress-currency transactions.           3.         Swith sharps will be applicable to the transaction execution.           4.         Ad sharps will be adducted at the time of transaction execution.                                                                                                    |  |
|                    | (Bed) Some                                                                                                    |  |
|                    |                                                                                                    |  |

You will then be prompted to touch your security key. Simply touch the edge of the device with the tip of your finger.

| Other Bank Transfer                                                                                                    |  |
|----------------------------------------------------------------------------------------------------|--|
| Claries for Francisco Avenues Avenues Avenues Demonste Back Transfer                                                                                                    |  |
| A controller is worth any part problem of plants. Plants     concept in the exercision and click on clusters to     concept layther.      Concept layther.      Concept lay |  |
| AN CONTRE Ou True                                                                                                    |  |
| TDM:ALIXAME Comple<br>T2De Amount: ENX 1200.09                                                                                                    |  |
| TRANSICTION CARENCE: TIMO<br>REAMING.                                                                                                    |  |
| Declarities: 1. Charger will be calculated on the day of transaction execution. 2. RCD:CPT (engres will be applicable for cross camery transactions 3. Sub-of charger will be declared and the transaction researching. 4. All bargers will be declared in the transaction researching.                                                                                                    |  |
|                                                                                                    |  |

If you are using the iSecure soft token authenticator, your notification will advise you to check your mobile app.

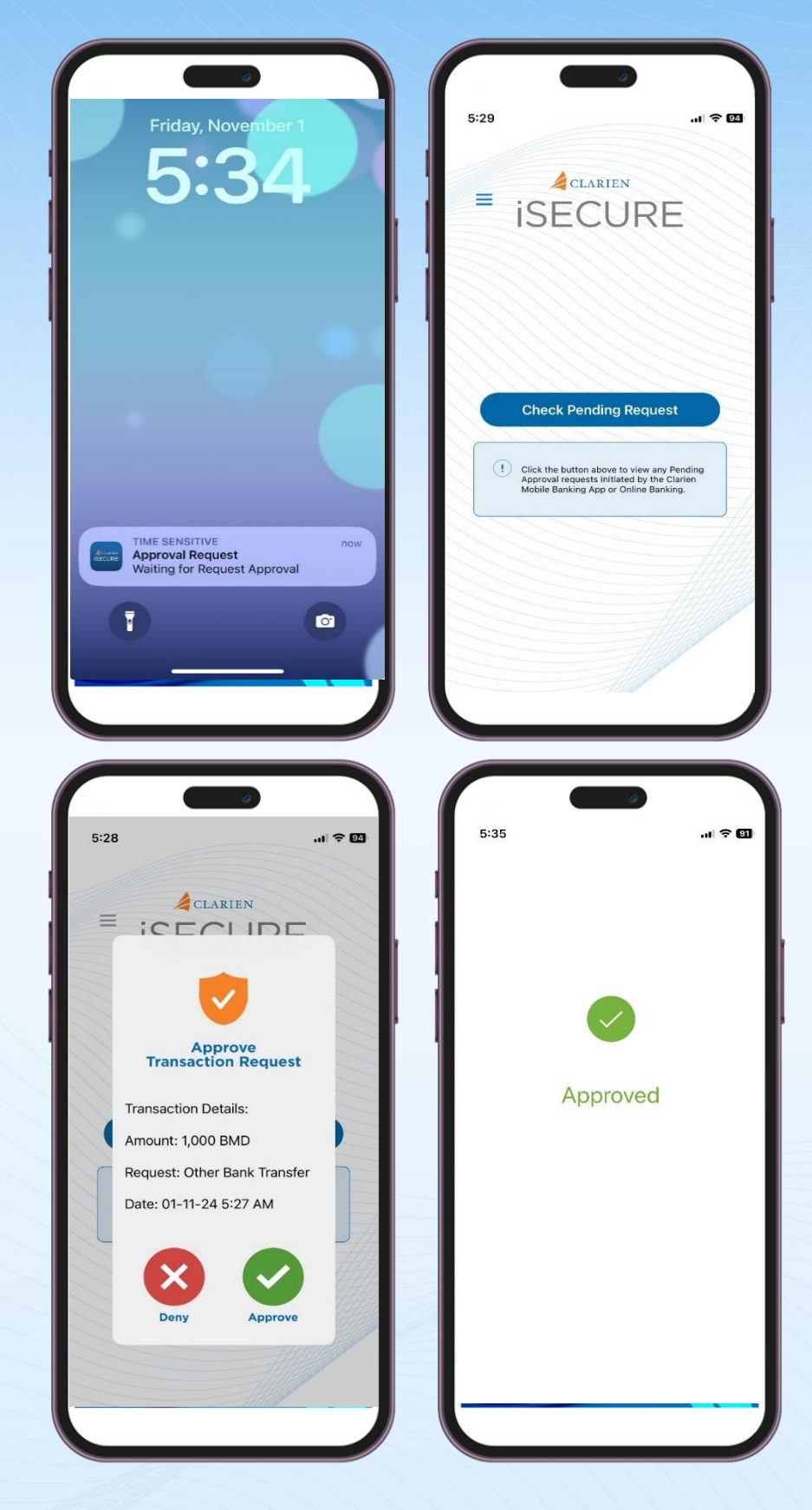

Click on the iSecure notification on your mobile device screen, which will open the iSecure app.

Then, click on the Check Pending Request button.

Review the Transaction Request details. If correct, select Approve.

iSecure will confirm your approval.

| icrands " kunsutons " 64 Hyperets " Sences " Mai My Hote"                                                                                                    |  |
|----------------------------------------------------------------------------------------------------|--|
| Other Bank Transfer                                                                                                    |  |
| Carles Self Transfers Aventer Clarks Account <b>Extended Bank Transfer</b> submarked We                                                                                                    |  |
| A netficiation is sert to your mobile application. Please<br>complete file automatation and child. Of batters to<br>proceed Universe.                                                                                                    |  |
| And Company Company Compan<br>Company Company Company Company Company Company Company Company Company Company Company Company Company Company Company Company Company Company Company Company Company Company Company Company Company Company Company Company Company Com |  |
| TUHATIANS Darys                                                                                                    |  |
| TRANSACTION CONFERENCE: DARD<br>REAMOND                                                                                                    |  |
| Decision         Charger will be availabled in the day of terms action execution.         2 RC/2/17 charges will be applicable for cross-converg terms actions.           3 See Charger will be applicable city for interimitational we'r terms actions.         3 See Charger will be applicable city for interimitational we'r terms actions.           4 All applicar will be applicable for action actions.         4 All applicar will be applicable from a content.                                                                                                    |  |
|                                                                                                    |  |

U

Return to your laptop or desktop and select OK to proceed.

| Clarien Self Transfers       | Clarien Third Party    | Other Bank Transfer | International Wire      |  |
|------------------------------|------------------------|---------------------|-------------------------|--|
| Step 3 of 3 - Clarie         | en Self Transfer       |                     |                         |  |
| Transfer money to another pe | rsonal Glarien account |                     |                         |  |
| REFERENCE ID:                | 2103                   |                     |                         |  |
| FROM ACCOUNT:                | 6                      | TO ACCOUNT:         |                         |  |
| AMOUNT:                      | BMD 100.00             | FREQUENCY TYPE:     | Recurring               |  |
| TRANSACTION STATUS:          | To Be Processed        |                     |                         |  |
| FREQUENCY:                   | Daily                  |                     |                         |  |
| NUMBER OF<br>INSTALLMENTS:   | 13                     | START DATE (DD/MM   | 14/06/2024 <u>14/06</u> |  |
| END DATE (DD/MM/YYYY):       |                        | TOTAL AMOUNT:       | BMD 100.00              |  |
| TRANSACTION CURRENCY:        | Bermuda Dollar         |                     |                         |  |

You are now able to view and download your transfer details.

# TRANSFER TO ANOTHER CLARIEN ACCOUNT

| TRANSFERS<br>Transfer                           | Transfer Funds<br>Manage Beneficiaries<br>View Scheduled Transactions<br>View Completed Transactions |         |               |                    |                          |
|-------------------------------------------------|----------------------------------------------------------------------------------------------------|---------|---------------|--------------------|--------------------------|
| Clarian Salf Transfe                            | View Recurring Transactions<br>Pending Transactions<br>Beneficiary Approval Queue                    | Text    | ank Transfer  | International Wire |                          |
| Step 1 of 3 - Clar<br>Transfer money to another | View Approval Queue<br>Initiate Bulk Payment<br>Manage Templates<br>View All Transactions            | ould be |               |                    |                          |
| FROM*                                           | Manage Beneficiary Linkage<br>Beneficiary Linkage Approval Queue                                     |         | FREQUENCY TYP | 67                 | Initiate From Templat    |
| Select                                          |                                                                                                    | •       | One Time      |                    | v                        |
| MY ACCOUNTS IN HOME B                           | ANK*                                                                                                 |         | TRANSACTION D | ATE (DD/MM/YYYY)*  |                          |
| Select                                          |                                                                                                    | *       | 15/08/2024    |                    |                          |
| AMOUNT*                                         |                                                                                                    |         | REMARKS       |                    |                          |
| Bermutta                                        | Check Count                                                                                          | er Rate |               |                    |                          |
|                                                 |                                                                                                    |         |               | Reset              | Save As Template Continu |
|                                                 |                                                                                                    |         |               |                    |                          |

To transfer funds to another account at Clarien Bank, select Transfer Funds from the Transfers menu.

| FROM*                                       |                    | FREQUENCY TYPE*                           |              |  |
|---------------------------------------------|--------------------|-------------------------------------------|--------------|--|
| AD HOC PAYEE NAME*                          |                    | TRANSACTION DATE<br>15/08/2024<br>REMARKS | (DD/MM/YYY)* |  |
| ADD TO PERSONAL PAYEE LIST AMOUNT* Berminde | Check Counter Rate |                                           |              |  |

Click on the Another Clarien Account tab.

Select the account that you want to transfer from. Then, enter the Ad Hoc Payee Name, and Account Number. Confirm the Account Number. Tick the box to add this Payee to your Personal Payee List.

| Step 1 of 3 - Another<br>Transfer money to other persons v | Clarien Account<br>athin Clarien |          |                 |                 |            |               |
|------------------------------------------------------------|----------------------------------|----------|-----------------|-----------------|------------|---------------|
|                                                            |                                  |          |                 |                 | Initiate F | from Template |
| FROM*                                                      |                                  |          | FREQUENCY TYPE* |                 |            |               |
| Select                                                     |                                  | •        | One Time        |                 |            | *             |
| AD HOC PAYEE NAME*                                         |                                  |          | TRANSACTION DAT | E (DD/MM/YYYY)* |            |               |
|                                                            |                                  |          | 15/08/2024      | (III)           |            |               |
| ACCOUNT NUMBER*                                            |                                  |          | REMARKS         |                 |            |               |
|                                                            |                                  |          |                 |                 |            |               |
| CONFIRM ACCOUNT NUMBER*                                    |                                  |          |                 |                 |            |               |
|                                                            |                                  |          |                 |                 |            |               |
|                                                            |                                  |          |                 |                 |            |               |
| ADD TO PERSONAL PAYEE LIST                                 |                                  |          |                 |                 |            |               |
|                                                            |                                  |          |                 |                 |            |               |
| AMOUNT*                                                    |                                  |          |                 |                 |            |               |
| Bermutta                                                   | Check Court                      | ter Rate |                 |                 |            |               |
|                                                            |                                  |          |                 |                 |            |               |
|                                                            |                                  |          |                 |                 |            | -             |

Select the Currency and enter the Amount.

Then, select your Frequency type. If this is a One Time transaction, enter your Transaction Date. You may also enter remarks.

Once complete, you may save this entry as a template or select continue to initiate the transfer.

| FROM*                            | FREQUENCY TYPE*                                             |                       |
|----------------------------------|-------------------------------------------------------------|-----------------------|
| RAMESH KUM(USD) -                | ✓ Recurring                                                 | -                     |
| Available Balance : USD 2,313.00 | FREQUENCY                                                   |                       |
| MY ACCOUNTS IN HOME BANK*        | Daily                                                       | -                     |
| XXXXXXXXXX(BMD) - C              | START DATE (DD/MM/YYYY)*                                    |                       |
| AMOUNT*                          | 14/06/2024                                                  |                       |
| Bermunda 100                     | Check Counter Rate Please Enter :<br>NUMBER OF INSTALLMENTS |                       |
|                                  | 12                                                          |                       |
|                                  | OR<br>END DATE (DD/MM/YYYY)                                 |                       |
|                                  | 14/06/2025                                                  |                       |
|                                  | REMARKS                                                     |                       |
|                                  | test                                                        |                       |
|                                  |                                                             |                       |
|                                  | ( Reset                                                     | Save As Template Cont |

If this is a Recurring Transaction, select the frequency of the transaction, the Start Date, the Number of Installments or an End Date.

Save your entry as a Template or simply Continue.

| Fill in all required fields (*) |                                         |               |
|---------------------------------|-----------------------------------------|---------------|
|                                 | Template Name* Sanju SLF tmpt           |               |
|                                 | Transaction Type: Clarien Self Transfer |               |
|                                 |                                         | Back Continge |
|                                 |                                         | -             |
|                                 |                                         |               |

If you select Save As Template, enter the Template Name, then select Continue.

The next step is to review your transaction details. If you need to make any changes, select the Edit button, then make your changes.

| FROM ACCOUNT:                 |                           | TO ACCOUNT:     | yogesh   |                       |
|-------------------------------|---------------------------|-----------------|----------|-----------------------|
| AMOUNT:                       | USD 12.00                 | FREQUENCY TYPE: | One Time |                       |
| PAYMENT DATE<br>(DD/MM/YYYY); | 15/06/2024                |                 |          |                       |
| TOTAL AMOUNT:                 | USD 12.00                 |                 |          |                       |
| TRANSACTION CURRE             | NCY: United States Dollar |                 |          |                       |
| REMARKS:                      |                           |                 |          |                       |
|                               |                           |                 |          |                       |
| ADDITIONAL DETAILS            |                           |                 |          |                       |
| REMARKS test                  |                           |                 |          |                       |
|                               |                           |                 |          |                       |
|                               |                           |                 |          |                       |
|                               |                           |                 |          | (Back to edit) Submit |

The next step is to review your transaction details. If you need to make any changes, select the Edit button, then make your changes.

| TRANSACTIONS                                                                                                    |                                                                                                    |                                                                    |   |
|----------------------------------------------------------------------------------------------------|----------------------------------------------------------------------------------------------------|--------------------------------------------------------------------|---|
| Other Bank Transfe                                                                                                    | er<br>Windows Security                                                                                                    |                                                                    | × |
| Classes Self To<br>Step 2 of 3 to<br>Please<br>Preventioned Solf<br>Please<br>Preventioned<br>Please<br>Please<br>Ple | king sure it's you<br>se sign in to "onlinebanking-co<br>request comes from the app "<br>Security Key PIN<br>                                                            | orp-uat.clarienbank.com".<br>chrome.exe" by "Google LLC"<br>Cancel |   |
| Disclaimer:<br>1. Charges will be calculated on<br>2. FCC/FDT charges will be applicat<br>3. Swift charges will be applicat<br>4. All charges will be deducted a                                                                                                    | the day of transaction execution.<br>plicable for cross-currency transactions.<br>ble only for international wire transactions,<br>at the time of transaction execution. |                                                                    | _ |

An authentication notification will display on the screen.

If you are using the Clarien Security Key USB Hard Token, please be sure your device is inserted into a USB port. Enter your Security Key PIN, then select OK.

|                                                                                                    |                                                                              | ۵                                                                                                    |                                                      |                           |
|----------------------------------------------------------------------------------------------------|------------------------------------------------------------------------------|----------------------------------------------------------------------------------------------------|------------------------------------------------------|---------------------------|
|                                                                                                    | /a                                                                           | ARIEN Burch Q                                                                                                    |                                                      | Q <sup>₽</sup> ≈ Sign Out |
| Concert     Concert                                                                                                    | Dashboard Accounts • Transactions •                                          | Bill Payments * Services * Mail My Profile *                                                                                                    |                                                      |                           |
| Windows Security     Windows Security     Windows Security     Windows Security     Making sum it's you     Making sum it's 'onlinebanking-corp-ust.clarienbank.com''.   Making windows Security   Making windows Security                                                                                                    | TRANSPECTORS<br>Other Ba                                                     | ink Transfer                                                                                                    |                                                      |                           |
| Note:   Note:   Note: </td <td></td> <th>Windows Security</th> <td></td> <td>×</td>                                                                                                    |                                                                              | Windows Security                                                                                                    |                                                      | ×                         |
| Please sign in to "onlinebanking-corp-uat.clarienbank.com".  Please sign in to "onlinebanking-corp-uat.clarienbank.com".  This request comes from the app "chrome.exe" by "Google LLC".  Touch your security key.  Touch your security key.  Cancel  Concel  Concel  C | Step 2 of Tassie more                                                        | Making sure it's you                                                                                                    |                                                      |                           |
| Transmission       Transmission       Transmission       Transmission       Transmission       Cancel       Transmission       1. Ouropes will be applicable don free day of transaction resources.       2. Such dranges will be applicable don free free of transaction resources.       3. Such dranges will be applicable on the time of transaction resources.       4. Alt dranges will be applicable on the time of transaction resources.                                                                                                    | FIRM ACCOUNT                                                                 | Please sign in to "onlinebanking-corp<br>This request comes from the app "chi                                                                                                    | -uat.clarienbank.com".<br>rome.exe" by "Google LLC". | _                         |
| Table Automatic     Cancel       Table Section Conf.     Cancel       Maximum     Concel       Declarizer     Section Conf.       1. Ourgos will be applicable for one corresponsementations.     Section Conf.       2. Ad charges will be feducated at the time of transaction execution.     Section Conf.                                                                                                    | TEMPLATE NA                                                                  | Touch your sec                                                                                                    | urity key.                                           |                           |
| national  Control of the control of the copy of transaction securities.  2.102/CPT drugs will be applicable don for immunous wire transactions.  3. Such drugs will be applicable only for immunous wire transactions.  4. All drugs will be detacted at the time of transaction securities.                                                                                                    | TOTAL AMOUN<br>TRANSACTION                                                   | C CUR                                                                                                    | Cancel                                               |                           |
|                                                                                                    | Disclaimer<br>1. Charges w<br>2. PCC/PCP<br>3. Swit charge<br>4. All charges | I be calculated on the day of transaction execution.<br>changes will be applicable for oness-currency transactions,<br>will be deducted at the time of transaction execution.<br>will be deducted at the time of transaction execution. |                                                      |                           |
|                                                                                                    |                                                                              |                                                                                                    |                                                      | Back Gadere               |
|                                                                                                    |                                                                              |                                                                                                    |                                                      |                           |
|                                                                                                    |                                                                              |                                                                                                    |                                                      |                           |

You will then be prompted to touch your security key. Simply touch the edge of the device with the tip of your finger.

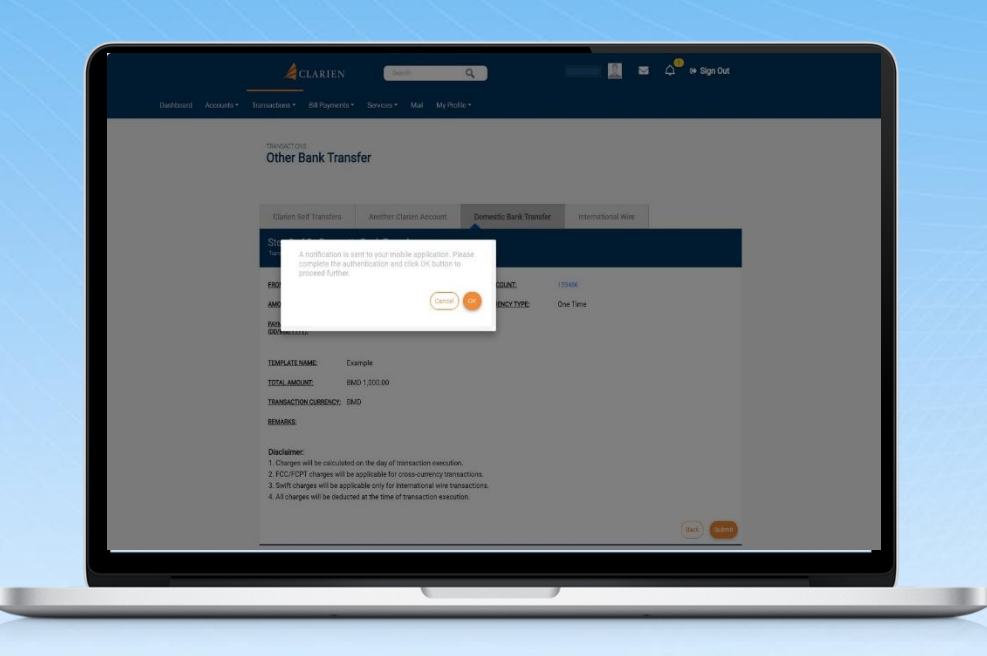

If you are using the iSecure soft token authenticator, your notification will advise you to check your mobile app.

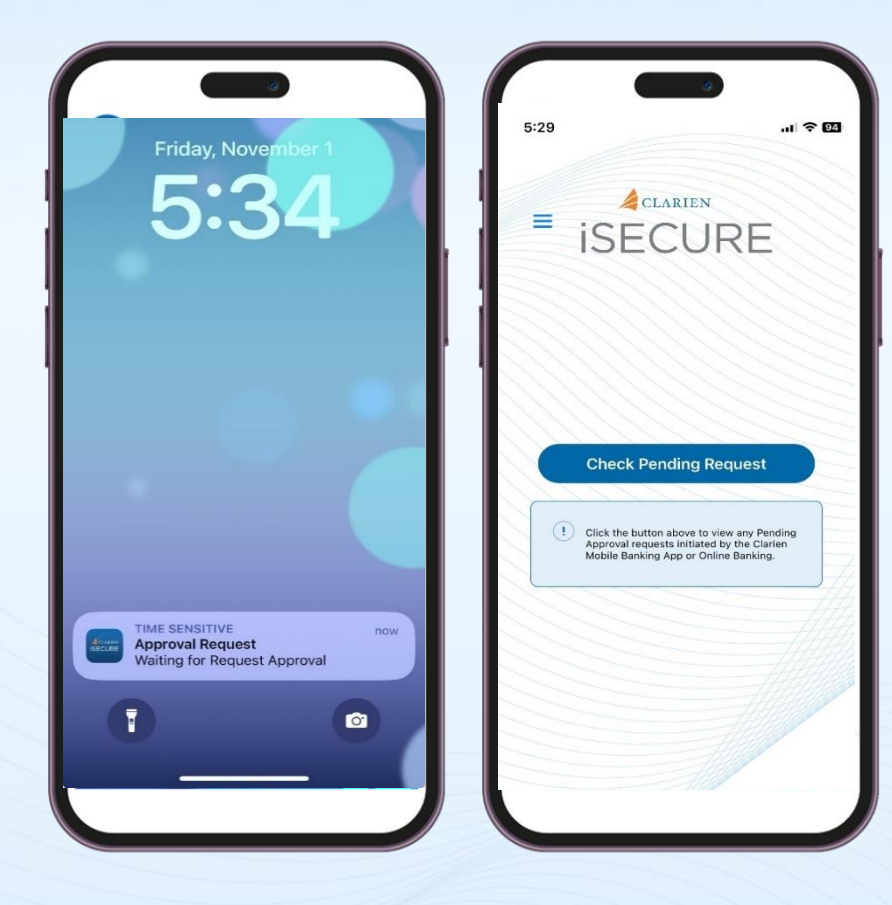

Click on the iSecure notification on your mobile device screen, which will open the iSecure app.

Then, click on the Check Pending Request button.

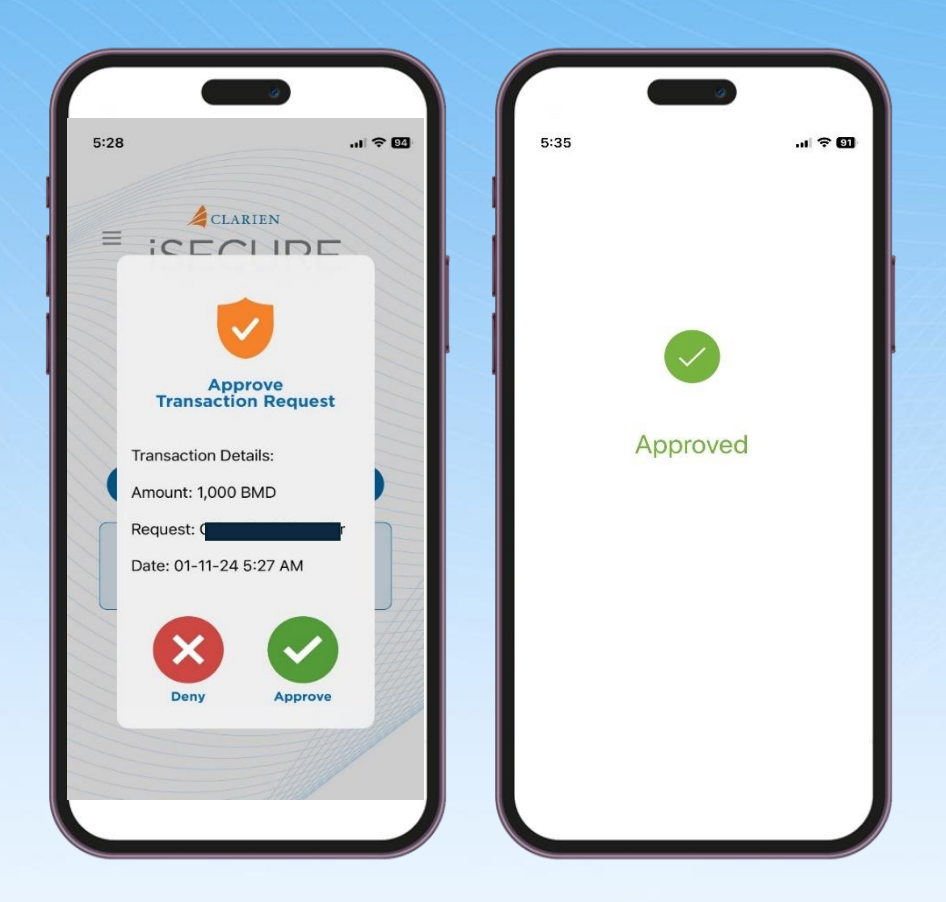

# Review the Transaction Request details. If correct, select Approve.

iSecure will confirm your approval.

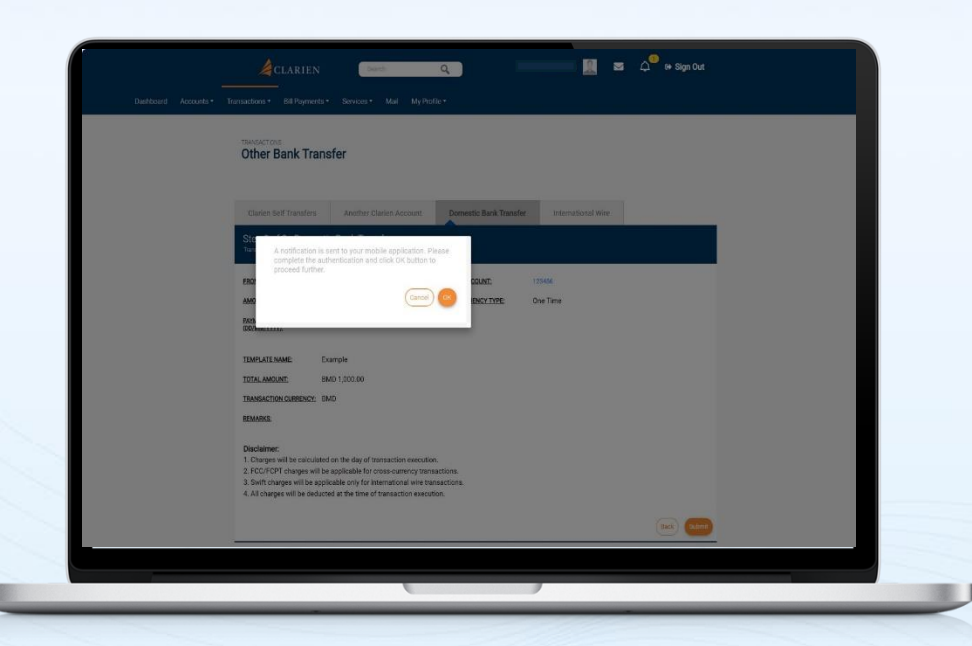

Return to your laptop or desktop and select OK to proceed.

|                                                         |                                    | Ф.                  |                    |  |
|---------------------------------------------------------|------------------------------------|---------------------|--------------------|--|
| Clarien Self Transfers                                  | Clarien Third Party                | Other Bank Transfer | International Wire |  |
| Step 3 of 3 - Clarier<br>Transfer money to other person | n Third Party<br>18 within Clarien |                     |                    |  |
| REFERENCE ID:                                           | 2125                               |                     |                    |  |
| FROM ACCOUNT:                                           |                                    | TO ACCOUNT:         |                    |  |
| AMOUNT:                                                 | USD 12.00                          | FREQUENCY TYPE:     | One Time           |  |
| PAYMENT DATE<br>(DD/MM/YYYY);                           | 15/06/2024                         |                     |                    |  |
| TRANSACTION STATUS:                                     | To Be Processed                    |                     |                    |  |
| TOTAL AMOUNT:                                           | USD 12.00                          |                     |                    |  |
| TRANSACTION CURRENCY:                                   | United States Dollar               |                     |                    |  |
| REMARKS:                                                |                                    |                     |                    |  |
|                                                         |                                    |                     |                    |  |
|                                                         |                                    |                     |                    |  |
|                                                         |                                    | ,                   |                    |  |

If everything is correct, select Submit. You will then be able to view and download your transfer details.

# **TRANSFER TO DOMESTIC BANK**

| TRANSFERS<br>Transfer                                                 | Transfer Funds<br>Manage Beneficiaries<br>View Scheduled Transactions<br>View Completed Transactions                                                  |                 |                                 |          |                               |     |
|-----------------------------------------------------------------------|----------------------------------------------------------------------------------------------------|-----------------|---------------------------------|----------|-------------------------------|-----|
| Clarien Self Transfe<br>Step 1 of 3 - Clar<br>Tenster money to archer | View Recurring Transactions<br>Pending Transactions<br>Beneficiary Approval Queue<br>View Approval Queue<br>Initiate Bulk Payment<br>Manage Templates | Text<br>Other B | ank Transfe                     | r Intern | ational Wire                  |     |
| FROM*                                                                 | View All Transactions<br>Manage Beneficiary Linkage<br>Beneficiary Linkage Approval Queue                                                             | Ţ               | FREQUENC                        | Y TYPE*  | Initiate From Temp            |     |
| MY ACCOUNTS IN HOME BJ<br>Select                                      | NBK*                                                                                                    | Ŧ               | TRANSACT<br>15/08/21<br>REMARKS | D24      |                               |     |
| AMOUNT*<br>Bermutta                                                   | Check Count                                                                                                    | ar Rate         |                                 |          |                               |     |
| _                                                                     |                                                                                                    |                 |                                 |          | Reset Save As Template Contri | tue |

To transfer funds to Domestic Bank, select Transfer Funds from the Transfers menu.

| Step 1 of 3 - Other Bank Transfer<br>Transfer money to persons with another local Banking Institut | ion                    |                        |
|----------------------------------------------------------------------------------------------------|------------------------|------------------------|
|                                                                                                    |                        | Initiate               |
| FROM*                                                                                              | FREQUENCY TYPE*        |                        |
| XXXXXXXXXX(USD) -                                                                                  | ▼ One Time             |                        |
| Available Balance : USD 800.00                                                                     | TRANSACTION DATE (DD/M | M/YYYY)*               |
| BENEFICIARIES*                                                                                     | 16/06/2024             |                        |
| Select                                                                                             | REMARKS                |                        |
| AMOUNT*                                                                                            |                        |                        |
| United#61 10.00                                                                                    | Check Counter Rate     |                        |
|                                                                                                    |                        |                        |
|                                                                                                    |                        | Reset Save As Template |
|                                                                                                    |                        |                        |

Select the account that you want to transfer from. Then, select the Beneficiary. Select the Currency and enter the transfer Amount.

Then, select the Frequency Type (One Time or Recurring). If this is a One Time transaction, proceed by choosing the Transaction Date and entering any remarks.

Save your entry as a Template or simply Continue.

| Clarien Self Transfers          | Another Clarien Account                      | Other B    | ank Transfer                     | International Wire |                    |
|---------------------------------|----------------------------------------------|------------|----------------------------------|--------------------|--------------------|
| Step 1 of 3 - Other Bar         | nk Transfer<br>her local Banking Institution |            |                                  |                    |                    |
|                                 |                                              |            |                                  |                    | Initiate From Temp |
|                                 |                                              |            |                                  |                    |                    |
| RAMESH KUM(USD)                 |                                              | <b>.</b>   | Recurring                        | E*                 |                    |
| Available Balance : USD 2,313.0 | 00                                           |            | FREQUENCY                        |                    |                    |
| BENEFICIARIES*                  |                                              |            | Daily                            |                    | •                  |
| 345667                          |                                              | •          | START DATE (DD)                  | /MM/YYYY)*         |                    |
| AMOUNT*                         |                                              |            | 18/06/2024                       |                    |                    |
| United St 10                    | Check Cou                                    | unter Rate | Please Enter :<br>NUMBER OF INST | TALLMENTS          |                    |
|                                 |                                              |            | 12                               |                    |                    |
|                                 |                                              |            | OR<br>END DATE (DD/M             | (M/YYYY)           |                    |
|                                 |                                              |            |                                  |                    |                    |

If this is a Recurring transaction, selecting the frequency of the transaction, the Start Date, the Number of Installments or an End Date.

Save your entry as a Template or simply Continue.

| Add Templates - Self Transfe | er                                                                    |               |
|------------------------------|-----------------------------------------------------------------------|---------------|
| Template Details             |                                                                       |               |
|                              | Template Name* Sanju SLF tmpt Transaction Type: Clarien Self Transfer |               |
|                              |                                                                       | Back Continge |
|                              |                                                                       |               |

If you selected Save As Template, enter the Template Name, then select Continue.

| Transfer money to per      | sons with another local Banking Institution |                               |                  |
|----------------------------|---------------------------------------------|-------------------------------|------------------|
| FROM ACCOUNT:              |                                             | TO ACCOUNT: V                 | _                |
| AMOUNT:                    | BMD 30.00                                   | FREQUENCY TYPE: Recu          | rring            |
| FREQUENCY:                 | Daily                                       |                               |                  |
| NUMBER OF<br>INSTALLMENTS: | 12                                          | START DATE (DD/MM/YYYY): 19/0 | 6/2024           |
| END DATE (DD/MM/Y          | YYY):                                       | TOTAL AMOUNT: BMD             | 30.00            |
| TRANSACTION CUR            | BENCY: Bermuda Dollar                       |                               |                  |
| REMARKS:                   |                                             |                               |                  |
| APPROVER DETAIL            | s                                           |                               |                  |
|                            | Rule ID                                     | Authority                     | Follow Hierarchy |
| ۲                          | 1                                           | 2 GROUPA + 2 GROUPI           | No               |
| 0                          | 1                                           | 2 GROUPA + 2 GROUPI           | No               |
| Select Approver            |                                             |                               |                  |
| APPROVER USER              | ID III                                      | ookup                         |                  |
| APPROVER USER              | ID (                                        | ookup                         |                  |
| ADDDOVED LISED             |                                             |                               |                  |

The next step is to review your transaction details.

Your Approver Details are also below. Please review and make any necessary changes, then Submit.

| Other Bank T                                                                                                    | ansfer                                                                             |                                                                                                    |                              |   |  |
|----------------------------------------------------------------------------------------------------|------------------------------------------------------------------------------------|----------------------------------------------------------------------------------------------------|------------------------------|---|--|
|                                                                                                    | Win                                                                                | ndows Security                                                                                                    |                              | × |  |
| Charlien Self Tra<br>Step 2 of 3 - 1<br>Transfermency to per                                                          | Making<br>Please sig                                                               | g sure it's you                                                                                                    | orp-uat.clarienbank.com".    |   |  |
| FROM ACCOUNT:                                                                                                    | This reque                                                                         | est comes from the app "                                                                                                    | chrome.exe" by "Google LLC". |   |  |
| PAYMENT DATE<br>(DD/MM/00007)                                                                                         |                                                                                    | Security Key PIN                                                                                                    |                              |   |  |
| TEMPLATE NAME:                                                                                                    | •                                                                                  | ••••                                                                                                    |                              |   |  |
| TOTAL AMOUNT:<br>TRANSACTION CUR                                                                                      |                                                                                    |                                                                                                    |                              |   |  |
| REMARKS:                                                                                                    |                                                                                    | ОК                                                                                                    | Cancel                       |   |  |
| Disclaimer:<br>1. Charges will be calc<br>2. FCC/FCPT charges<br>3. Swift charges will be<br>4. All charges will be d | ulated on the day<br>will be applicable<br>applicable only f<br>educted at the tim | of transaction execution.<br>for cross-currency transactions.<br>for international wire transactions.<br>ne of transaction execution. |                              |   |  |

An authentication notification will display on the screen.

If you are using the Clarien Security Key USB Hard Token, please be sure your device is inserted into a USB port. Enter your Security Key PIN, then select OK.
| Centrol Monores       Termantices       Services       Mail       Markets         Differ Bank Transfer       Image: Services       Windows Security       X         Storp 2 of 3       Making sure it's you       Image: Services       Image: Services         Image: Services       Please sign in to "onlinebanking-corp-uat.clarienbank.com".       Image: Services                                                                                                    |  |
|----------------------------------------------------------------------------------------------------|--|
| Transfer         Other Bank Transfer         Clearen sett transfer         Windows Security         Step 2::::::::::::::::::::::::::::::::::::                                                                                                    |  |
| Cluerer Setting     Windows Security     ×       Stopp 2 of 3-3     Making sure it's you       Insolucionaria     Please sign in to "onlinebanking-corp-uat.clarienbank.com".                                                                                                    |  |
| Control to a colspan="2">Control to a colspan="2">Control to a colspan="2" |  |
| Please sign in to "onlinebanking-corp-uat.clarienbank.com".                                                                                                    |  |
|                                                                                                    |  |
| AMBART.<br>This request comes from the app "chrome.exe" by "Google LLC".                                                                                                    |  |
| Touch your security key.                                                                                                    |  |
| TOTALAMOUNT                                                                                                    |  |
| TRANSACTION CORE Cancel                                                                                                    |  |
| Declarace 1. Charges will be achieved on the day of transaction execution: 2. PCOTCP sharps will be applicable for oness-commony transactions. 3. Such charges will be applicable only for interminional wire transactions. 4. All charges will be adviced at the time of framework on excution.                                                                                                    |  |
|                                                                                                    |  |

You will then be prompted to touch your security key. Simply touch the edge of the device with the tip of your finger.

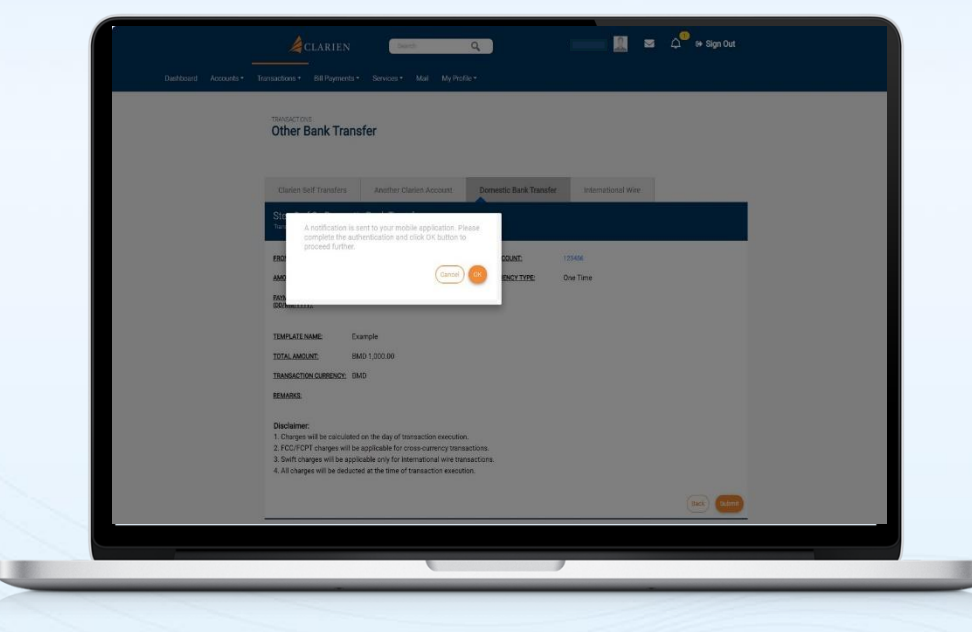

If you are using the iSecure soft token authenticator, your notification will advise you to check your mobile app.

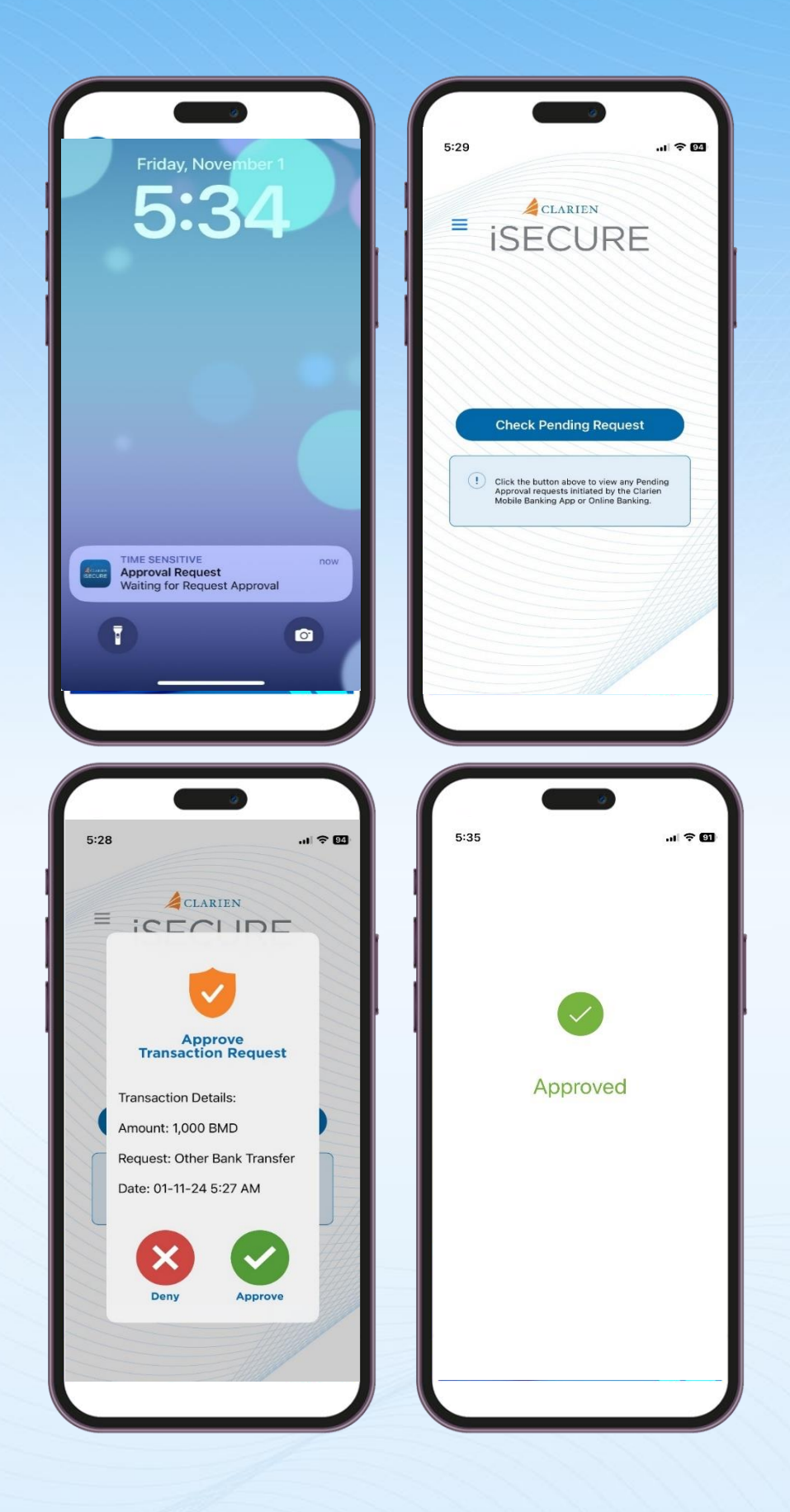

Click on the iSecure notification on your mobile device screen, which will open the iSecure app.

Then, click on the Check Pending Request button.

Review the Transaction Request details. If correct, select Approve.

iSecure will confirm your approval.

| Other Bai                                                                                  | nk Transfer                                                                                                    |                                           |                    |  |
|--------------------------------------------------------------------------------------------|----------------------------------------------------------------------------------------------------|-------------------------------------------|--------------------|--|
|                                                                                            | ransfers - Another Clarien Account:                                                                                                    | Dornestic Bank Transfer                   | International Wire |  |
| Sto<br>Tan<br>com                                                                          | ification is sent to your mobile application. I<br>lete the autiventication and click OK button<br>bed further.                                                                                             | Please<br>to                              |                    |  |
| FRO:<br>AbbC<br>PANN<br>DOD                                                                | Qantel                                                                                                    |                                           | iana<br>e Time     |  |
| TEMPLATE NAME                                                                              | : Example<br>BMD 1 000 D0                                                                                                    |                                           |                    |  |
| TRANSACTION C<br>BEMARKS                                                                   | RENCY DHD                                                                                                    |                                           |                    |  |
| Disclaimer.<br>1. Charges will<br>2. FCC/FCPT of<br>3. Swith charges w<br>4. All charges w | to calculated on the day of transaction executi<br>arges will be applicable for cross-currency tra-<br>will be applicable only for international wire to<br>II be deducted at the time of transaction exect | on.<br>Isections<br>Insections.<br>Ition. |                    |  |
|                                                                                            |                                                                                                    |                                           |                    |  |

U

Return to your laptop or desktop and select OK to proceed.

| Clarien Self Transfers                                | Clarien Third Party                                | Other Bank Transfer  | International Wire |  |
|-------------------------------------------------------|----------------------------------------------------|----------------------|--------------------|--|
| Step 3 of 3 - Other<br>Transfer money to persons with | Bank Transfer<br>another local Banking Institution |                      |                    |  |
| DEFENSION ID.                                         | 1504                                               |                      |                    |  |
| EPOM ACCOUNT:                                         | 1504                                               |                      |                    |  |
| AMOUNT                                                | BMD 30.00                                          |                      | Recurring          |  |
| TRANSACTION STATUS                                    | Entered                                            | TREGOLIGIT TIPE.     | Recurring          |  |
| FREQUENCY.                                            | Daily                                              |                      |                    |  |
| NUMBER OF<br>INSTALLMENTS:                            | 12                                                 | START DATE (DD/MM/YY | <u></u>            |  |
| END DATE (DD/MM/YYYY);                                |                                                    | TOTAL AMOUNT:        | BMD 30.00          |  |
| TRANSACTION CURRENCY:                                 | Bermuda Dollar                                     |                      |                    |  |
| REMARKS:                                              |                                                    |                      |                    |  |
| NEXT AUTHORIZER:                                      | 10                                                 |                      |                    |  |
|                                                       |                                                    |                      |                    |  |
|                                                       |                                                    |                      |                    |  |
|                                                       |                                                    |                      |                    |  |

The final step is to review your transaction details

If everything is correct, select Submit.

| TRANSFERS<br>Transfer                                                   | Transfer Funds<br>Manage Beneficiaries<br>View Scheduled Transactions                         |          |              |                |              |                      |        |
|-------------------------------------------------------------------------|-----------------------------------------------------------------------------------------------|----------|--------------|----------------|--------------|----------------------|--------|
| L                                                                       | View Completed Transactions<br>View Recurring Transactions<br>Pending Transactions            | Text     | _            | _              | _            |                      |        |
| Clarien Self Transfe<br>Step 1 of 3 - Clar<br>Transfer money to another | penenciary approval Queue<br>View Approval Queue<br>Initiate Bulk Payment<br>Manage Templates | Other Ba | ank Transfer | Intern         | ational Wire |                      |        |
| FROM*                                                                   | View All Transactions<br>Manage Beneficiary Linkage<br>Beneficiary Linkage Approval Queue     |          | FREQUENCY    | TYPE*          |              | Initiate From Tem    | iplate |
| Select                                                                  |                                                                                               | *        | One Time     |                |              |                      | *      |
| MY ACCOUNTS IN HOME B                                                   | ANK*                                                                                          |          | TRANSACTI    | N DATE (DD/MM/ | (((())*      |                      |        |
| Select                                                                  |                                                                                               | -        | 15/08/20     | 24 💷           |              |                      |        |
| AMOUNT*                                                                 |                                                                                               |          | REMARKS      |                |              |                      |        |
| Bermutta                                                                | Check Count                                                                                   | er Rate  |              |                |              |                      |        |
|                                                                         |                                                                                               |          |              |                | Reset        | Save As Template Con | tinue  |

To send an **International Wire**, select Transfer Funds from the Transfers menu.

| FROM*                            |           |            | FREQUENCY TYPE*  |               | _                      |          |
|----------------------------------|-----------|------------|------------------|---------------|------------------------|----------|
| RAMESH KUM(USD) - 6              |           | •          | One Time         |               |                        | *        |
| Available Balance : USD 2,313.00 | l.        |            | TRANSACTION DATE | (DD/MM/YYYY)* |                        |          |
| PERSONAL PAYEES*                 |           |            | 14/06/2024       |               |                        |          |
| yd                               | I         | *          | REMARKS          |               |                        |          |
| AMOUNT*                          |           |            | test             |               | 4/                     | 132      |
| United#61 100                    | Check Cou | inter Rate |                  |               |                        |          |
|                                  |           |            |                  |               |                        |          |
|                                  |           |            |                  |               |                        |          |
|                                  |           |            |                  |               | Reset Save As Templete | Continue |

Select the account that you want to transfer from. Then, select the Personal Payee.

Select the Frequency Type (One Time or Recurring). If this is a One Time transaction, proceed by choosing the Transaction Date and entering any remarks.

Save your entry as a Template or simply Continue.

| FROM*                                  | FREQUENCY TYPE*                     |
|----------------------------------------|-------------------------------------|
| RAMESH KUM(USD)                        | ✓ Recurring                         |
| Available Balance : USD 2,313.00       | FREQUENCY                           |
| MY ACCOUNTS IN HOME BANK*              | Daily                               |
| XXXXXXXXXXXXXXXXXXXXXXXXXXXXXXXXXXXXXX | START DATE (DD/MM/YYYY)* 14/06/2024 |
|                                        |                                     |

If this is a Recurring transaction, selecting the frequency of the transaction, the Start Date, the Number of Installments or an End Date.

Save your entry as a Template or simply Continue.

| Add Templates - Self Trans | sfer                                    |              |
|----------------------------|-----------------------------------------|--------------|
| Template Details           | Template Name* sanju SLF tropt          |              |
|                            | Transaction Type: Clarten Self Transfer | Back Conting |
|                            |                                         |              |

If you selected Save As Template, enter the Template Name, then select Continue.

| Transfer money to an Internati | onal Bank            |                 |          |             |
|--------------------------------|----------------------|-----------------|----------|-------------|
| FROM ACCOUNT:                  | 6                    | TO ACCOUNT:     | X        |             |
| AMOUNT:                        | USD 100.00           | FREQUENCY TYPE: | One Time |             |
| PAYMENT DATE<br>(DD/MM/YYYY);  | 14/06/2024           |                 |          |             |
| TEMPLATE NAME:                 | Test123              |                 |          |             |
| TOTAL AMOUNT:                  | USD 100.00           |                 |          |             |
| TRANSACTION CURRENCY           | United States Dollar |                 |          |             |
| REMARKS:                       | Test                 |                 |          |             |
| SWIFT CHARGE AMOUNT:           |                      |                 |          |             |
|                                |                      |                 |          | (Back) Subm |

The next step is to review your transaction details.

Your Approver Details are also below. Please review and make any necessary changes, then Submit.

|  | Other Bank                                                                                                    | Fransfer                                                                    |                                                                                       |                                                                                  |                           |              |
|--|----------------------------------------------------------------------------------------------------|-----------------------------------------------------------------------------|---------------------------------------------------------------------------------------|----------------------------------------------------------------------------------|---------------------------|--------------|
|  |                                                                                                    | <b>•</b> v                                                                  | Vindows Sec                                                                           | curity                                                                           |                           | ×            |
|  | Claries Self Tra<br>Step 2 of 3 = 1<br>Transfer money to per                                                  | Maki                                                                        | ng sure                                                                               | it's you                                                                         |                           |              |
|  | FROM ACCOUNT:<br>AMOUNT:                                                                                      | This rec                                                                    | agn in to<br>quest come                                                               | es from the app "c                                                               | hrome.exe" by "Google LLC |              |
|  | PROMENT DATE<br>(DELAMMAYYYY)<br>TEMPLATE NAME:                                                               | •                                                                           | Security                                                                              | Key PIN                                                                          |                           |              |
|  | TOTAL AMOUNT:<br>TRANSACTION CUB<br>REMARKS:                                                                  |                                                                             | OK                                                                                    |                                                                                  | Cancel                    |              |
|  | Disclaimer:<br>1. Charges will be ca<br>2. FCC/FCPT charge<br>3. Swift charges will<br>4. All charges will be | iculated on the<br>a will be applica<br>be applicable or<br>deducted at the | day of transaction<br>ble for cross-curr<br>nly for internation<br>I time of transact | n execution.<br>rency transactions.<br>rai wire transactions.<br>sion execution. |                           |              |
|  |                                                                                                    |                                                                             |                                                                                       |                                                                                  |                           | Each Coarrow |

An authentication notification will display on the screen.

If you are using the Clarien Security Key USB Hard Token, please be sure your device is inserted into a USB port. Enter your Security Key PIN, then select OK.

| Dashboard Acco | auts • Transactions • Bill Payments • Services • Mail My Profile •                                                                                                    |
|----------------|----------------------------------------------------------------------------------------------------|
|                | VALUE COMPARENT OF THE STATE OF THE STATE OF |
|                | Windows Security     X                                                                                                    |
|                | Stop 2 of 3 - 1<br>Twentimers per                                                                                                    |
|                | Please sign in to "onlinebanking-corp-uat.clarienbank.com".                                                                                                    |
|                | MIGHT. This request comes from the app "chrome.exe" by "Google LLC".                                                                                                    |
|                | TOUCH your security key.                                                                                                    |
|                | TOTALAMOUNT                                                                                                    |
|                | TRANSACTION CUR Cancel                                                                                                    |
|                | Conclusion: Conclusion: Concl  |
|                |                                                                                                    |

You will then be prompted to touch your security key. Simply touch the edge of the device with the tip of your finger.

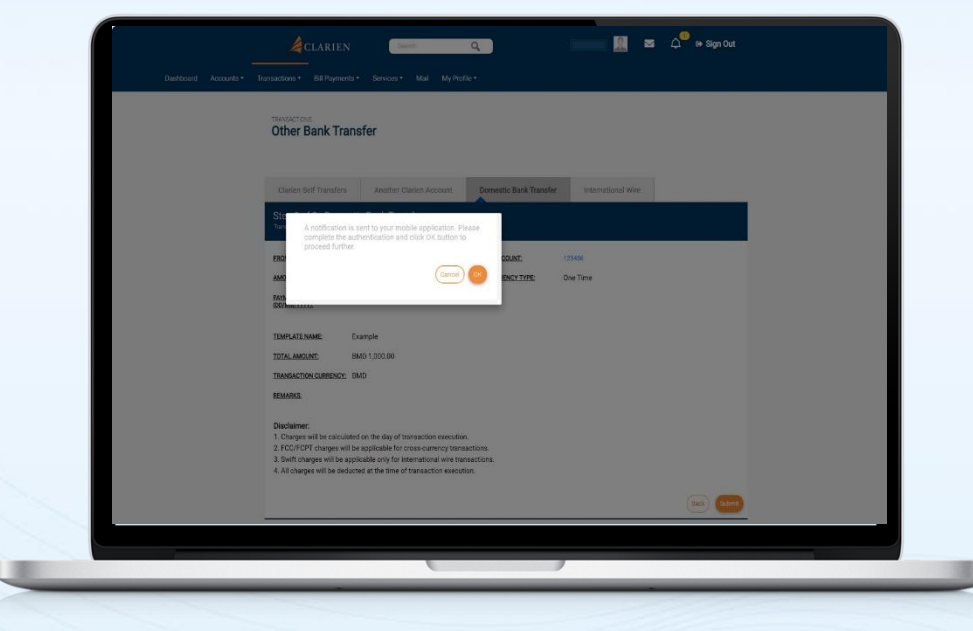

If you are using the iSecure soft token authenticator, your notification will advise you to check your mobile app.

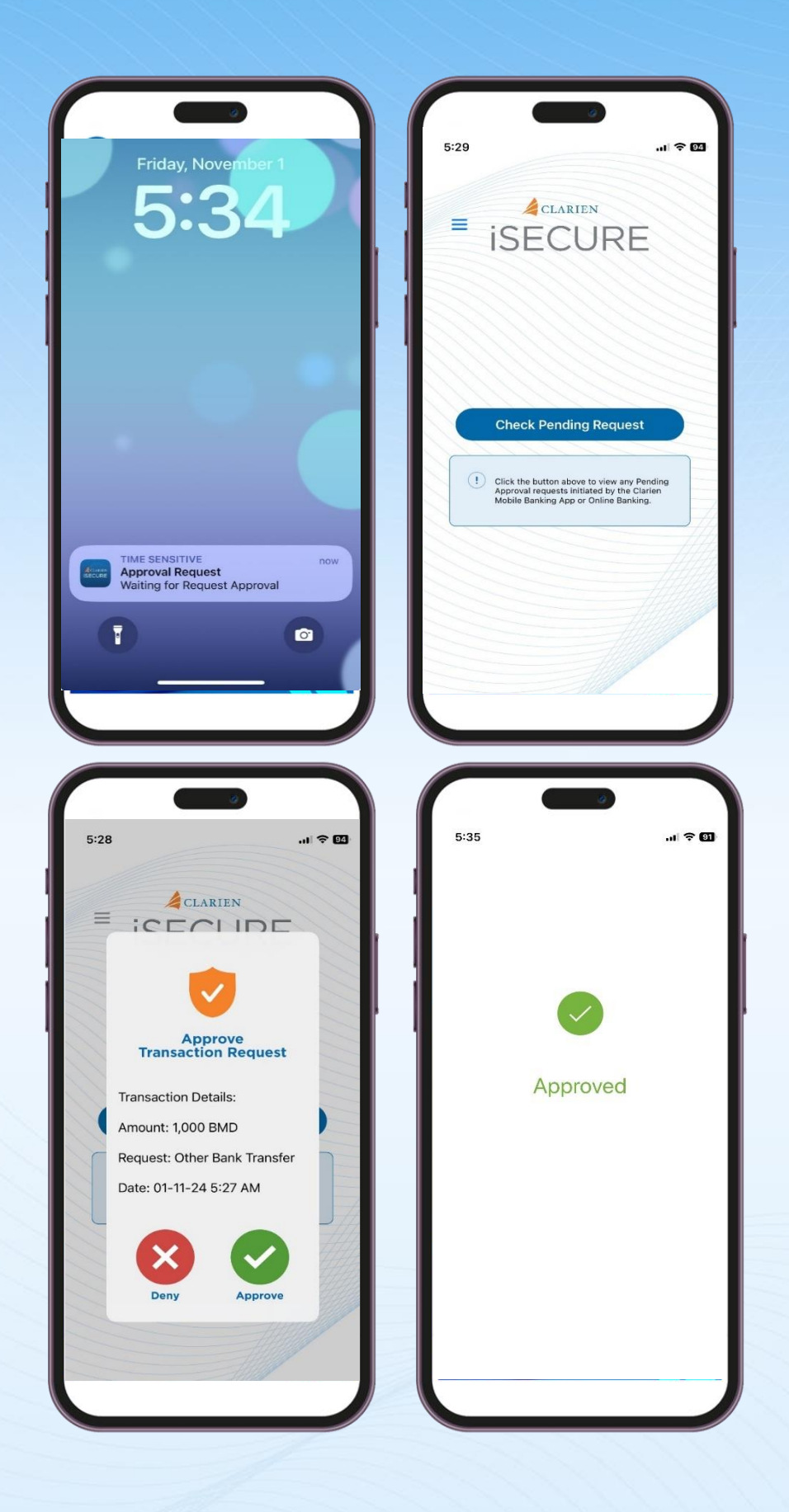

Click on the iSecure notification on your mobile device screen, which will open the iSecure app.

Then, click on the Check Pending Request button.

Review the Transaction Request details. If correct, select Approve.

iSecure will confirm your approval.

|                         | Aclarien 🚥 q maloren 🔝 🖬 🎝 🖗 sign Oct                                                                                                    |   |
|-------------------------|----------------------------------------------------------------------------------------------------|---|
| Distributint Accounts * | unsuctions + Bill Payments + Services + Mail My Profile +                                                                                                    |   |
|                         | Other Bank Transfer                                                                                                    |   |
|                         | Clinies Sof Foranties Areaban Clinies Account. Domestic Back Transfer International Hire                                                                                                    | 7 |
|                         | Androtania is sert by membra application Plases     surgivita trademiciatation and crisic X Button to     provide further.     Comm    Comm     Comm     Comm    Comm     Comm     Comm    Comm     Comm    Comm       |   |
|                         | Totel Annual Dample                                                                                                    | 7 |
|                         | TRANSPORTE DIR CALIFORNIA DI LA CALIFORNIA DI LA CALIFICALIZIA DI LA CALIFICALIZIA DI LA CALIFICALICALIZIA DI LA CALIFICALIZIA DI LA CALIFICALIZIA DI LA CALIFICALIZIA DI LA CALIFICALIZIA DI LA CALIFICALIZIA DI LA CALIFICALIZIA DI LA CALIFICALIZIA DI LA CALIFICALIZIA DI LA CALIFICALIZIA DI LA CALIFICALIZIA DI LA CALIFICALIZIA DI LA CA |   |
|                         | Disclares with tradiciated on the day of transaction resocution.<br>2. Chargen with tradiciated on the day of transaction resocution.<br>2. Soft chargen with be applicable the cross-convergenzations.<br>3. Soft chargen with be applicable on the tradicistic resocution.<br>4. A) chargen with be applicable of the thirs of transactions.<br>4. A) chargen with be applicable of the thirs of transactions resocution.                                                                                                    |   |
|                         | · · · · · · · · · · · · · · · · · · ·                                                                                                    |   |
|                         |                                                                                                    |   |

Return to your laptop or desktop and select OK to proceed.

|                                                         |                          | 0                   |                    |
|---------------------------------------------------------|--------------------------|---------------------|--------------------|
| Clarien Self Transfers                                  | Clarien Third Party      | Other Bank Transfer | International Wire |
| Step 3 of 3 - Intern<br>Transfer money to an Internatio | ational Wire<br>nal Bank |                     |                    |
| REFERENCE ID:                                           | 2139                     |                     |                    |
| FROM ACCOUNT:                                           |                          | TO ACCOUNT:         | ) ps               |
| AMOUNT:                                                 | USD 100.00               | FREQUENCY TYPE:     | One Time           |
| PAYMENT DATE<br>(DD/MM/YYYY):                           | 19/06/2024               |                     |                    |
| TRANSACTION STATUS:                                     | Failure                  |                     |                    |
| TOTAL AMOUNT:                                           | USD 100.00               |                     |                    |
| TRANSACTION CURRENCY:                                   | United States Dollar     |                     |                    |
| REMARKS:                                                |                          |                     |                    |
|                                                         |                          |                     |                    |
|                                                         |                          |                     |                    |
|                                                         |                          |                     |                    |
|                                                         |                          |                     |                    |

The final step is to review your transaction details

If everything is correct, select Submit.

## **INITIATE BULK PAYMENT**

| TRANSFERS<br>Transfer                                                   | Transfer Funds<br>Manage Beneficiaries<br>View Scheduled Transactions<br>View Completed Transactions                                                 | Faul    |                |                                        |                           |
|-------------------------------------------------------------------------|----------------------------------------------------------------------------------------------------|---------|----------------|----------------------------------------|---------------------------|
| Clarien Self Transfe<br>Step 1 of 3 - Clar<br>Fransfer money to another | View NecUring Transactions<br>Pending Transactions<br>Beneficiary Approval Queue<br>View Approval Queue<br>Initiate Bulk Payment<br>Manage Templates | Other B | ank Transfer   | International Wire                     |                           |
| FROM*                                                                   | View All Transactions<br>Manage Beneficiary Linkage<br>Beneficiary Linkage Approval Queue                                                            |         | FREQUENCY TYPE | *                                      | Initiate From Template    |
| Select                                                                  |                                                                                                    | *       | One Time       | TE (DD 0.04 OVYV)+                     | Ť                         |
| MY ACCOUNTS IN HOME B                                                   | ANK*                                                                                                    | -       | 15/08/2024     | iii iiiiiiiiiiiiiiiiiiiiiiiiiiiiiiiiii |                           |
| AMOUNT*                                                                 |                                                                                                    | ·       | REMARKS        |                                        |                           |
| Bermutta                                                                | Check Count                                                                                                    | er Rate |                |                                        |                           |
|                                                                         |                                                                                                    |         |                | Reset                                  | Save As Template Continue |

To make multiple debit payments, select Initiate Bulk Payment from the Transaction menu.

| Select 💌        | Pay On<br>15/08/2024 | Pay From Account<br>Select | * | Pay To Account | • | Bermer |
|-----------------|----------------------|----------------------------|---|----------------|---|--------|
| Select          |                      |                            |   |                |   |        |
| Own Accounts    | Pay On               | Pay From Account           |   | Pay To Account |   | Amount |
| Personal Payees | 15/08/2024 till      | Select                     | * |                | • | Berm   |
| Payee Type      | Pay On               | Pay From Account           |   | Pay To Account |   | Amount |
| Select 💌        | 15/08/2024           | Select                     | • |                | • | Berm   |
| Рауее Туре      | Pay On               | Pay From Account           |   | Pay To Account |   | Amount |
| Select 💌        | 15/08/2024           | Select                     | • |                | • | Berm   |

Begin by selecting the Payee Type – is the payment to your own account, or a personal payee?

| Select      | * | 15/08/2024       | Select                                       | Ŧ | Fag to Account | * | Berm   |                 |
|-------------|---|------------------|----------------------------------------------|---|----------------|---|--------|-----------------|
|             |   |                  | Select                                       |   |                |   |        |                 |
| Payee Type  |   | Pay On           | XXXXXXXXXXX(BMD) -                           | I | Pay To Account |   | Amount | Remarks         |
| Select      | • | 15/08/2024       | 4010047973<br>XXXXXXXXX(BMD) -<br>4010913573 | l |                | • | Berm   |                 |
| Раусо Туре  |   | Pay On           | YYYYYYYYYYYBMD).                             | 1 | Pay To Account |   | Amount | Remarks         |
| Select      | * | 15/08/2024       | 6000216390                                   |   |                | * | Berm   |                 |
| Payee Type  |   | Pay On           | Pay From Account                             |   | Pay To Account |   | Amount | Remarka         |
| Select      | • | 15/08/2024       | Select                                       | ¥ |                | * | Berm   |                 |
| Payee Type  |   | Pay On           | Pay From Account                             |   | Pay To Account |   | Amount | Bernarks        |
| Select      | • | 15/08/2024 [III] | Select                                       | * |                | • | Berm   |                 |
| Ardel Moree |   |                  |                                              |   |                |   |        | (Recel Continue |

Then, select the date that you want to make this payment.

Next, select the account you are paying from and the account you are paying to.

| Preview and C                 | onfirm               |                                |                                          |                                |                  |
|-------------------------------|----------------------|--------------------------------|------------------------------------------|--------------------------------|------------------|
| Payee Type<br>Own Accounts    | Pay On<br>05/07/2024 | Pay from Account<br>6000232106 | Pay to Account                           | Amount<br>Bermuda Dollar 10.00 | Remarks<br>test1 |
| Payee Type<br>Personal Payees | Pay On<br>05/07/2024 | Pay from Account<br>6000232106 | Pay to Account<br>ACH_Payee              | Amount<br>Bermuda Dollar 20.00 | Remarks<br>test2 |
| Payee Type<br>Personal Payees | Pay On<br>05/07/2024 | Pay from Account<br>6000232106 | Pay to Account<br>yogesh buchkul         | Amount<br>Bermuda Dollar 30.00 | Remarks<br>test3 |
| Payee Type<br>Personal Payees | Pay On<br>05/07/2024 | Pay from Account<br>6000232106 | Pay to Account<br>BNTB gift club<br>2022 | Amount<br>Bermuda Dollar 40.00 | Remarks<br>test4 |
| Payee Type<br>Personal Payees | Pay On<br>05/07/2024 | Pay from Account<br>6000232106 | Pay to Account water                     | Amount<br>Bermuda Dollar 50.00 | Remarks          |
|                               |                      |                                |                                          |                                | Back Submit      |
|                               |                      |                                |                                          |                                | Beck Sublint     |

Enter your currency, amount and any remarks regarding the transaction.

You'll repeat these steps until you've entered all payments.

At the bottom of the page, you can add more payments, for a maximum of 30 per bulk payment transaction. When complete, select Continue to review and submit your Bulk Payment Transaction.

| Other Bank T                                                                                                    | ransfer                                                                 |                                                                                                    |                                                        |   |
|----------------------------------------------------------------------------------------------------|-------------------------------------------------------------------------|----------------------------------------------------------------------------------------------------|--------------------------------------------------------|---|
|                                                                                                    | <b>v</b>                                                                | Vindows Security                                                                                                    |                                                        | × |
| Claines Self Tra<br>Step 2 of 3 - 1<br>Turder more to be<br>PROMACCOUNT:<br>AMOUNT:<br>PROMACCOUNT:<br>PROMACTING  | Makin<br>Please s<br>This req                                           | ng sure it's you<br>sign in to "onlinebanking-cor<br>quest comes from the app "ch<br>Security Key PIN                                              | p-uat.clarienbank.com".<br>nrome.exe" by "Google LLC". | - |
| TOTAL AMOUNT:<br>TRANSACTION CUB<br>BEMARKS:<br>Disclaimer:<br>1. Charges will be cal                              | ulated on the r                                                         | OK<br>day of transaction execution.                                                                                                    | Cancel                                                 |   |
| Disclaimer:<br>1. Charges will be cal<br>2. FCC/FCPT charges<br>3. Swift charges will be<br>4. All charges will be | ulated on the o<br>will be applicate<br>applicable or<br>educted at the | day of transaction execution.<br>ble for cross-currency transactions.<br>hy for international wire transactions,<br>time of transaction execution. |                                                        |   |

An authentication notification will display on the screen.

If you are using the Clarien Security Key USB Hard Token, please be sure your device is inserted into a USB port. Enter your Security Key PIN, then select OK.

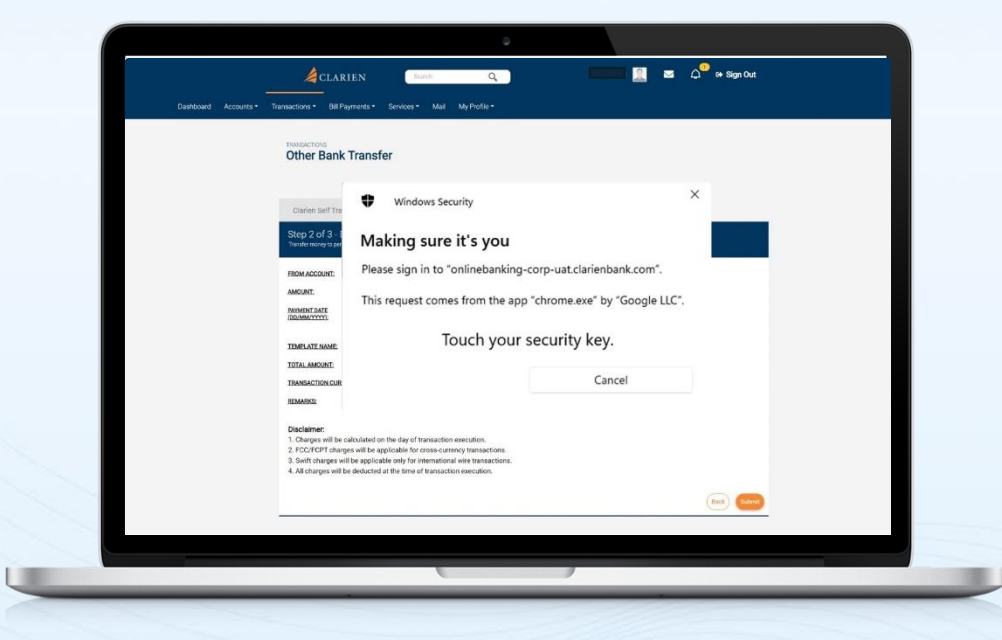

You will then be prompted to touch your security key. Simply touch the edge of the device with the tip of your finger.

If you are using the iSecure soft token authenticator, your notification will advise you to check your mobile app.

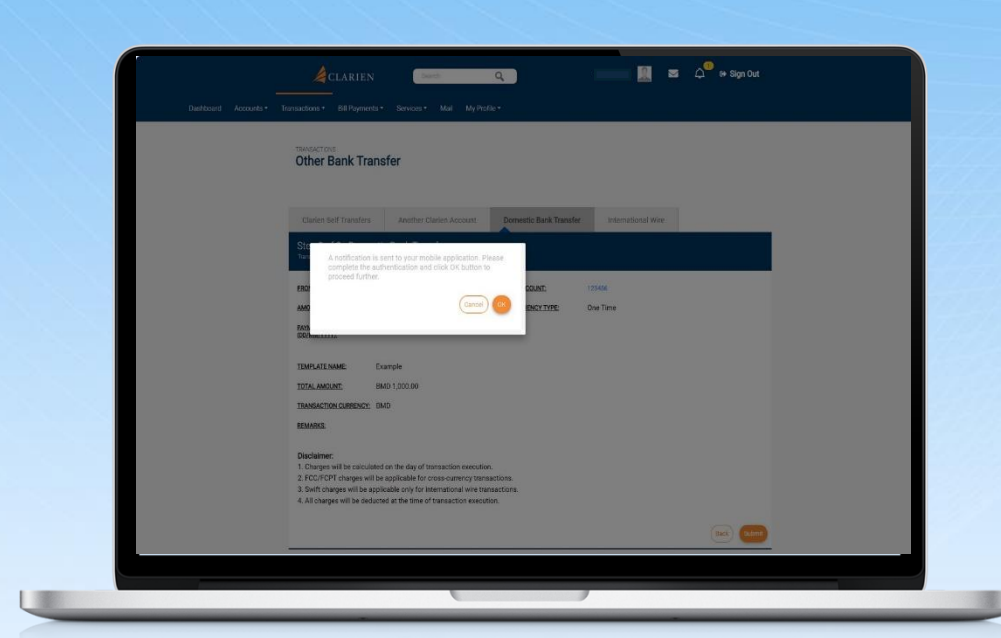

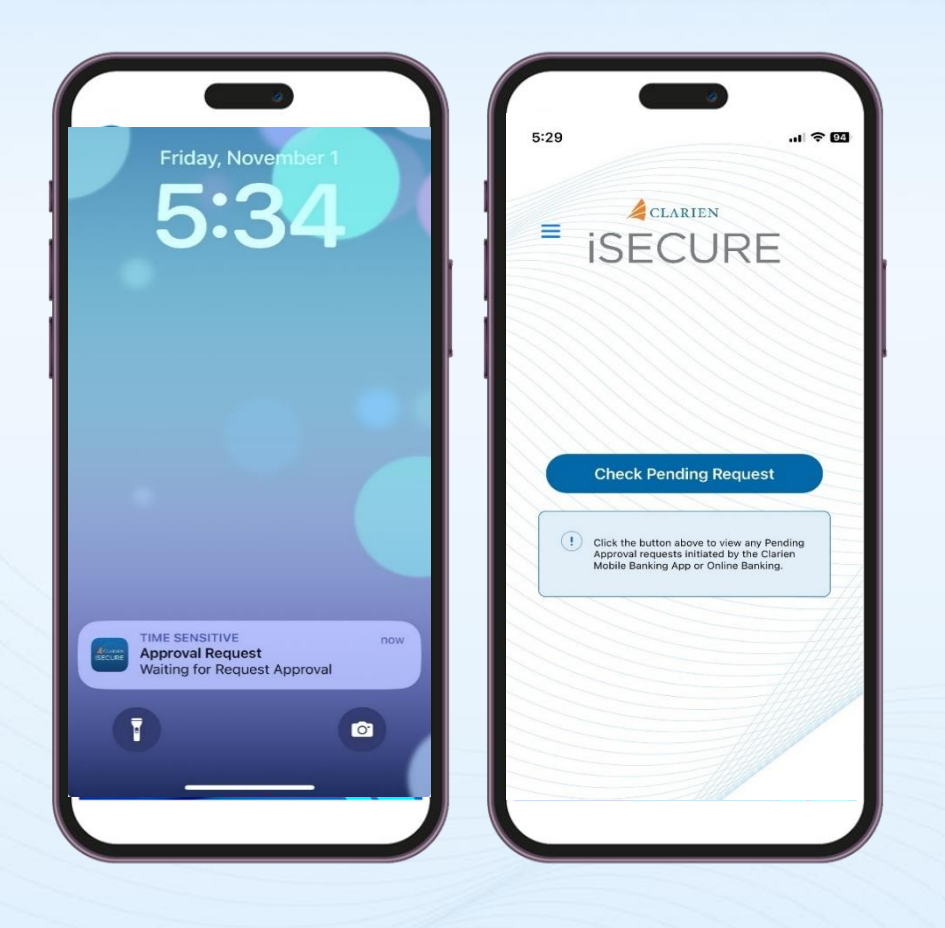

Click on the iSecure notification on your mobile device screen, which will open the iSecure app.

Then, click on the Check Pending Request button.

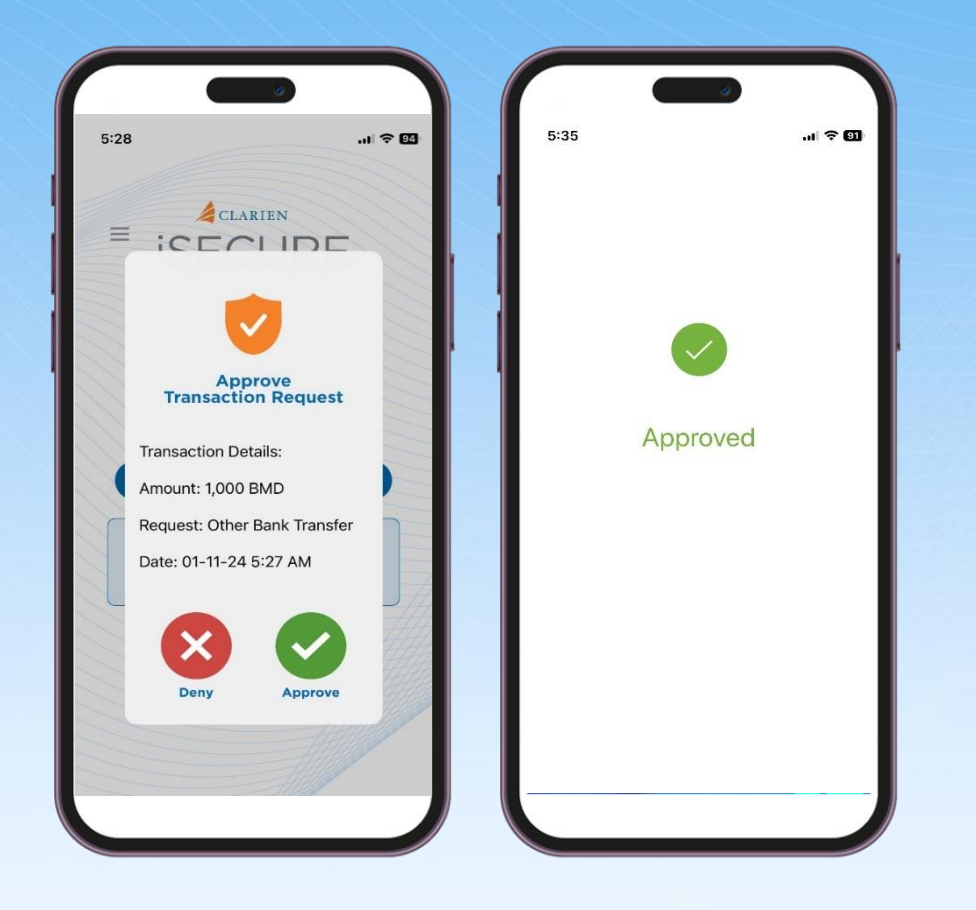

Review the Transaction Request details. If correct, select Approve.

iSecure will confirm your approval.

Return to your laptop or desktop and select OK to proceed.

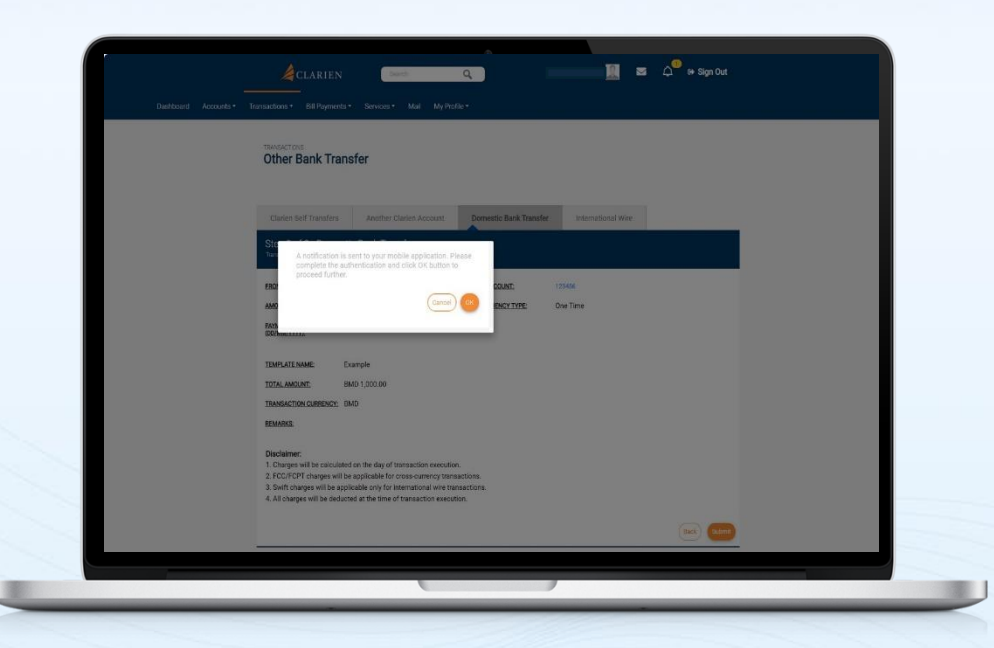

| Bulk | Payment Referen      | celD: 1                       |                      |                  |                        |                                |                  |
|------|----------------------|-------------------------------|----------------------|------------------|------------------------|--------------------------------|------------------|
| Bul  | k Payment            | Details                       |                      |                  |                        |                                |                  |
| *    | Reference ID<br>2205 | Payee Type<br>Own Accounts    | Pay On<br>05/07/2024 | Pay from Account | Pay to Account         | Amount<br>Bermuda Dollar 10.00 | Remarka<br>test1 |
| 0    | Reference ID<br>2206 | Payee Type<br>Personal Payees | Pay On<br>05/07/2024 | Pay from Account | Pay to Account         | Amount<br>Bermuda Dollar 20.00 | Remarka<br>test2 |
| *    | Reference ID<br>2207 | Pages Type<br>Personal Payees | Pay On<br>05/07/2024 | Pay from Account | Pay to Account         | Amount<br>Bermuda Dollar 30.00 | Remarka<br>test3 |
| 0    | Reference ID<br>2208 | Poyee Type<br>Personal Payees | Pay On<br>05/07/2024 | Pay from Account | Pay to Account<br>2022 | Amount<br>Bermuda Dollar 40.00 | Remarka<br>test4 |
| 0    | Reference ID<br>2209 | Payee Type<br>Personal Payees | Pay On<br>05/07/2024 | Pay from Account | Pay to Account         | Amount<br>Bermuda Dollar 50.00 | Revarks          |
|      |                      |                               |                      |                  |                        |                                | (                |

The status of your Bulk Payment transaction will display on screen.

### **MANAGE BENEFICIARIES**

| Clarien Acc             | ounts Other      | Bank Accounts Interna   | tional Accounts           | 3                                                       |                   | _           |
|-------------------------|------------------|-------------------------|---------------------------|---------------------------------------------------------|-------------------|-------------|
| Beneficia               | aries from Other | Bank Accounts           |                           |                                                         | 🕀 Add I           | Beneficiary |
| Enter A                 | iccount Number   | SEARCH                  |                           |                                                         | Download as 🧧 XLS | PDF 💧 TXT   |
| Developing ID<br>29864  | Narsa            | Denvilsbary Description | Party Type<br>Counterpart | Back Type Actor<br>v Diher Bank Edit Counterparty       | et harroar        |             |
| Beschäury ID<br>29838   | Name             | Seneticiary Description | Party Type<br>Counterpart | Copy Counterparty<br>Delete Counterparty                |                   |             |
| Beneficiary 10<br>29803 | hiero            | Benahawy Leasonaise     | Party Type<br>Counterpart | Make a Transaction                                      |                   |             |
| (levelslary)()<br>29802 |                  |                         | Party Type<br>Counterpart | View History                                            |                   |             |
| neeficiary ID<br>29641  | Name             | Rentificiary Ensciption | Party Type<br>Counterpart | View Recurring Instructions View Scheduled Transactions |                   |             |
|                         |                  |                         | _                         | Page Number 100 Rows                                    | oer pager 5 💌 1-5 | 0(358 ( )   |

Select Manage Beneficiaries from the Transactions menu.

Using the top tabs, select whether to manage beneficiaries for Clarien Accounts, other local banks or international accounts. A list will display as the tabs are selected.

| Clarien Acc             | ounts Other     | Bank Accounts          | International Accounts             |                                                            |                               |
|-------------------------|-----------------|------------------------|------------------------------------|------------------------------------------------------------|-------------------------------|
| Beneficia               | aries from Othe | r Bank Accounts        |                                    |                                                            | Add Beneficiary               |
| Enter A                 | locount Number  | SEARCH                 |                                    |                                                            | Download as 📩 XLS 🔒 PDF 📕 TXT |
| Developing 10<br>29864  | Name            | Beneficiary Desc       | Counterparty                       | Tank Type Access<br>Other Bank<br>Edit Counterparty        | theore                        |
| Beneficiary ID<br>29838 | Barne           | Bandidary Date         | ription Party Type<br>Counterparty | Copy Counterparty<br>Delete Counterparty                   |                               |
| Develiciary ID<br>29803 |                 |                        | Party Type<br>Counterpart          | Make a Transaction                                         |                               |
| Developing 10<br>29802  |                 |                        | Party Type<br>Counterpart          | View History                                               |                               |
| Bestficiary ID<br>29541 | Harra<br>HSBC   | Sandicher Daus<br>HSBU | Party Type<br>Counterpart          | View Recurring Instructions<br>View Scheduled Transactions |                               |

Click on the Beneficiary ID to view Beneficiary Details.

The More Actions menu, the 3 dots to the right of each beneficiary, provides additional options, including:

- Edit Counterparty
- Copy Counterparty
- Delete Counterparty
- Make a Transaction
- View Completed Transactions
- View History
- View Recurring Instructions
- View Scheduled Transactions

| Elit Beneficiary - Other Bank         Beneficiary Details         Beneficiary ID:       29844         Name*                                                                                                    | Edit Beneficiary - Other Bank         Beneficiary Details         Beneficiary ID:       29854         Name*       Image: Colspan="2">Colspan="2">Colspan="2">Colspan="2">Colspan="2">Colspan="2">Colspan="2">Colspan="2">Colspan="2">Colspan="2">Colspan="2">Colspan="2">Colspan="2">Colspan="2">Colspan="2">Colspan="2">Colspan="2">Colspan="2">Colspan="2">Colspan="2"         Colspan="2">Colspan="2">Colspan="2"       Select         State/province       Image: Colspan="2">Colspan="2"         ZIP code/Postal code       Image: Colspan="2">Colspan="2"                                                                                                    |
|----------------------------------------------------------------------------------------------------|----------------------------------------------------------------------------------------------------|
| Beneficiary Details       Beneficiary ID:     2984       Name*     Image: Image: Image                                                                  | Beneficiary Details       Beneficiary ID:     2984       Name*     Image: Image: Image                                                                                            |
| Beneficiary ID:     2984       Name*     Image: Comparison of the comparison of the comparison of t                                | Beneficiary ID:     23554       Name*     Immodel       Beneficiary Description*     Immodel       Address     Immodel       Country     Select       State/province     Immodel       ZIP code/Postal code     Immodel                                                                                                    |
| Name*     Image: Construction*       Beneficiary Description*     Image: Construction*       Address     Image: Construction*       Country     Select       State/province     Image: Construction*       ZIP code/Postal code     Image: Construction*                                                                                                    | Name*     Image: Country Description*       Address     Image: Country Description*       Country     Select       State/province     Image: Country Description*       ZIP code/Postal code     Image: Country Description*                                                                                                    |
| Beneficiary Description*     Image: Control of the control of the cont | Beneficiary Description*     Image: Constraint of the constraint of the cons                           |
| Address                                                                                                    | Address       Country     Select       State/province     coole       ZIP code/Postal code                                                                                                    |
| Country Select                                                                                                    | Country     Select       State/province     Country       ZIP code/Postal code     Country                                                                                                    |
| State/province                                                                                                    | State/province Contract State/province Contract State/province Contract State/province Contract State/Province Contract State/Province State/Province Contract State/Province State/Province State/Pro |
| ZIP code/Postal code                                                                                                    | ZIP code/Postal code                                                                                                    |
| Access Treat                                                                                                    |                                                                                                    |
| Access type Global                                                                                                    | Access Type* Global                                                                                                    |

To Edit Counterparty, or Beneficiary, click on any of the detail fields and update the current information. The Beneficiary Name and Description are required in the Beneficiary Details section.

| State/province          |                                | Lookup          |
|-------------------------|--------------------------------|-----------------|
| ZIP code/Postal code    |                                |                 |
| Access Type*            | Global                         | τ               |
|                         |                                |                 |
|                         | Account Details                |                 |
| Account Number*         |                                |                 |
| Confirm Account Number* |                                |                 |
| Beneficiary Bank*       |                                | Lookup          |
|                         |                                |                 |
|                         | Bank Details                   |                 |
| Beneficiary Bank Name   | BUTTERFIELD BANK, HAMILTON BDA |                 |
| Branch                  | Hamilton                       |                 |
|                         |                                | (Back) Continue |
|                         |                                |                 |
|                         |                                |                 |
|                         |                                |                 |

In the Account Details section, the Account Number and Beneficiary Bank are required.

Once the changes are complete, select Continue.

| Step 1 of 3 - Another Cla<br>Transfer money to other persons within | arien Account<br><sub>Clarien</sub> |           |                 |              |                         |              |
|---------------------------------------------------------------------|-------------------------------------|-----------|-----------------|--------------|-------------------------|--------------|
| FROM*                                                               |                                     |           | FREQUENCY TYPE  |              |                         |              |
| XXXXXXXXXX(BMD) - 600015205                                         | 9                                   | *         | One Time        |              |                         | *            |
| Available Balance : BMD 88,571.9                                    | 4                                   |           | TRANSACTION DAT | TE (DD/MM/YY | (11)*                   |              |
| COUNTERPARTY TYPE*                                                  |                                     |           | 22/06/2024      |              |                         |              |
| Personal Payees                                                     |                                     | v         | REMARKS         |              |                         |              |
| PERSONAL PAYEES*                                                    |                                     |           |                 |              |                         |              |
| sanju test - 600000082                                              |                                     | *         |                 |              |                         |              |
| AMOUNT*                                                             |                                     |           |                 |              |                         |              |
| Bermuela 1                                                          | Check Cour                          | nter Rate |                 |              |                         |              |
|                                                                     |                                     |           |                 |              |                         |              |
|                                                                     |                                     |           |                 | (8           | lack (Reset) Save As Te | mplate Conti |
|                                                                     |                                     |           |                 |              |                         |              |

If you choose to Make a Transaction, the transfer form will display. Complete the form to initiate your transaction.

| FROM*                            |                    | FREQUENCY TYPE*                           |         |
|----------------------------------|--------------------|-------------------------------------------|---------|
| RAMESH KUM(USD) - 6000316231     | •                  | Recurring                                 | •       |
| Available Balance : USD 2,313.00 |                    | FREQUENCY                                 |         |
| MY ACCOUNTS IN HOME BANK*        |                    | Daily                                     | •       |
| XXXXXXXXXX(BMD) - 6000098326     | •                  | START DATE (DD/MM/YYYY)*                  |         |
| AMOUNT*                          |                    | 14/06/2024                                |         |
| Bermutta 100                     | Check Counter Rate | Please Enter :<br>NUMBER OF INSTALLMENTS  |         |
|                                  |                    | OR<br>END DATE (DD/MM/YYYY)<br>14/06/2025 |         |
|                                  |                    | REMARKS                                   |         |
|                                  |                    | test                                      |         |
|                                  |                    |                                           |         |
|                                  |                    | Reset Save As Template C                  | ontinue |

If this is a Recurring Transaction, select the frequency of the transaction, the Start Date, the Number of Installments or an End Date.

Save your entry as a Template or simply Continue.

| Fill in all required fields (*) |                                         |               |
|---------------------------------|-----------------------------------------|---------------|
|                                 | Template Name* Sanju SLF tmpt           |               |
|                                 | Transaction Type: Clarien Self Transfer |               |
|                                 |                                         | Back Continge |
|                                 |                                         | -             |
|                                 |                                         |               |

If you select Save As Template, enter the Template Name, then select Continue.

The next step is to review your transaction details. If you need to make any changes, select the Edit button, then make your changes.

| Transfer money to other       | r persons within Clarien   |                 |          |                     |
|-------------------------------|----------------------------|-----------------|----------|---------------------|
| FROM ACCOUNT:                 | 6000316231                 | TO ACCOUNT:     | yogesh   |                     |
| AMOUNT:                       | USD 12.00                  | FREQUENCY TYPE: | One Time |                     |
| PAYMENT DATE<br>(DD/MM/YYYY); | 15/06/2024                 |                 |          |                     |
| TOTAL AMOUNT:                 | USD 12.00                  |                 |          |                     |
| TRANSACTION CURR              | ENCY: United States Dollar |                 |          |                     |
| REMARKS:                      |                            |                 |          |                     |
|                               |                            |                 |          |                     |
| ADDITIONAL DETAIL:            | s                          |                 |          |                     |
| REMARKS test                  |                            |                 |          |                     |
|                               |                            |                 |          |                     |
|                               |                            |                 |          | Back to edit Submit |

The next step is to review your transaction details. If you need to make any changes, select the Edit button, then make your changes.

| TRANSACTIONS                                                                                                    |                                                                                                    |                                                                  |   |
|----------------------------------------------------------------------------------------------------|----------------------------------------------------------------------------------------------------|------------------------------------------------------------------|---|
| Other Bank Transfe                                                                                                    | Windows Security                                                                                                    |                                                                  | × |
| Classes Set Tra<br>Step 2 of 3<br>Sector 2 of 3<br>Pices Account:<br>Amount:<br>Recommendation<br>Recommendation<br>R | king sure it's you<br>se sign in to "onlinebanking-coi<br>request comes from the app "c<br>Security Key PIN<br>••••                                                     | p-uat.clarienbank.com".<br>hrome.exe" by "Google LLC".<br>Cancel |   |
| Disclaimer:<br>1. Charges will be calculated on<br>2. FCC/FCPT charges will be applicab<br>4. All charges will be applicab<br>4. All charges will be applicab                                                                                                    | the day of transaction execution.<br>plicable for cross-currency transactions.<br>de only for international wire transactions.                                          |                                                                  |   |
| <ol> <li>Charges will be calculated on<br/>2. FCC/FCPT charges will be applicab<br/>3. Swift charges will be applicab<br/>4. All charges will be deducted a</li> </ol>                                                                                                    | the day of transaction execution.<br>plicable for cross-currency transactions.<br>de only for international wire transactions.<br>it the time of transaction execution. |                                                                  |   |

An authentication notification will display on the screen.

If you are using the Clarien Security Key USB Hard Token, please be sure your device is inserted into a USB port. Enter your Security Key PIN, then select OK.

| A                                                                                                    | •                                                                                                    |                                                                                | 0 <sup>00</sup> 74 Sim 64 |
|----------------------------------------------------------------------------------------------------|----------------------------------------------------------------------------------------------------|--------------------------------------------------------------------------------|---------------------------|
| Deshboard Accounts Transactions Bill                                                                                                    | KTEN Balado Q<br>Paymentis Services Mail My Profile •<br>KTransfer                                                                                                    |                                                                                |                           |
| Clarent Self Tri<br>Step 2 of 2<br>Step 2<br>Step 3<br>Step 3<br>Step 3 | Windows Security Making sure it's you Please sign in to "onlinebanking-co This request comes from the app of Touch your security Sublated on the day of transaction security. Sublated on the day of transaction security. | rp-uat.clarienbank.com".<br>hrome.exe" by "Google LLC<br>curity key.<br>Cancel | ×                         |
|                                                                                                    |                                                                                                    | ,                                                                              | Red Com                   |

You will then be prompted to touch your security key. Simply touch the edge of the device with the tip of your finger.

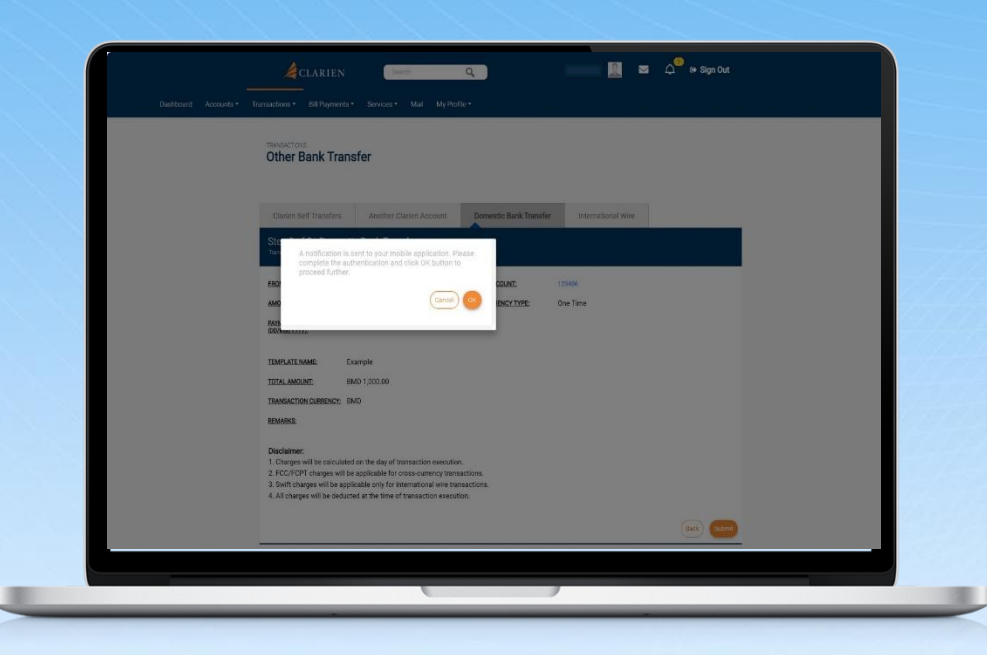

If you are using the iSecure soft token authenticator, your notification will advise you to check your mobile app.

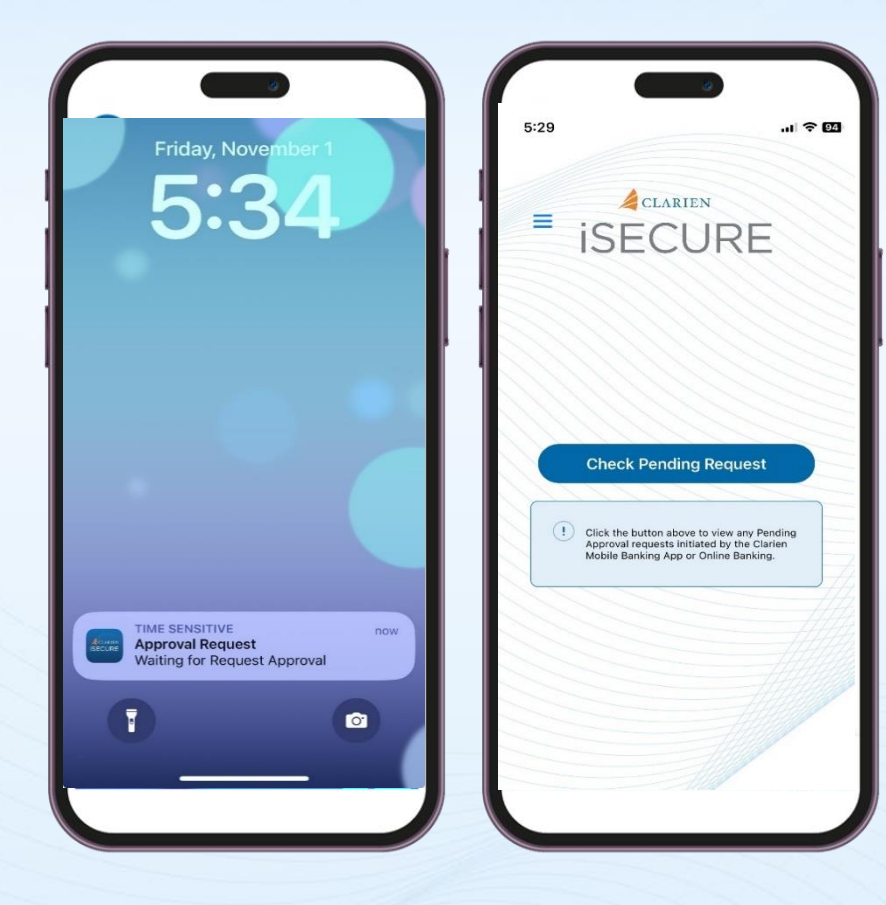

Click on the iSecure notification on your mobile device screen, which will open the iSecure app.

Then, click on the Check Pending Request button.

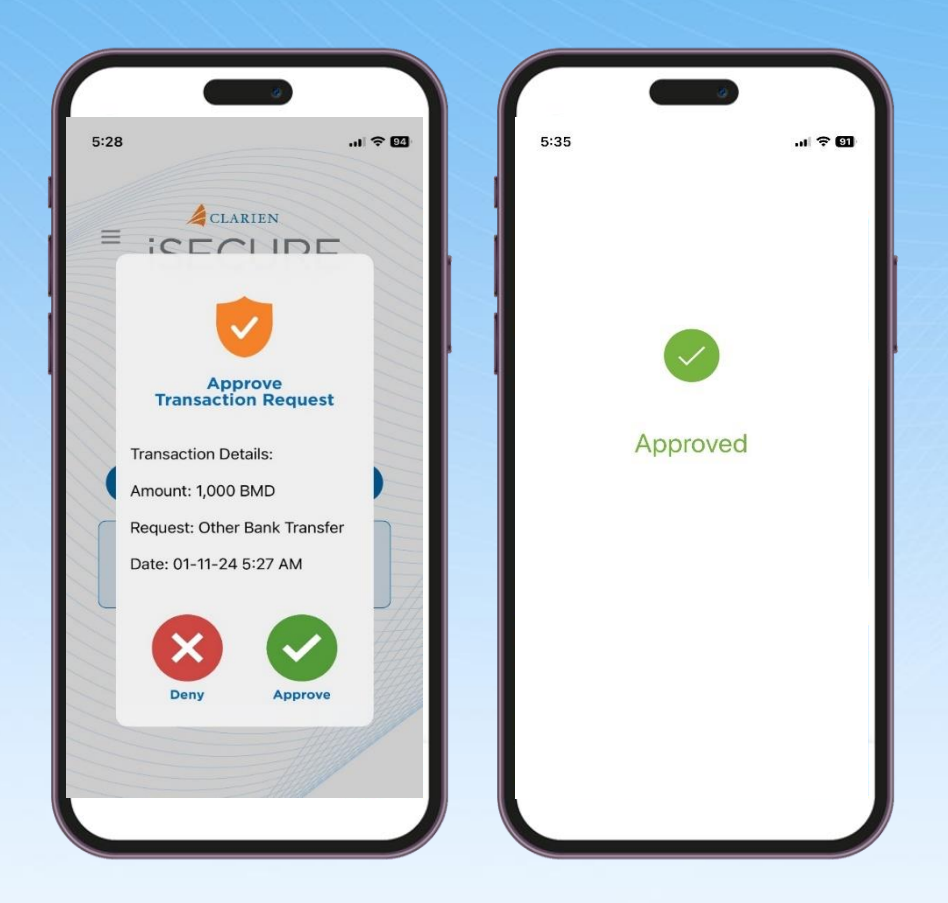

Review the Transaction Request details. If correct, select Approve.

iSecure will confirm your approval.

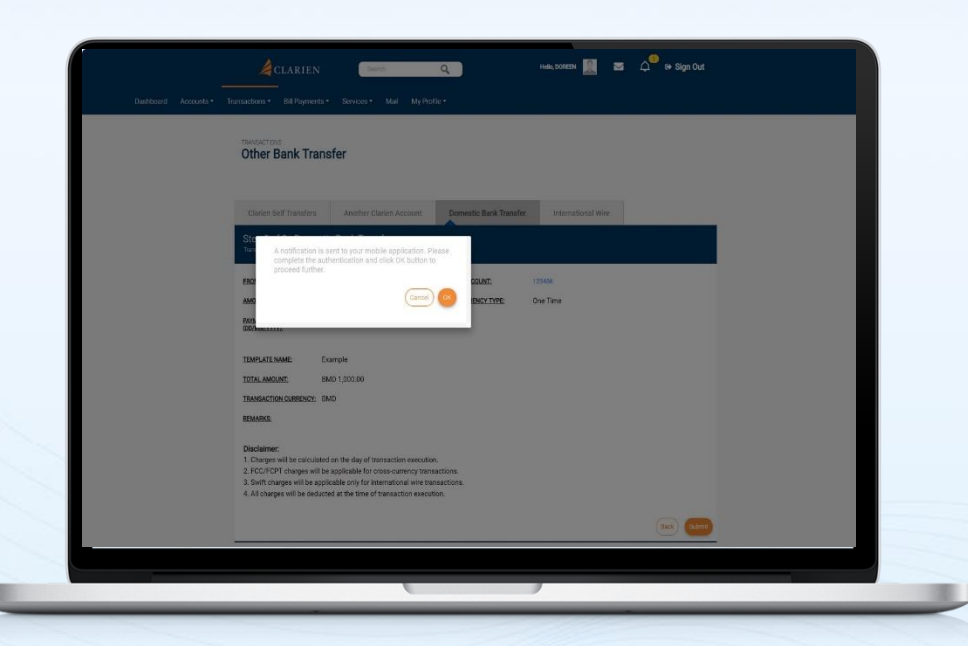

Return to your laptop or desktop and select OK to proceed.

|                                                        |                                    | 0                   |                    |  |
|--------------------------------------------------------|------------------------------------|---------------------|--------------------|--|
|                                                        |                                    |                     |                    |  |
| Clarien Self Transfers                                 | Clarien Third Party                | Other Bank Transfer | International Wire |  |
| Step 3 of 3 - Clarie<br>Transfer money to other person | n Third Party<br>ns within Clarien |                     |                    |  |
| REFERENCE ID:                                          | 2125                               |                     |                    |  |
| FROM ACCOUNT:                                          |                                    | TO ACCOUNT:         |                    |  |
| AMOUNT:                                                | USD 12.00                          | FREQUENCY TYPE:     | One Time           |  |
| PAYMENT DATE<br>(DD/MM/YYYY):                          | 15/06/2024                         |                     |                    |  |
| TRANSACTION STATUS:                                    | To Be Processed                    |                     |                    |  |
| TOTAL AMOUNT:                                          | USD 12.00                          |                     |                    |  |
| TRANSACTION CURRENCY:                                  | United States Dollar               |                     |                    |  |
| REMARKS:                                               |                                    |                     |                    |  |
|                                                        |                                    |                     |                    |  |
|                                                        |                                    |                     |                    |  |
|                                                        |                                    |                     |                    |  |

If everything is correct, select Submit. You will then be able to view and download your transfer details.

| View Com          | npleted Transactio | ns                              |                               |                    |                                    | Sear                      |
|-------------------|--------------------|---------------------------------|-------------------------------|--------------------|------------------------------------|---------------------------|
| Reference<br>1519 | Date<br>22/06/2024 | Originating A/C<br>XXXXXXXXXXX  | Destination A/C<br>sanju test | Amount<br>BMD 1.00 | Type<br>Another Clarien<br>Account | Status<br>Success         |
| Reference<br>1518 | Dete<br>22/06/2024 | Originating A/C<br>XXXXXXXXXXXX | Destination A/C<br>sanju test | Amount<br>BMD 1.00 | Type<br>Another Clarien<br>Account | Status<br>Success         |
| Reference<br>1517 | Bate<br>22/06/2024 | Originating A/C<br>XXXXXXXXXXXX | Destination A/C<br>sanju test | Amount<br>BMD 1.00 | Type<br>Another Clarien<br>Account | Status<br>To be Processed |
| Reference<br>1516 | Date<br>22/06/2024 | Originating A/C<br>XXXXXXXXXXX  | Destination A/C<br>sanju test | Amount<br>BMD 1.00 | Type<br>Another Clarien<br>Account | Status<br>To be Processed |

View the status of your transfer by selecting View Completed Transactions in the Transfer menu.

You may also View History, View Recurring Instructions and View Scheduled Transactions from the Transfer Menu.

#### **MANAGE TEMPLATES**

|           |                    |                                               |                 | <u></u>                  |                   |                  |                    |              |
|-----------|--------------------|-----------------------------------------------|-----------------|--------------------------|-------------------|------------------|--------------------|--------------|
| Dashboard | Accounts           | <ul> <li>Transfers</li> </ul>                 | Bill Payments 🕶 | Support Services 🕶       | Mail File Up      | load 🔻 Con       | p Administration 🕶 | My Profile 🔻 |
| Ň         | Nanage .           | Templates                                     |                 |                          |                   |                  |                    |              |
| Т         | 'emplate Li        | st                                            |                 |                          | S                 | earch <b>Q</b> , | S Error Loading    | Widget       |
|           |                    |                                               |                 |                          | Create P          | low Template     | C Refresh Widget   |              |
| те<br>33  | amplate ID<br>3224 | Another Clarien                               | Patiense        | Terrolate Name           | 2/09/2024         | :                |                    |              |
| Te<br>G   | amplate ID<br>3194 | Instantion Type<br>Another Clarien            | trifator        | Templato Namo            | Cate<br>1/09/2024 | I                |                    |              |
|           |                    |                                               |                 | ACCOUN                   |                   |                  |                    |              |
| те<br>31  | impleto ID<br>3085 | Iransaction Type<br>Other Bank<br>Iransfer    | Inifiator       | Template Name<br>BERMUDA | Data<br>2/09/2024 | :                |                    |              |
| те<br>33  | emplate ID<br>3077 | Instantion Type<br>Another Clarien<br>Account | Initator        | Template Name            | Date<br>2/09/2024 | ÷                |                    |              |
|           |                    |                                               |                 | BD ACC T                 |                   |                  |                    |              |

Begin by selecting Manage Templates from the Transactions menu. Your current template list will display.

Click on the Template ID number to view details.

Or, click on the Create New Template button to proceed with a new template.

| Dashboard Accounts - | Transfers • Bill Payments • | Support Services - | Mail File Upload - | Corp Administration - | My Profile 🔻 |
|----------------------|-----------------------------|--------------------|--------------------|-----------------------|--------------|
|                      | mplatas                     |                    |                    |                       |              |
| wanage ren           | ripiates                    |                    |                    |                       |              |
| Create Templat       |                             |                    |                    |                       | ×            |
|                      |                             |                    |                    | -                     |              |
|                      | Select Tran                 | saction Type       |                    | C Refresh Widget      |              |
| Transaction Type*    | Select                      |                    |                    | •]                    |              |
|                      |                             |                    | Back Con           | tinue                 |              |
|                      |                             |                    |                    |                       |              |
|                      |                             |                    |                    |                       |              |

Use the drop-down list to select your Transaction Type:

• Bill Payment

- Clarien Self Transfers
- Another Clarien
   Account
- Other Domestic
   Account
- International Wire

| ······································                             |  |
|--------------------------------------------------------------------|--|
| Clarien Self Transfers Another Clarien Account Other Bank Transfer |  |
| International Wire                                                 |  |
| Step 1 of 3 - Another Clarien Account                              |  |
| Transfer money to other persons within Clanen                      |  |
| FROM                                                               |  |
| Select 💌                                                           |  |
| AD HOC PAVEE NAME*                                                 |  |
|                                                                    |  |
| ACCOUNT NUMBER*                                                    |  |
|                                                                    |  |
| CONFIRM ACCOUNT NUMBER*                                            |  |
|                                                                    |  |
| AMOUNT                                                             |  |
| USD 🔻                                                              |  |
| Check Counter Rate                                                 |  |
|                                                                    |  |

Then, complete the account information required for the template.

Once complete, select Submit. Your template is now visible in your Templates List.

| Register Biller            |                         |          |
|----------------------------|-------------------------|----------|
|                            |                         |          |
|                            |                         |          |
| Billers List               |                         | Search Q |
| Name<br>BERMUDA COLLEGE    | Category<br>Electricity | Register |
| Name<br>BERMUDA TELEPHONE  | Category<br>Electricity | Register |
| Name<br>BF&M LTD           | Category<br>Electricity | Register |
| Name<br>BURROWS LIGHTBOURN | Category<br>Electricity | Register |
| Name<br>BUEI               | Category                | Register |

Select Register Biller from the Bill Payments menu. The list of available billers is shown below in alphabetical order.

To quickly search for a specific biller, select the Search button and enter the Biller name and select a category. If you'd like to view Biller service details, click on the biller name.

Select the Register link to the right of the Biller name to begin the registration process.

| The | e payment page will   |
|-----|-----------------------|
| dis | play. Enter the Payee |
| Na  | me, your reference or |
| aco | count number and your |
| cu  | stomer name.          |

Review your Biller details. If everything is correct, select Continue.

| Payment Details |                              |
|-----------------|------------------------------|
|                 | * Indicates Mandatory Fields |
| NAME:           |                              |
|                 |                              |
| PAYEE NAME*     |                              |
| ERDF            |                              |
| REF/ACCT NUMBER |                              |
| 123456789       |                              |
|                 |                              |
| CUSTOMER NAME   | 1                            |
| DEGHJK          | J                            |
|                 |                              |
|                 | Back Continue                |
|                 |                              |

|                       |           | •               |           |       |                 |
|-----------------------|-----------|-----------------|-----------|-------|-----------------|
|                       | 100456700 | E E             | YEE NAME: | ERDF  |                 |
| ENABLE AUTO BILL PAY? | 123430709 | <u>C.</u><br>Al | ITO PAY   | DEGUN |                 |
| PAYMENT LIMIT:        |           | P/              | Y FROM:   |       |                 |
| Rule ID               |           | Authority       | vel1      |       | Follow Hierarch |
| Select Approver       |           | . 20012 + 1 10  |           |       | 10              |
| APPROVER USER ID      | Loo       | kup             |           |       |                 |
| DEMARKS               |           |                 |           |       |                 |

Review and confirm the biller registration details. Your Approve Details should also be reviewed. When complete, select Submit.

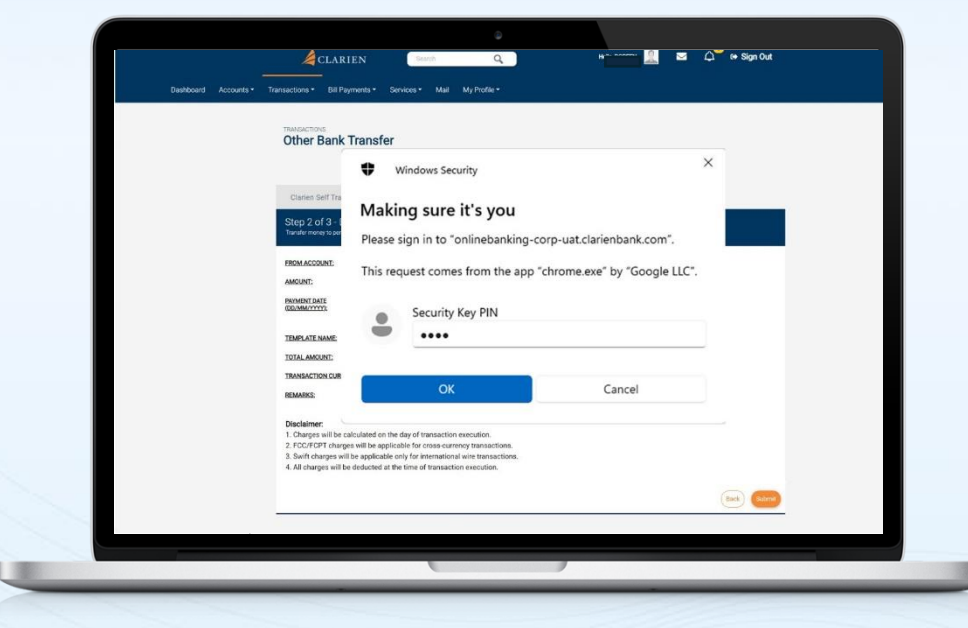

An authentication notification will display on the screen.

If you are using the Clarien Security Key USB Hard Token, please be sure your device is inserted into a USB port. Enter your Security Key PIN, then select OK.

| Weekers       Ware weekers       Wind weekers             Image: weikers       Windows Security             Image: weikers       Windows Security             Image: weikers       Windows Security             Image: weikers       Mindows Security             Image: weikers       Mindows Security             Image: weikers       Mindows Security             Image: weikers       Mindows Security             Image: weikers       Mindows Security             Image: weikers       Mindows Security             Image: weikers       Mindows Security             Image: weikers       Touch your security key.             Image: weikers       Cancel             Image: weike sequelation for formeweiteren weiters             Image: weike sequelation for formeweiteren weiters                                                                                                    |                      |                                                                                                    |             |
|----------------------------------------------------------------------------------------------------|----------------------|----------------------------------------------------------------------------------------------------|-------------|
| Control Mindows security     Control Control     Control Control     Control Control     Control Control     Control Control                                                                                                    | Dashboard Accounts - | Transactions * Bill Payments * Services * Mail My Profile *                                                                                                    |             |
| Windows Security     Control     Making sure it's you     Making sure it's you <td></td> <td>Other Bank Transfer</td> <td></td>                                                                                                    |                      | Other Bank Transfer                                                                                                    |             |
| Support of The second second seco            |                      | Clarien Self Yrs                                                                                                    | ×           |
| Please sign in to "onlinebanking-corp-uat.clarienbank.com".  MININE MININE MINI |                      | Step 2 of 3 -<br>Toutle moves to post                                                                                                    |             |
|                                                                                                    |                      | Please sign in to "onlinebanking-corp-uat.clarienbank                                                                                                    | .com".      |
| Touch your security key.       Total AMONT:       Total AMONT:       Total Control of the second second seco                                                                                    |                      | AMOUNT:<br>This request comes from the app "chrome.exe" by "G<br>REAMONTON                                                                                                    | oogle LLC". |
| 1054.AMAXE     Cancel       TARALECTION CAR     Cancel       MANNEE     Concel       Deciment     Concel       1. Obsepts will be applicable for the stage of transaction securities.     2. EC/CPT drags will be applicable on the restructions.       3. Brith drags will be applicable on the ref transaction securities.     3. Sent drags will be applicable on the restructions.                                                                                                    |                      | Touch your security key.                                                                                                    |             |
| TARAALCERCACH  TABLECTS  TABLECTS  TABLECTS  TO  TABLECTS  TO  TABLECTS  TO  TABLECTS  TO  TO  TO  TO  TO  TO  TO  TO  TO                                                                                                    |                      | TOTAL AMOUNT.                                                                                                    |             |
| Decisions:<br>1. Outrays will be applicable for the day of transaction executions.<br>2. PCC/CPT dayses will be applicable for onsis currency transactions.<br>3. Joint dayses will be deducted at the time of transaction execution.<br>4. All dragses will be deducted at the time of transaction execution.                                                                                                    |                      | TRANSACTION CUR Cancel                                                                                                    |             |
|                                                                                                    |                      | Disclarace:<br>1. Okapes will be calculated on the day of transaction execution.<br>2. PCC/PCF that danges will be applicable for cross-currency transactions.<br>3. Borth charges will be applicable only far informational wire transaction.<br>4. All charges will be deducted at the time of farmaction execution. |             |

You will then be prompted to touch your security key. Simply touch the edge of the device with the tip of your finger.

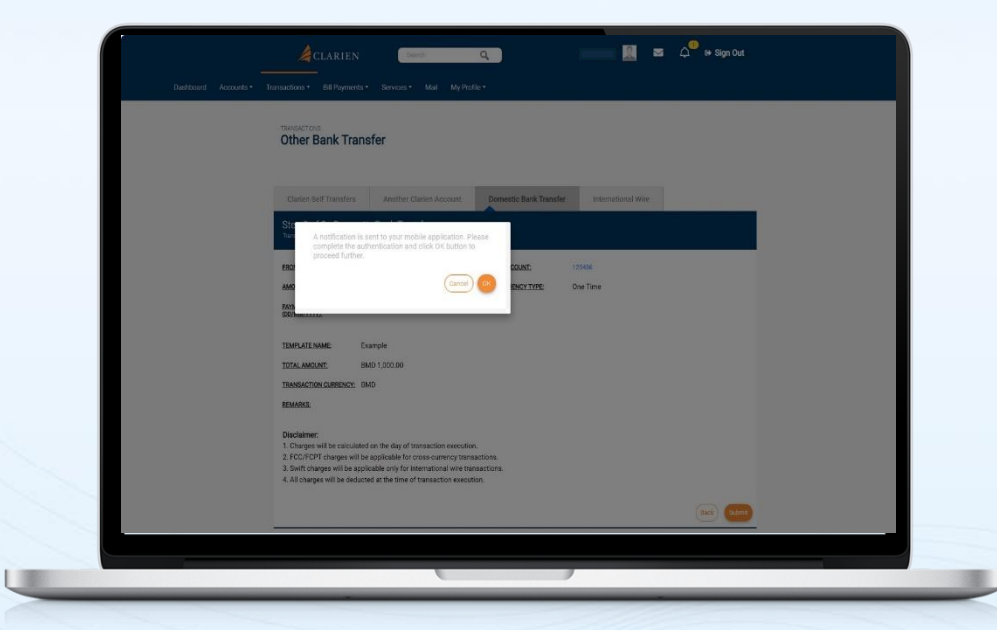

If you are using the iSecure soft token authenticator, your notification will advise you to check your mobile app.

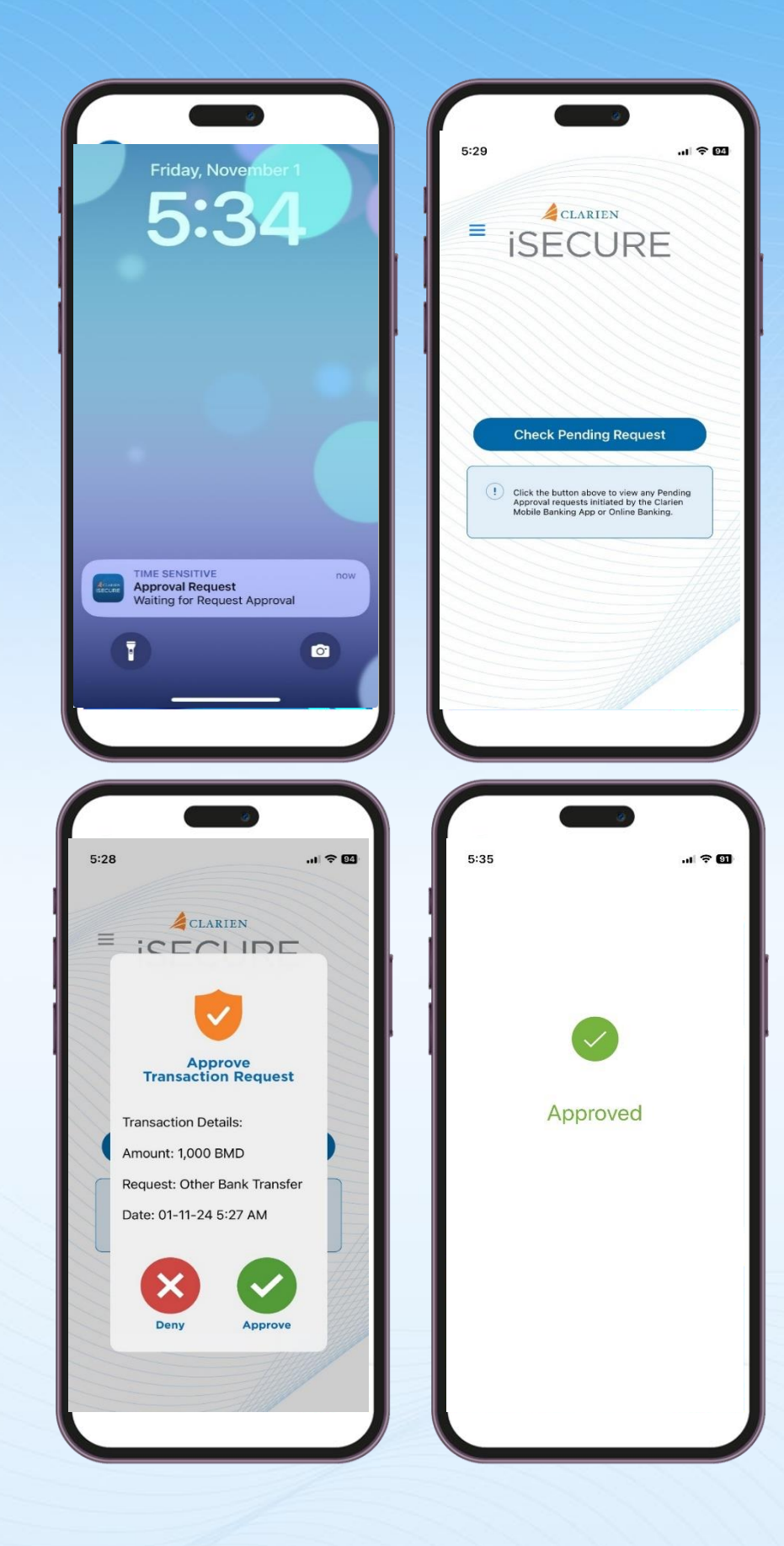

Click on the iSecure notification on your mobile device screen, which will open the iSecure app.

Then, click on the Check Pending Request button.

Review the Transaction Request details. If correct, select Approve.

iSecure will confirm your approval

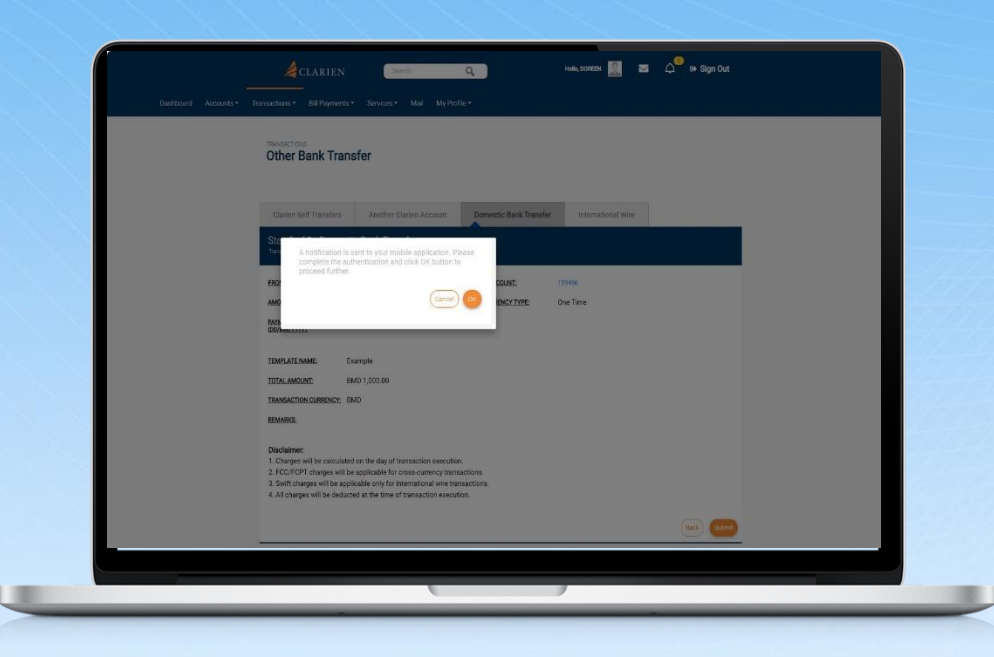

Return to your laptop or desktop and select OK to proceed.

| Billers List               |                         | Search Q |
|----------------------------|-------------------------|----------|
| Name<br>BERMUDA COLLEGE    | Category<br>Electricity | Register |
| Name<br>BERMUDA TELEPHONE  | Category<br>Electricity | Register |
| Name<br>BF&M LTD           | Category<br>Electricity | Register |
| Name<br>BURROWS LIGHTBOURN | Calegory<br>Electricity | Register |
| Name<br>BUEI               | Category<br>Electricity | Register |

A confirmation message will appear confirming your biller registration. Additional approvers may be required per your Approver rules.

## **VIEW REGISTRATION DETAILS**

|                         |                         |                                           | Search Q                                       |
|-------------------------|-------------------------|-------------------------------------------|------------------------------------------------|
| Name<br>BERMUDA COLLEGE | Payee Name<br>Sanju     | Stetus                                    | i                                              |
|                         |                         |                                           |                                                |
|                         |                         |                                           |                                                |
|                         |                         |                                           |                                                |
|                         | News<br>BERMUDA COLLEGE | Nerre Prove Name<br>BERMUDA COLLEGE sanju | Name Prove Name Conta<br>BERMUDA COLLEGE sanju |

You may view registration details from the Bill Payments menu.

Your current list of billers will display.

Click the Search button to quickly locate an existing biller.

Click on the Registration ID to view Biller details.

| Billers List              |                         |                     |        | Search Q                                  |
|---------------------------|-------------------------|---------------------|--------|-------------------------------------------|
| Registration ID<br>112651 | Name<br>BERMUDA COLLEGE | Payee Name<br>sanju | Status |                                           |
|                           |                         |                     |        | Edit<br>Make A Bill Payment<br>Deregister |
|                           |                         |                     |        | Deregister                                |

Use the More Actions option to the right of each biller to Edit the biller details, Make a Payment or Deregister a biller.

| Edit Biller     |  |             |
|-----------------|--|-------------|
| NAME:           |  |             |
| DIGICEL         |  |             |
| PAYEE NAME*     |  |             |
| Example         |  |             |
| DEE/ACCT NUMBED |  |             |
| 123             |  |             |
| CUSTOMER NAME:  |  |             |
| Example         |  |             |
|                 |  |             |
|                 |  | Back Update |
|                 |  |             |

If Edit is selected, you may enter a new Payee Name, then choose Update.

| Payment Details                   |           |                        |                   |
|-----------------------------------|-----------|------------------------|-------------------|
|                                   |           |                        | Initiate From Tem |
| FROM*                             | FREQUENC  | Y TYPE*                |                   |
|                                   | 👻 One Tim | e                      |                   |
| Available Balance : BMD 88,566.44 | TRANSACT  | ION DATE (DD/MM/YYYY)* |                   |
| PAYMENT BILLERS*                  | 25/06/2   | 024                    |                   |
| sanju                             | REMARKS   |                        |                   |
| AMOUNT*                           | sch bill  |                        |                   |
| Barmata 5                         |           |                        |                   |
| bernude                           |           |                        |                   |
|                                   |           |                        |                   |

To Make A Payment, you can initiate payment from a template by selecting the button in the top, right of the payment screen. Or enter the Payment Details.

Save your entry as a Template or simply Continue.

| Transfer Funds                                                 |                                                                       |               |
|----------------------------------------------------------------|-----------------------------------------------------------------------|---------------|
| Add Templates - Self Transt<br>Fill in all required fields (*) | er                                                                    |               |
| Template Details                                               | Template Name* sanju SLF fmpt Transaction Tool: Clarien Self Transfer |               |
|                                                                |                                                                       | Back Continue |
|                                                                |                                                                       |               |
|                                                                |                                                                       |               |

If you selected Save As Template, enter the Template Name, then select Continue.

|                               |                     |                 |          | _                   |
|-------------------------------|---------------------|-----------------|----------|---------------------|
| FROM ACCOUNT:                 |                     | TO ACCOUNT:     | sanju    |                     |
| AMOUNT:                       | BMD 5.00            | FREQUENCY TYPE: | One Time |                     |
| PAYMENT DATE<br>(DD/MM/YYYY): | 25/06/2024          |                 |          |                     |
| TOTAL AMOUNT:                 | BMD 5.00            |                 |          |                     |
| TRANSACTION CURREN            | NCY: Bermuda Dollar |                 |          |                     |
| REMARKS:                      | Sch Bill            |                 |          |                     |
| VALIDITY INDICATOR:           | Next Valid Date     |                 |          |                     |
|                               |                     |                 |          |                     |
| ADDITIONAL DETAILS            |                     |                 |          |                     |
| REMARKS                       |                     |                 |          |                     |
|                               |                     |                 |          |                     |
|                               |                     |                 |          | Back to edit Submit |
|                               |                     |                 |          |                     |

# Then, review and confirm your payment and Submit.

| Other Bank Transfer                                                                                                    |                                                                                                    |                                                            |   |
|----------------------------------------------------------------------------------------------------|----------------------------------------------------------------------------------------------------|------------------------------------------------------------|---|
| Clases Self 75<br>Step 24 of 3-<br>book of 2-<br>FECMACODER:<br>FECMACODER:<br>F | Windows Security<br><b>ng sure it's you</b><br>sign in to "onlinebanking-corp<br>quest comes from the app "ch<br>Security Key PIN<br>•••• | )<br>o-uat.clarienbank.com".<br>rome.exe" by "Google LLC". |   |
| INVERSION COR<br>REMARKS:<br>Disclarer:<br>1. Charges will be calculated on the<br>2. FDC/FOPT charges will be applicable of<br>4. All charges will be deducted at the                                                                                                    | OK<br>day of transaction execution.<br>able for cross currency transactions.<br>et ine of transaction execution.                          | Cancel                                                     | _ |

An authentication notification will display on the screen.

If you are using the Clarien Security Key USB Hard Token, please be sure your device is inserted into a USB port. Enter your Security Key PIN, then select OK.

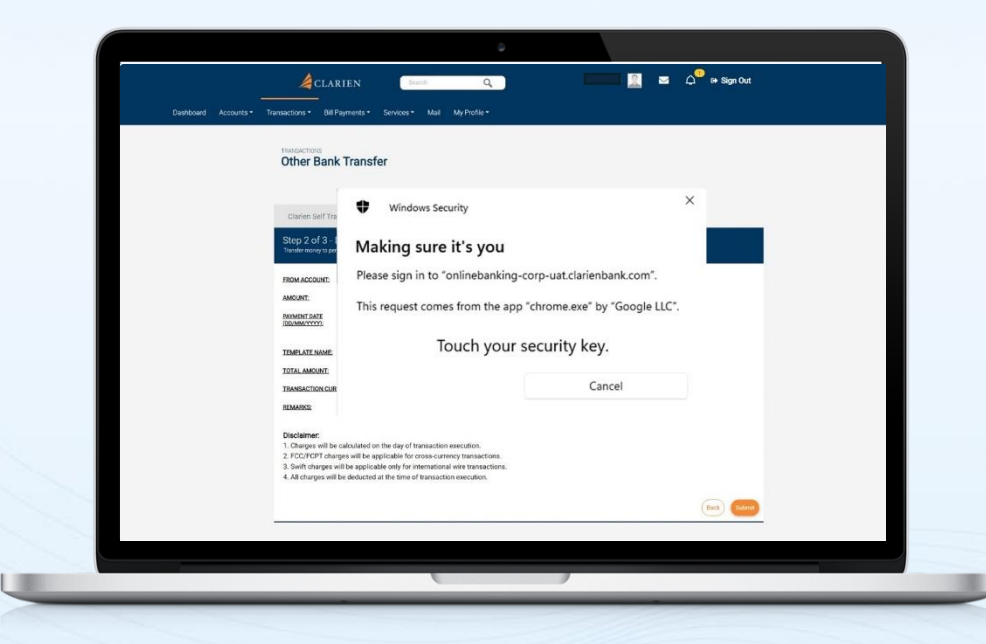

You will then be prompted to touch your security key. Simply touch the edge of the device with the tip of your finger.

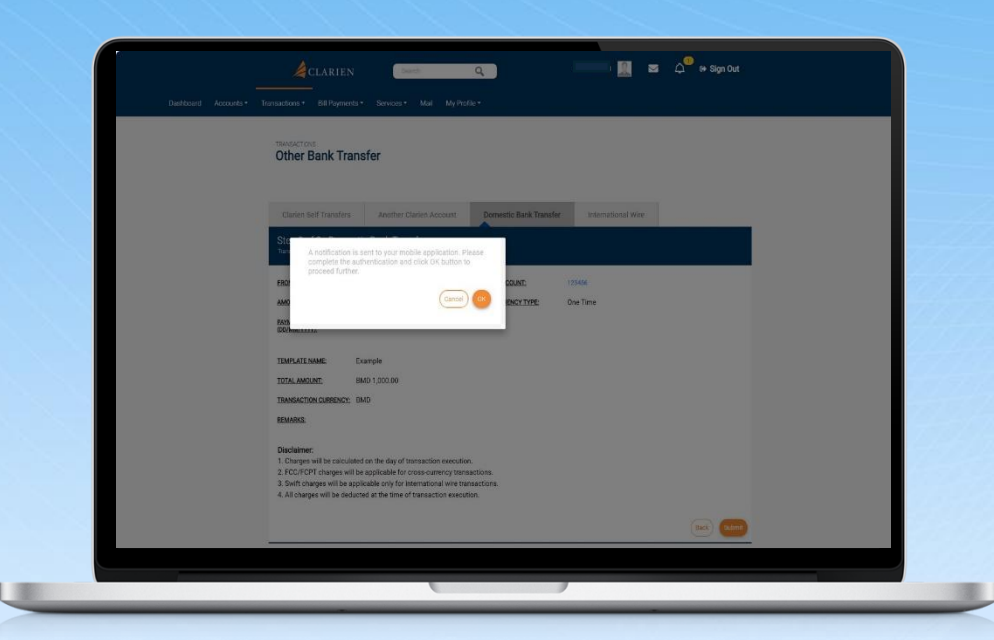

If you are using the iSecure soft token authenticator, your notification will advise you to check your mobile app.

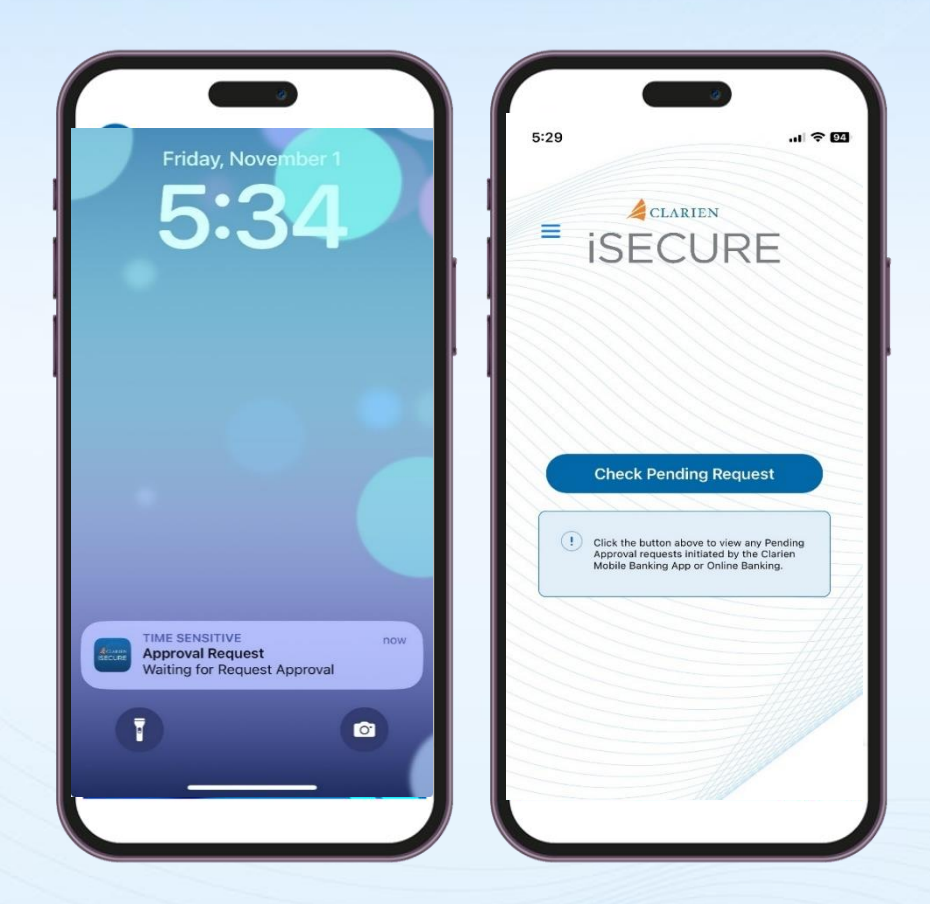

Click on the iSecure notification on your mobile device screen, which will open the iSecure app.

Then, click on the Check Pending Request button.

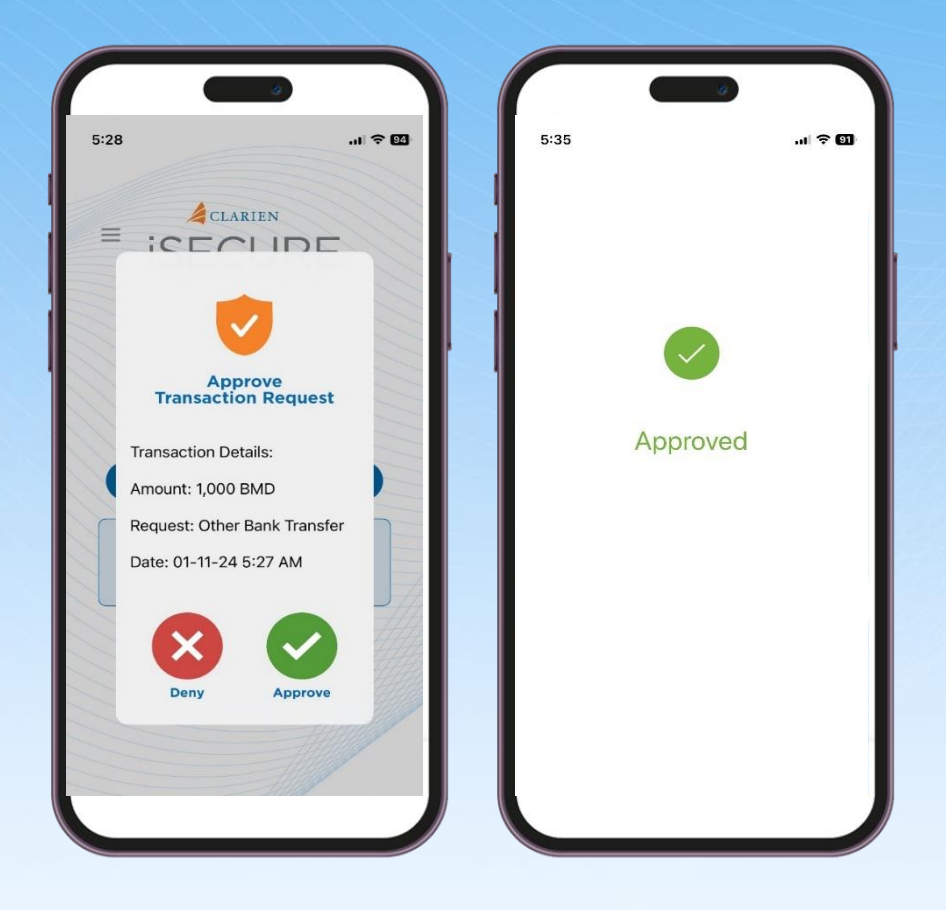

Review the Transaction Request details. If correct, select Approve.

iSecure will confirm your approval

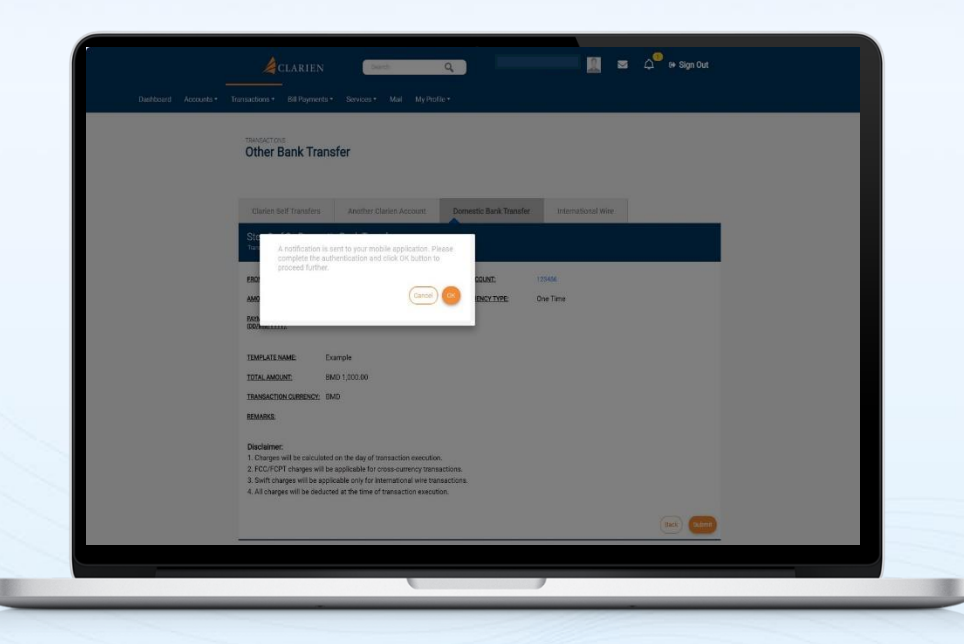

Return to your laptop or desktop and select OK to proceed.
|                               | n with reference ID is submitted success  | fully and is panding for processing. I | af 10-[1526]   |  |
|-------------------------------|-------------------------------------------|----------------------------------------|----------------|--|
|                               | in with reference (D is submitted success | rully and is pending for processing. P | er, iu: [1526] |  |
| Summary                       |                                           |                                        |                |  |
| REFERENCE ID:                 | 1526                                      |                                        |                |  |
| FROM ACCOUNT:                 |                                           | TO ACCOUNT:                            | sanju          |  |
| AMOUNT:                       | BMD 5.00                                  | FREQUENCY TYPE:                        | One Time       |  |
| PAYMENT DATE<br>(DD/MM/YYYY); | 25/06/2024                                |                                        |                |  |
| NETWORK:                      | Within Bank                               |                                        |                |  |
| TRANSACTION STATUS:           | Pending For Processing                    |                                        |                |  |
| TOTAL AMOUNT:                 | BMD 5.00                                  |                                        |                |  |
| TRANSACTION CURRENCY:         | Bermuda Dollar                            |                                        |                |  |
| REMARKS:                      | Sch Bill                                  |                                        |                |  |
| VALIDITY INDICATOR:           | Next Valid Date                           |                                        |                |  |

U

A summary of your payment is provided.

Deregister Biller will remove the biller from your Billers list.

### **INITIATE UTILITY PAYMENT**

| ard Accounts •       | Transfers 👻 Bill Payme                          | nts • Support Services • | Mail File Upload 🕶 | Corp Administration • | My Profile 🕶 |
|----------------------|-------------------------------------------------|--------------------------|--------------------|-----------------------|--------------|
| BILL PAYMENTS        | lity Payment                                    |                          |                    |                       |              |
|                      |                                                 |                          |                    |                       |              |
| Initiate Trans       | action                                          |                          |                    |                       | SearchQ      |
| Tomplate ID<br>31088 | Transaction Type<br>Initiate Utility<br>Payment | Initiator                | Template Name      | Data<br>12/09/2024    | I            |
| Template ID<br>30916 | Transaction Type<br>Initiate Utility<br>Payment | Initiator                | Template Name      | Date<br>12/09/2024    | I            |
|                      |                                                 |                          |                    |                       |              |
|                      |                                                 |                          |                    |                       |              |

| Payment Details                |                                |                        |
|--------------------------------|--------------------------------|------------------------|
|                                |                                | initiate From Template |
| FROM*                          | FREQUENCY TYPE*                |                        |
| Select                         | ✓ One Time                     | *                      |
| AD HOC BILLER NAME*            | TRANSACTION DATE (DD/MM/YYYY)* |                        |
|                                | 29/09/2024                     |                        |
| LookUp                         | REMARKS                        |                        |
| BILLER NICKNAME*               |                                |                        |
|                                |                                |                        |
| ADD TO REGISTERED BILLERS LIST |                                |                        |
|                                |                                |                        |
| AMOUNT*                        |                                |                        |
| BMD 👻                          |                                |                        |

U

Select Initiate Utility Payment from the Payments menu.

A list of templates will display.

Click on the Template ID to view details.

Select the template needed to initiate the payment transaction by using the More Actions menu to the right of each Template.

Use the drop-down list to select the account you will pay from.

Then enter the payee nickname or click the Lookup button to see your list of billers. Select the biller. Then, continue entering your payment information.

Once complete, either Save as Template for future use, or Continue.

| Add Templates - Self Tran<br>Fill in all required fields (*) | sfer                                    |               |
|--------------------------------------------------------------|-----------------------------------------|---------------|
| Template Details                                             | Template Name* sanju SLF tmpt           |               |
|                                                              | Transaction Type: Clarien Self Transfer |               |
|                                                              |                                         | Back Continue |
|                                                              |                                         |               |
|                                                              |                                         |               |

If you selected Save As Template, enter the Template Name, then select Continue.

Confirm your payment details and Submit.

| Other Bank Transfe                                                                                                    | r                                                                                        |                              | × |  |
|----------------------------------------------------------------------------------------------------|------------------------------------------------------------------------------------------|------------------------------|---|--|
| v                                                                                                    | Windows Security                                                                         |                              | ^ |  |
| Claries Self Tra Mal                                                                                                    | king sure it's you                                                                       |                              |   |  |
| Transfer money to per<br>Pleas                                                                                                    | e sign in to "onlinebanking-                                                             | corp-uat.clarienbank.com".   |   |  |
| FROMACCOUNT: This r                                                                                                    | equest comes from the app                                                                | "chrome.exe" by "Google LLC" |   |  |
| AMOUNT:<br>PRYMENT DATE                                                                                                    |                                                                                          |                              |   |  |
| (00,000/7772                                                                                                    | Security Key PIN                                                                         |                              |   |  |
| TEMPLATE NAME:                                                                                                    | ••••                                                                                     |                              | _ |  |
| TRANSACTION CUB                                                                                                    |                                                                                          |                              |   |  |
| REMARKS:                                                                                                    | OK                                                                                       | Cancel                       |   |  |
| Disclaimer:<br>1. Charges will be calculated on t                                                                                          | the day of transaction execution.                                                        |                              |   |  |
| <ol> <li>FCC/FCPT charges will be applicable</li> <li>Swift charges will be applicable</li> <li>All charges will be deducted at</li> </ol> | licable for cross-currency transactions.<br>le only for international wire transactions. |                              |   |  |
| A Participa no be dedeeded                                                                                                    |                                                                                          |                              |   |  |

An authentication notification will display on the screen.

If you are using the Clarien Security Key USB Hard Token, please be sure your device is inserted into a USB port. Enter your Security Key PIN, then select OK.

| Distance and         |                                                                                                    |                                                                                                    | a sharedo -                                                                               |                          |                |
|----------------------|----------------------------------------------------------------------------------------------------|----------------------------------------------------------------------------------------------------|-------------------------------------------------------------------------------------------|--------------------------|----------------|
| Dashboard Accounts • | Transactions * Bill Paym                                                                                               | nts* Services* Ma                                                                                                    | a My Prohie •                                                                             |                          |                |
|                      | Other Bank Tr                                                                                                    | ansfer                                                                                                    |                                                                                           |                          |                |
|                      |                                                                                                    |                                                                                                    |                                                                                           |                          |                |
|                      | Clarien Self Tra                                                                                                    | Windows S                                                                                                    | ecurity                                                                                   |                          | ×              |
|                      | Step 2 of 3 - I                                                                                                    | Making sur                                                                                                    | e it's you                                                                                |                          |                |
|                      | Transfer money to per                                                                                                  | waking sur                                                                                                    | e it s you                                                                                |                          |                |
|                      | FROM ACCOUNT:                                                                                                    | Please sign in to                                                                                                    | onlinebanking-corp                                                                        | -uat.clarienbank.com".   |                |
|                      | AMOUNT:<br>PAIMENT DATE<br>(DDAMM/YYYY)                                                                                | This request con                                                                                                    | nes from the app "ch                                                                      | rome.exe" by "Google LLC | 5              |
|                      | TEMPLATE NAME                                                                                                    |                                                                                                    | Touch your sec                                                                            | urity key.               |                |
|                      | TOTAL AMOUNT:                                                                                                    |                                                                                                    |                                                                                           |                          |                |
|                      | TRANSACTION CUR                                                                                                    |                                                                                                    |                                                                                           | Cancel                   |                |
|                      | REMARKS                                                                                                    |                                                                                                    |                                                                                           |                          |                |
|                      | Disclaimer:<br>1. Charges will be calco<br>2. FCC/FCPT charges<br>3. Swift charges will be<br>4. All charges will be d | lated on the day of transact<br>vill be applicable for cross-c<br>applicable only for internati<br>ducted at the time of transa | tion execution.<br>urrency transactions.<br>ional wire transactions.<br>action execution. |                          |                |
|                      |                                                                                                    |                                                                                                    |                                                                                           |                          | (Back) (Sidmt) |
|                      |                                                                                                    |                                                                                                    |                                                                                           |                          |                |

You will then be prompted to touch your security key. Simply touch the edge of the device with the tip of your finger.

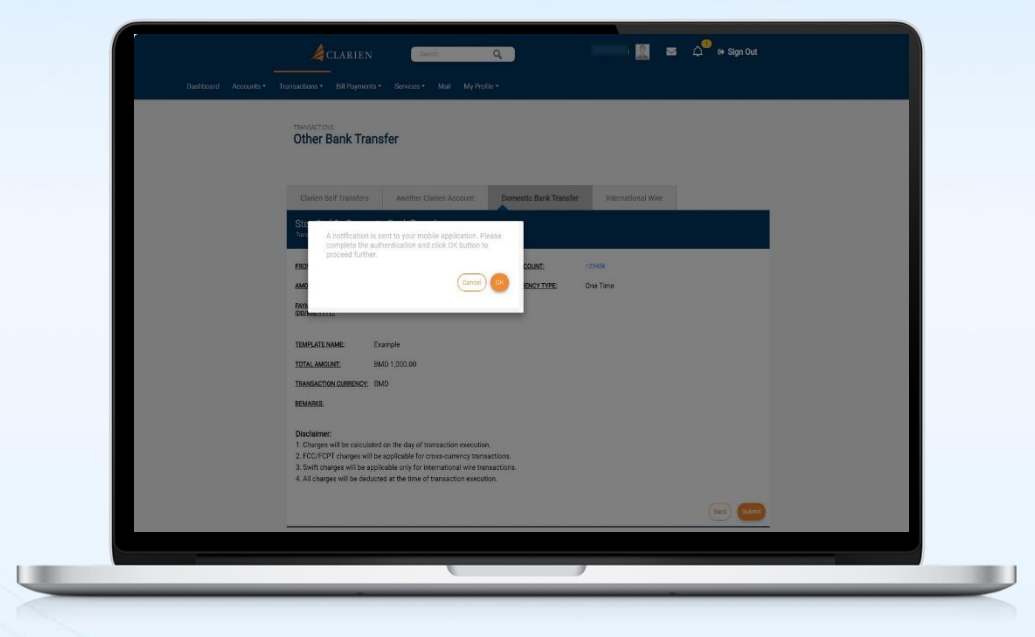

If you are using the iSecure soft token authenticator, your notification will advise you to check your mobile app.

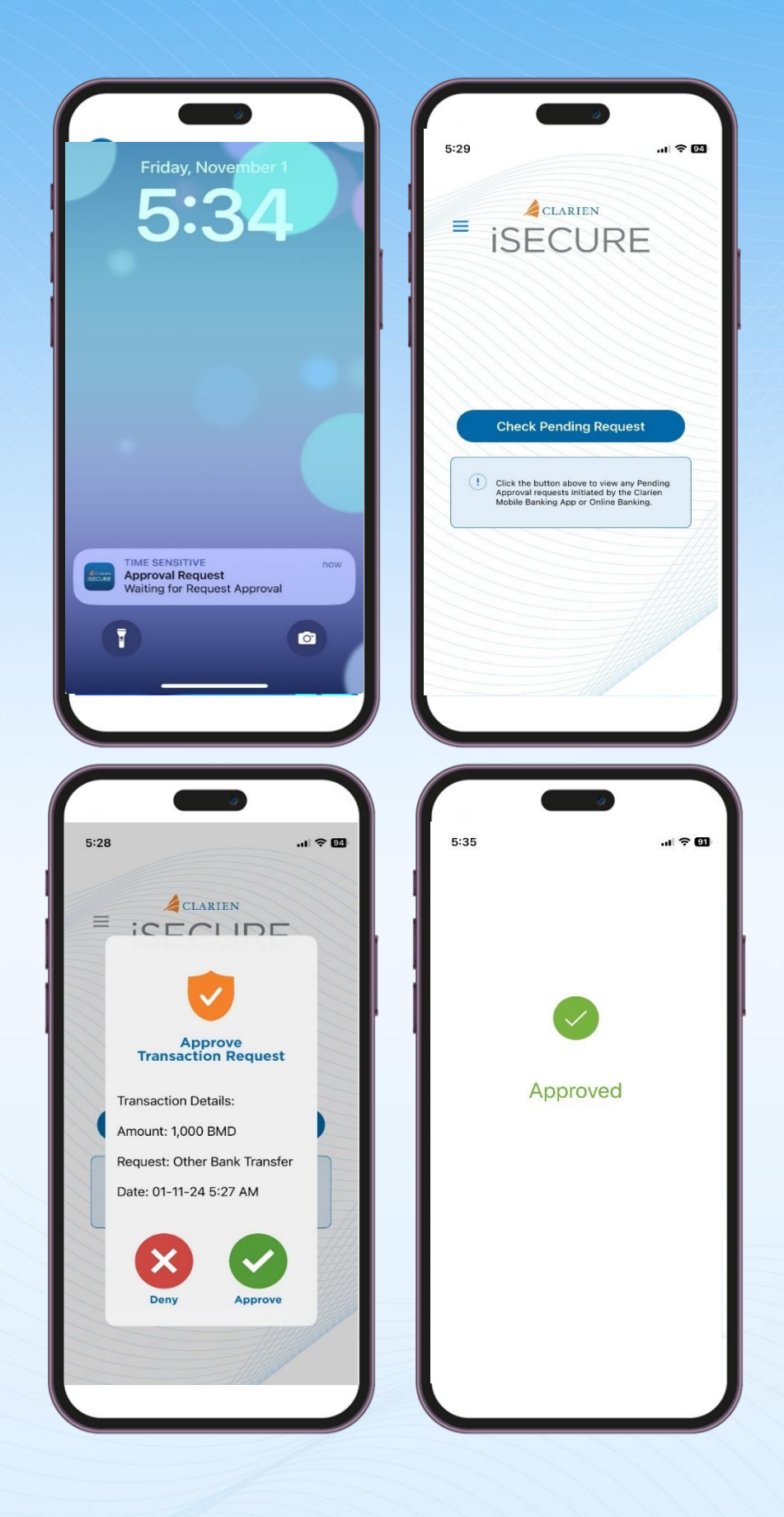

Click on the iSecure notification on your mobile device screen, which will open the iSecure app.

Then, click on the Check Pending Request button.

Review the Transaction Request details. If correct, select Approve.

iSecure will confirm your approval.

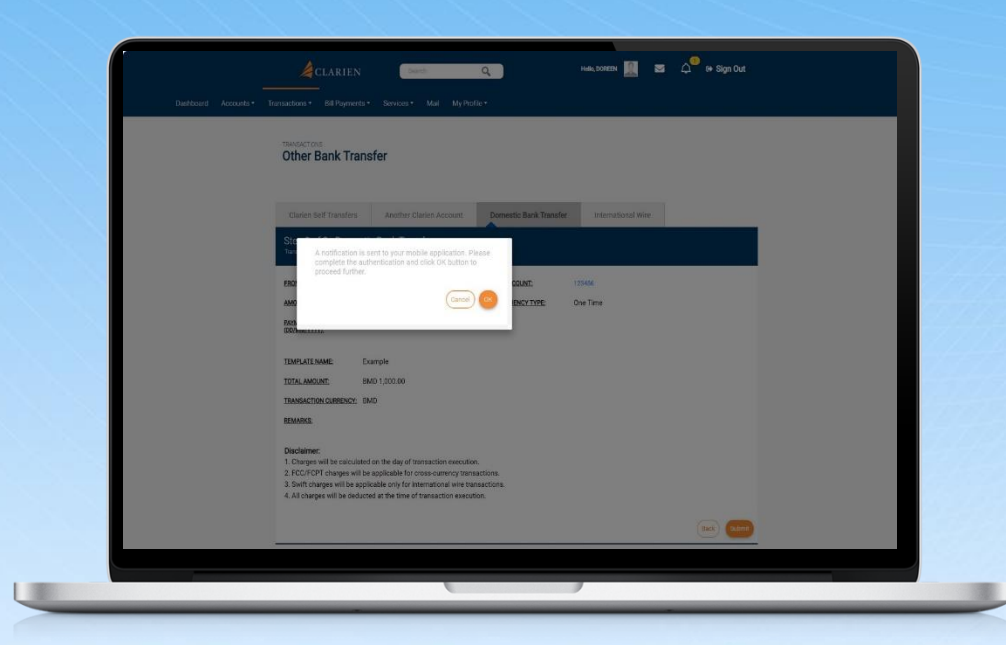

Return to your laptop or desktop and select OK to proceed.

Your utility payment has now been initiated. View All Transactions to see the status of your payment.

# **MAINTAIN BILLER LINKAGES**

| Maintain B             | eneficiary Linkage   | es                                      |                              |                |                               | Search Q             |
|------------------------|----------------------|-----------------------------------------|------------------------------|----------------|-------------------------------|----------------------|
| View Details<br>112349 | Type<br>Counterparty | Name<br>sanju inte<br>rnational<br>bene | Beneficiary Description      | Account Number | Cerrency<br>Australian Dollar | View/Modify Linkages |
| View Details<br>112348 | Type<br>Counterparty | Name<br>cityparish<br>check edi<br>t    | Beneficiary Description<br>e | Account Number | Currency<br>Bermuda Dollar    | View/Modify Linkages |
| View Details<br>109501 | Type<br>Counterparty | Name<br>test1                           | Beneficiary Description      | Account Number | Currency<br>Bermuda Dollar    | View/Modify Linkages |

| Maintain Benefi                                   | ciary Linkages            |       |                |                             |  |
|---------------------------------------------------|---------------------------|-------|----------------|-----------------------------|--|
| COUNTERPARTY DET<br>COUNTERPARTY ID:<br>NICKNAME: | AILS<br>112349<br>TestUAT | NAME: |                |                             |  |
| Users Linked                                      |                           |       | Users Not Link | ed                          |  |
| Select All                                        |                           |       | Select All     |                             |  |
| Select                                            | User ID<br>JLINDSAY       | «     | Select<br>V    | User ID<br>ACORRE<br>IA2022 |  |
|                                                   |                           |       |                |                             |  |

Select Manage Beneficiary Linkage from the Transactions Menu. Your Beneficiaries List will display.

Click on the ID number to the left of each beneficiary for details.

Click on the View/Modify Linkages link to manage the beneficiary linkages.

You'll see two columns detailing which Users are linked and which are not to the beneficiary.

Click the Select check mark to the left of each User, then click on the blue arrows in the middle to move a User from one list to another. You may also click on Select All to move an entire list of Users from one column to the other.

Once complete, Submit your updates.

| Otl                                                                                          | her Bank Transfer                                                                                                    |                                                                                                    |                                                                |                |
|----------------------------------------------------------------------------------------------|----------------------------------------------------------------------------------------------------|----------------------------------------------------------------------------------------------------|----------------------------------------------------------------|----------------|
| с<br>Вс<br>Амб<br>Вс<br>Вс<br>Вс<br>Вс<br>Вс<br>Вс<br>Вс<br>Вс<br>Вс<br>Вс<br>Вс<br>Вс<br>Вс | Australia Santa Santa S | Vindows Security  ng sure it's you sign in to "onlinebanking-corp quest comes from the app "ch  Security Key PIN  With the sure of the surger of the surger | -uat.clarienbank.com".<br>rome.exe" by "Google LLC".<br>Cancel |                |
|                                                                                              |                                                                                                    |                                                                                                    |                                                                | (Back) (Salma) |

An authentication notification will display on the screen.

If you are using the Clarien Security Key USB Hard Token, please be sure your device is inserted into a USB port. Enter your Security Key PIN, then select OK.

| Other Bank Trans                                                                                                    | sfer                                                                                                    |                             |               |  |
|----------------------------------------------------------------------------------------------------|----------------------------------------------------------------------------------------------------|-----------------------------|---------------|--|
| Clarien Self Tra                                                                                                    | Windows Security                                                                                                    |                             | ×             |  |
| Step 2 of 3 -1                                                                                                    | aking sure it's you                                                                                                    |                             |               |  |
| FROM ACCOUNT: Ple                                                                                                    | ease sign in to "onlinebanking-                                                                                                    | corp-uat.clarienbank.com".  |               |  |
| AMOLINT:<br>PRIMENT DATE                                                                                                    | is request comes from the app                                                                                                    | "chrome.exe" by "Google LLC | 5             |  |
| TEMPLATE NAME                                                                                                    | Touch your s                                                                                                    | security key.               |               |  |
| TOTAL AMOUNT:                                                                                                    |                                                                                                    |                             |               |  |
| TRANSACTION CUR                                                                                                    |                                                                                                    | Cancel                      |               |  |
| Disclaimer:<br>1. Obarges will be calculated<br>2. FC/CPT charges will be<br>3. Swift charges will be applic<br>4. All charges will be deducte | ion the day of transaction execution.<br>applicable for cross-currency transactions.<br>adde only for invanisation wire transaction.<br>ed at the time of transaction execution. |                             | (Res ) (2000) |  |

You will then be prompted to touch your security key. Simply touch the edge of the device with the tip of your finger.

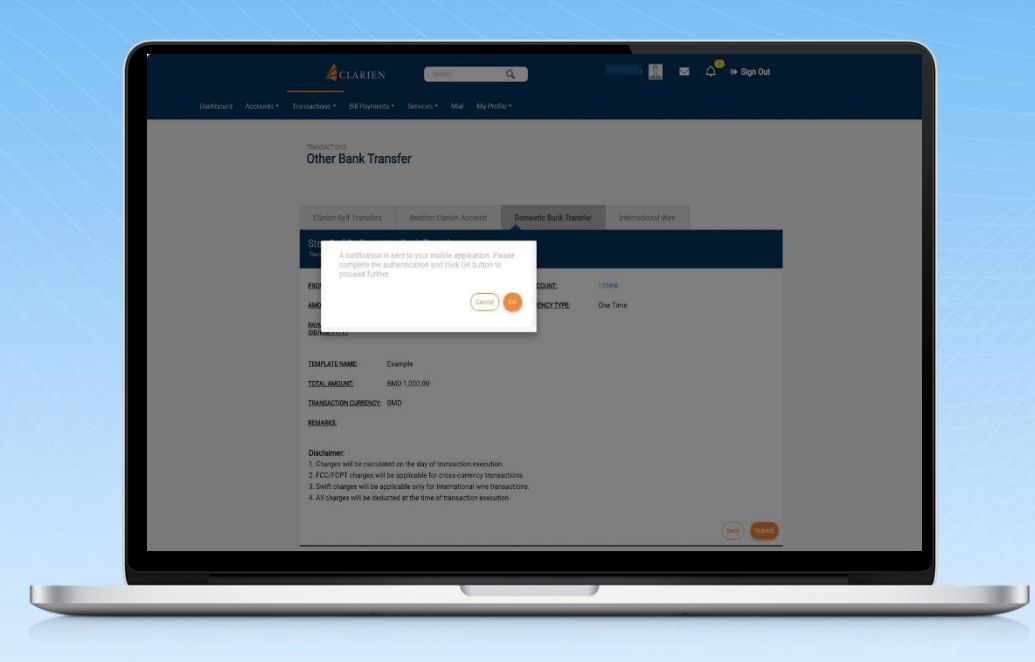

If you are using the iSecure soft token authenticator, your notification will advise you to check your mobile app.

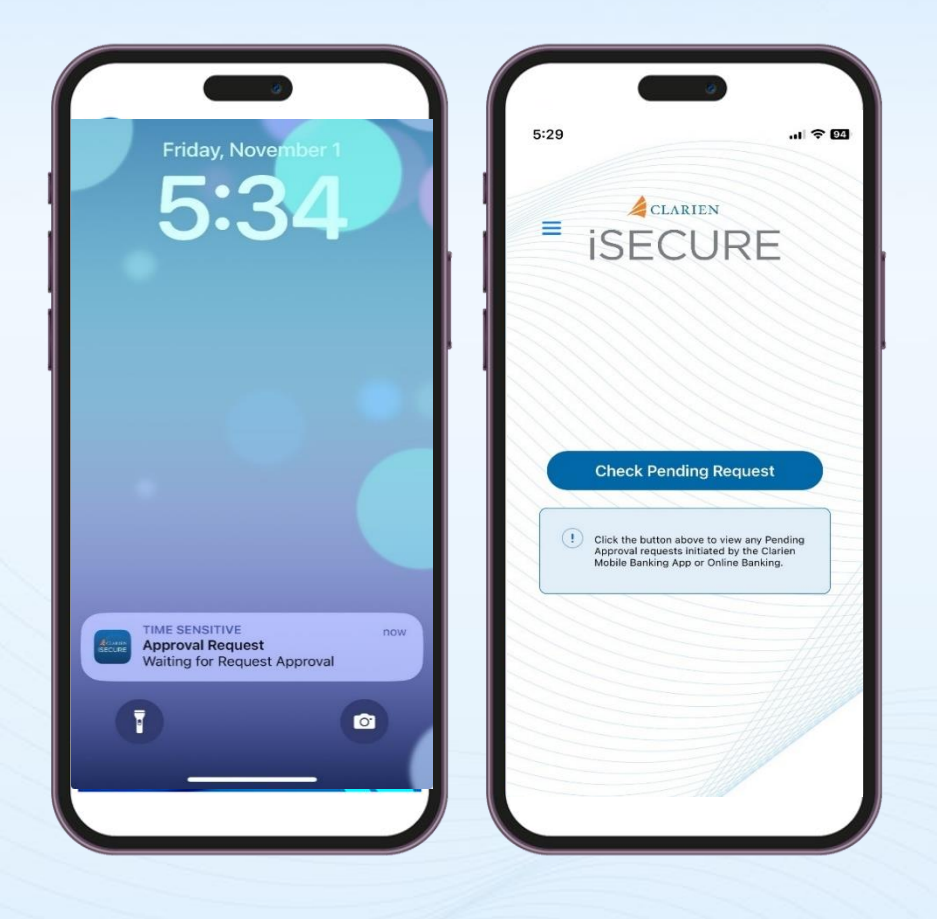

Click on the iSecure notification on your mobile device screen, which will open the iSecure app.

Then, click on the Check Pending Request button.

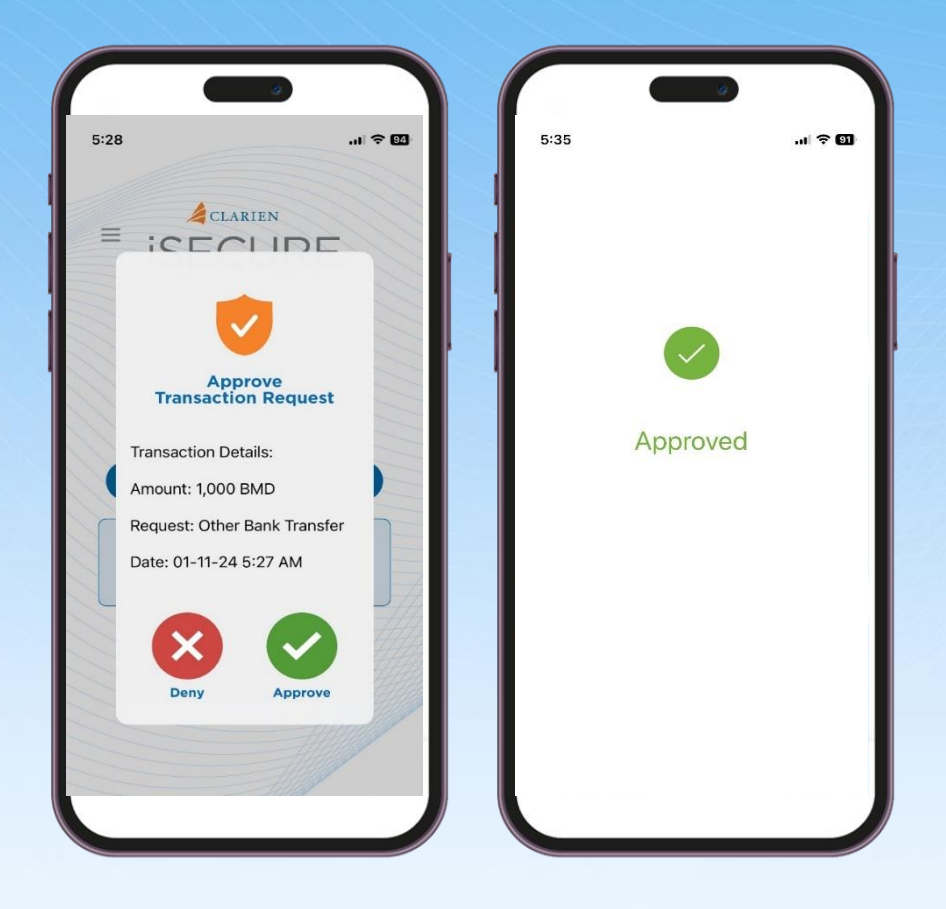

Review the Transaction Request details. If correct, select Approve.

iSecure will confirm your approval.

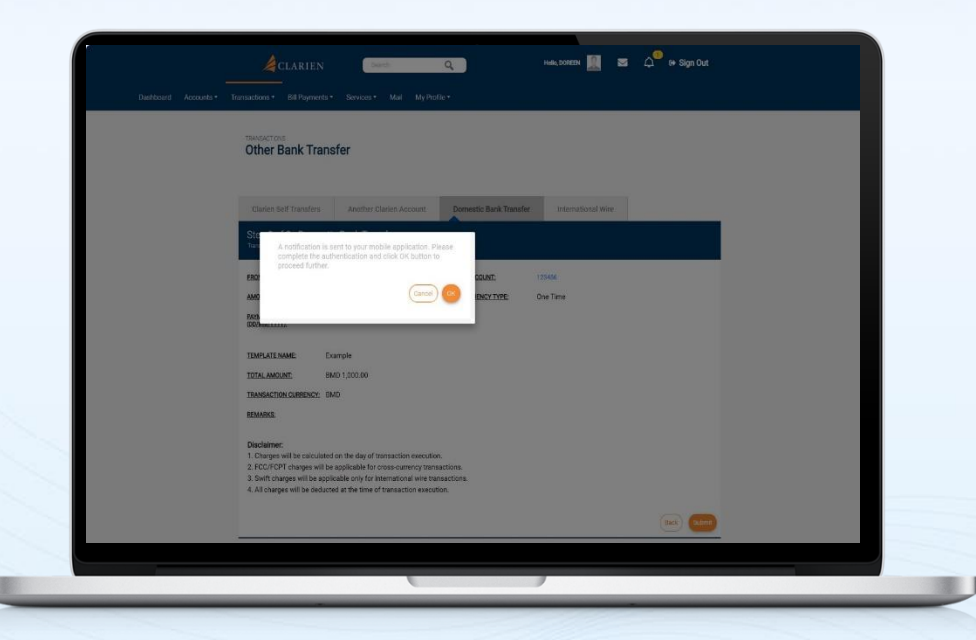

Return to your laptop or desktop and select OK to proceed.

Your utility payment has now been initiated. View All Transactions to see the status of your payment.

| (1) [100369] TI        | [100369] The request for user linking or delinking counterparty is submitted successfully. |                                        |                         |                |                               |                      |  |
|------------------------|--------------------------------------------------------------------------------------------|----------------------------------------|-------------------------|----------------|-------------------------------|----------------------|--|
| Maintain B             | eneficiary Linkage                                                                         | 25                                     |                         |                |                               | Search               |  |
| View Details<br>112349 | Type<br>Counterparty                                                                       | Name<br>sanju inte<br>mational<br>bene | Beneficiary Description | Account Number | Currency<br>Australian Dollar | View/Modify Linkages |  |
| View Details<br>112348 | Type<br>Counterparty                                                                       | Name<br>cityparish<br>check edi<br>t   | Beneficiary Description | Account Number | Currency<br>Bermuda Dollar    | View/Modify Linkages |  |
| View Details           | Туре                                                                                       | Name                                   | Beneficiary Description | Account Number | Currency<br>Bermuda Dollar    | View/Modify Linkages |  |

Your User Linkage request has been updated. A notification message will appear above your Beneficiary Linkages list.

### **SERVICE REQUESTS**

| Quick Search Search here                                                               | Sear | rch              |
|----------------------------------------------------------------------------------------|------|------------------|
| Service Requests<br>Please select from the options below and complete the request form | ι.   | C Refresh Widget |
| Account Statement Registration                                                         |      |                  |
| Open Term Deposit Account                                                              |      |                  |
| Break Fixed Deposit                                                                    |      |                  |
| Change Maturity Instructions                                                           |      |                  |
| Cancellation of Break Fixed Deposit                                                    |      |                  |
| Open Account Online                                                                    |      |                  |
| Request a Bank Draft                                                                   |      |                  |

| Step 1 of 3 - Accou | nt Statement |    |
|---------------------|--------------|----|
| Step 1 of 3 - Accou |              |    |
| ACCOUNT NUMBER*     |              |    |
| Select              |              | Υ. |
| STATEMENT TYPE*     |              |    |
| Select              |              | •  |
| Add to List         |              |    |

Select Support Services from your Dashboard Menu. A list of available requests will display.

At the top of the page, you can quickly locate a service by using the Search feature.

Enter the key words of the service you need in the Quick Search box. Related services will automatically display.

For Account Statement Registration, use the dropdown menu to select the Account Number.

Then, select your preferred Statement Type from No Statement, Statement, Passbook, Statement and Passbook. Once complete, select Add to List to submit your request.

|                      |                     | 🔕 Erro         |
|----------------------|---------------------|----------------|
| Step 1 of 3 - Open 1 | erm Deposit Account |                |
| DEPOSIT AMOUNT*      |                     | C Refrec       |
|                      |                     | <b>V</b> Renes |
| DEPOSIT DUKATION*    |                     |                |
| (Years)              |                     |                |
|                      |                     |                |
| (Months)             |                     |                |

To Open a Term Deposit Account, enter the deposit amount and duration, which should include the number of years, months and days.

| (Months)             |          |                                                                         |
|----------------------|----------|-------------------------------------------------------------------------|
|                      |          |                                                                         |
| (Days)               |          |                                                                         |
| ACCOUNT OPENING D.   | ATE (DD/ | MM/YYYY)*                                                               |
| 29/09/2024           |          | NOTE : DEPOSIT ACCOUNT WILL BE OPENED AND VISIBLE ONCE APPROVED BY BANK |
| DEBIT ACCOUNT*       |          |                                                                         |
| Select               |          | ,                                                                       |
|                      |          |                                                                         |
| INTEREST INSTRUCTION | NC       |                                                                         |

Enter your Account Opening date. Select the debit account from which you want to fund your deposit account.

Then, select your interest payment instruction – would you like an interest payout at the end of your term, or would you like to re-invest into a deposit account.

Finally, select your principal maturity instructions – do you want to redeem your proceeds or renew your maturity amount. Select Submit to enter your request. Review your confirmation page and submit.

| ACCOUNT DETAILS                   |   |             |
|-----------------------------------|---|-------------|
| DEPOSIT ACCOUNT*                  |   | C Refresh W |
| Select                            | * |             |
| (View Details)                    |   |             |
| BREAKING DETAILS                  |   |             |
| AMOUNT TO BE BROKEN*              |   |             |
|                                   |   |             |
| BREAKING VALUE DATE (DD/MM/YYYY)* |   |             |
|                                   |   |             |
| 885                               |   |             |
| TRANSFER PROCEEDS TO*             |   |             |
| Account                           |   |             |
| Select                            | * |             |
| TRANSACTION REMARKS               |   |             |

| MATURITY INSTRUCTIONS            |           |
|----------------------------------|-----------|
| DEPOSIT ACCOUNT*                 | C Refresh |
| Select                           | ~         |
| Change in Tenor                  |           |
| Change in Tenor                  |           |
| Renew Months                     |           |
|                                  |           |
| Renew Days                       |           |
|                                  |           |
| Renew Maturity Amount            |           |
| 0                                |           |
| Renew additional Maturity Amount |           |

To Break a Fixed Deposit, select your Deposit account from the drop-down list.

Enter the amount you would like to break, and the date.

Tell us where to transfer the funds by selecting an account from your dropdown list.

You must then agree to the Terms and Conditions, then submit your request.

To change maturity instructions, begin by selecting your deposit account. Then, change the tenor, or length, of your deposit account by entering updated renewal months and days. If you'd like to renew an additional maturity amount, enter the amount, then select your debit account from the drop-down menu. You can also close your account or renew your withdrawal.

| Term Deposit Account               |   | -            |
|------------------------------------|---|--------------|
| MATURITY INSTRUCTIONS              |   |              |
|                                    |   | C Refresh Wi |
| DEPOSIT ACCOUNT*                   |   |              |
| Select                             | • |              |
| Change in Tenor                    |   |              |
| Change in Tenor                    |   |              |
| Renew Months                       |   |              |
|                                    |   |              |
| Renew Days                         |   |              |
|                                    |   |              |
|                                    |   |              |
| Renew Maturity Amount              |   |              |
| Renew Maturity Amount              |   |              |
| Renew additional Maturity Amount   |   |              |
| C Renew additional Maturity Amount |   |              |

Finally, you may change your product by adjusting the tenor months and days and selecting a new Term Deposit product code including Term Deposit Half Yearly, Monthly, Quarterly, Yearly, and Premium at Maturity. Be sure to review the applicable fees. Then, submit your request.

| My Request           | S                          |            |              | Search Q                   | • New Service Request |
|----------------------|----------------------------|------------|--------------|----------------------------|-----------------------|
| Reference ID<br>1501 | Request Date 10/07/2024    | Entered By | Request Type | Request Stenus<br>Recalled | ÷                     |
| Reference ID<br>1229 | Request Date<br>26/06/2024 | Entered By | Request Type | Request Status<br>Closed   | ÷                     |
| Reference ID<br>1228 | Request Date<br>26/06/2024 | Entered By | Request Type | Request Status<br>Recalled | I                     |
| Reference ID<br>1227 | Request Date<br>26/06/2024 | Entered By | Request Type | Request Status<br>Rejected | I                     |
| Reference ID<br>1226 | Request Date 26/06/2024    | Entered By | Request Type | Request Status<br>Pending  | :                     |

View all your requests by selecting My Requests from the Services menu.

| Select a Product Type                                                                                                    |                            |
|----------------------------------------------------------------------------------------------------|----------------------------|
| You can upload bulk information using the 'File Upload' feature. Select the relevant product type to upload. Payment to Registered Counter Party Upload Multi Debit Multi Credit Payment to Adhoc Payee | P Quick Links              |
| Beneficiary                                                                                                    | Transfer Money             |
| Disclaimer:<br>1. Charges will be calculated on the day of transaction execution.<br>2. FC/C/FCPT charges will be applicable for cross-currency transactions                                            | Transfer Activity          |
| Swift charges will be applicable only for international wire transactions.     All charges will be deducted at the time of transaction execution.                                                       | Account Statements >       |
|                                                                                                    | New Account                |
|                                                                                                    | Navigate to                |
|                                                                                                    | View Uploaded File Details |
|                                                                                                    | Approve/Reject Uploaded    |

| Elle Deteile |                                        |                              |                            |          |  |
|--------------|----------------------------------------|------------------------------|----------------------------|----------|--|
| File Details |                                        | A Indicates Mandatory Elekts | P Quick Links              |          |  |
|              | Product Type: Multi Debit Multi Credit | manager manager y reaso      | Transfer Money             | <b>,</b> |  |
|              | File Path* Upload a file               | owse                         | Transfer Activity          | >        |  |
|              | File Description*                      |                              | Account Statements         | >        |  |
|              | Is Encrypted                           |                              | New Account                | >        |  |
|              | Encrypted Key(for Hybrid)              |                              |                            | _        |  |
|              | Algorithm(for Hybrid)                  |                              | Navigate to                |          |  |
|              | Signature Bytes                        |                              | View Uploaded File Details |          |  |
|              |                                        |                              | Approve/Reject Uploaded    |          |  |
|              |                                        | Reset Continue               |                            |          |  |
|              |                                        |                              | BIG SAVINGS                |          |  |
|              |                                        |                              |                            |          |  |
|              |                                        |                              |                            | 9        |  |

Select Upload a File from the File Upload menu. Click on the file type you would like to upload:

- Couter Party Upload is for uploading Clarien, other local banks, and international beneficiaries.
- Payment to Ad-hoc Payee is used for common and one-tomany file upload to payees who have not been saved as a beneficiary.
- Payment to Registered Beneficiary uses a unique beneficiary ID that can be located under the Transfer Manage beneficiary Tab. The beneficiary ID would be used in the file format to pull the beneficiary account details.

Click on the browse button to search for the file and enter a file description which cannot be more than 10 characters.

Select Continue.

| File Details              |                                | 🔗 Quick Links              |          |
|---------------------------|--------------------------------|----------------------------|----------|
| Broduct Tuno: 1           | * Indicates Mandatory Field    | 25                         |          |
| File Path*                | Common file Marketplace Browse | Transfer Money             | >        |
| File Description*         | Payroll                        | Transfer Activity          | <u>}</u> |
| Is Economical             | 7                              | Account Statements         | >        |
| Encrypted Key(for Hybrid) | -                              | New Account                | ,        |
| Algorithm(for Hybrid)     |                                | Navigate to                |          |
|                           |                                | View Unloaded File Details |          |
| Signature Bytes           |                                | Approve/Reject Uploaded    |          |
|                           | Reset                          |                            |          |
|                           |                                | BIG SAVINGS                |          |
|                           |                                |                            |          |
|                           |                                | LOAN AGAINST PROPER        | TY       |
|                           |                                | Get this deal today!       |          |

Enter the file description, then select Continue.

| Preview and                          | Confirm              |            |             |             | 🔗 Quick Links              |          |
|--------------------------------------|----------------------|------------|-------------|-------------|----------------------------|----------|
| File Upload Details<br>PRODUCT TYPE: | Counter Party Upload | FILE NAME: | BEN6 V7.Txt |             | Transfer Money             | <u>,</u> |
| TOTAL NUMBER<br>OF RECORDS:          | 2                    |            |             |             | Transfer Activity          | ·        |
| FILE<br>DESCRIPTION:                 | Beneficiary Upload   |            |             |             | Account Statements         | >        |
|                                      |                      |            |             |             | New Account                | >        |
| ADDITIONAL DETA                      | ILS                  |            |             |             |                            | _        |
| REMARKS                              |                      |            |             |             | Navigate to                |          |
|                                      |                      |            |             |             |                            |          |
|                                      |                      |            |             | Back Submit | View Uploaded File Details |          |
|                                      |                      |            |             |             | Approve/Reject Oproaded    |          |
|                                      |                      |            |             |             |                            |          |
|                                      |                      |            |             |             |                            |          |
|                                      |                      |            |             |             | BIG SAVINGS                |          |
|                                      |                      |            |             |             |                            |          |
|                                      |                      |            |             |             | LOAN AGAINST PROPER        | тү       |

Review the Confirmation screen, then Submit.

| Opioad a File                                                                                                    |                                                       |
|----------------------------------------------------------------------------------------------------|-------------------------------------------------------|
| ① The file is uploaded successfully. File Sequence No: [26]                                                                                                    |                                                       |
| Summary                                                                                                    | 🔗 Quick Links                                         |
| BRODUCT TYPE: Counter Party Upload EILE NAME BEN6 V7.Txt     TOTAL NUMBER 2     OF RECORDS:                                                                                                    | Transfer Money                                        |
| FILE         Beneficiary Upload           DESCRIPTION         DESCRIPTION           Note: Applicable charges will be deducted at the time of transaction execution. Please check account statement for more details. | Account Statements >                                  |
|                                                                                                    | Navigate to                                           |
|                                                                                                    | View Uploaded File Details<br>Approve/Reject Uploaded |

U

If further user approval is required, the user will need to navigate to the File Upload Tab and select Approval/Reject Upload Files.

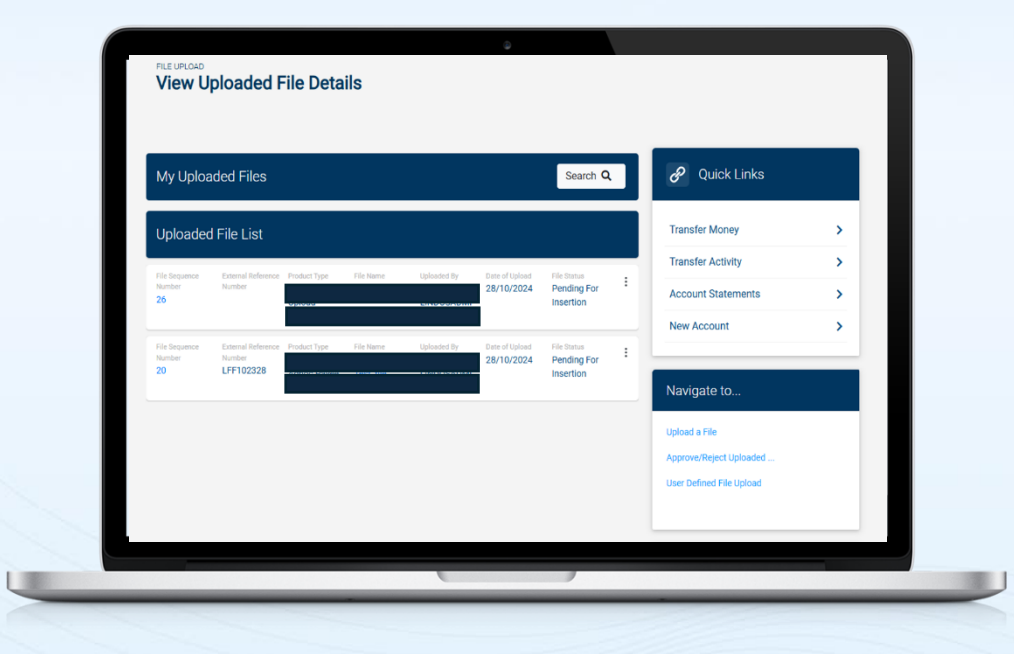

You can check the status of the file upload by clicking on View Upload Files. You can also get more information by clicking on the File Sequence Number and file name.

 Successfully processed means the file is still not processed and will change to Processing Complete.

Note: Further approval may be required depending on your user permission. Please check the Transfer Tab, View Approval Queue to ensure no further approval is required after checking the status has changed to Processing Complete under the File Upload, View Upload File details.

### **USER ROLE MAINTENANCE**

| Bank ID:            |                | Corporate ID: |              |
|---------------------|----------------|---------------|--------------|
| CAGPBM              |                |               |              |
| Corporate Name:     |                | Role Name     |              |
|                     |                |               |              |
| kole Hierarchy      |                |               |              |
|                     |                |               |              |
|                     |                |               | Clear Search |
|                     |                |               |              |
| Rele Name           | Role Hierarchy |               |              |
| GROUPI              | 10             | :             |              |
| Role Name           | Role Hierarchy | :             |              |
| GROUPC              | 20             | •             |              |
| Role Name           | Role Hierarchy | :             |              |
| GROUPD              | 30             |               |              |
| Role Name<br>GROUPA | Role Hierarchy | 1             |              |
|                     |                |               |              |

## **User Role Maintenance** may be selected from the Corporate Admin menu.

Use the Search button to search by Role hierarchy or role name.

Or select from the list below by Role Name.

| Edit Role       |            |           |   |             |            |             |             |  |
|-----------------|------------|-----------|---|-------------|------------|-------------|-------------|--|
| BANK ID:        | CAGPBM     |           |   |             |            |             |             |  |
| CORPORATE ID:   |            |           |   |             |            |             |             |  |
| ROLE NAME:      | GROUPI     |           |   |             |            |             |             |  |
| ROLE HIERARCHY  | 10         |           |   |             |            |             |             |  |
| Users Linked to | the Role   |           |   | Users       | Not Linked | to the Role |             |  |
| Select All      |            |           |   | Select All  |            |             |             |  |
| Select. Said Id | FistName   | LaitName  | ۲ | Select<br>V | Userld     | Test Name   | Last Narrie |  |
| Salect Line Id  | First Name | Last Name | 0 | Select      | User kl    | First Name  | Lett Name   |  |
| Belloct User M  | First Name | Last Name |   |             |            |             | S           |  |
|                 |            |           |   | Select      |            |             |             |  |

The Role details will display, followed by a list of users who are linked and not linked to the role.

| Select All     |             |                  |             | Select Al   | 1             |             |                   |
|----------------|-------------|------------------|-------------|-------------|---------------|-------------|-------------------|
| Select User Id | First Name  | Last Name<br>EIA | •           | Select      | Unter lid     | First Name  | Last Name         |
| Select User M  | First Name  | Last Name<br>H   | <b>&gt;</b> | Select<br>V | User Id       | First Name  | Last Name<br>3H   |
| Select User Id | First Name  | Last Name<br>MIN |             |             |               |             | S                 |
| Select User Id | First Name  | Last Name        |             | Select.     | User Id<br>E  | First Naron | ListName          |
| Select User Id | First Name  | Last Name        |             | Select      | User Id<br>C  | First Name  | Last Norme        |
|                | Page Number | 1-5of6 <         | >           | Select<br>V | Cher M<br>CAI | First Name  | Last Nerve<br>ON  |
|                |             |                  |             | _           |               | Page Number | 000 1 - 5 of 34 < |
|                |             |                  |             |             |               |             | (Back) Conti      |

To update user linkage, select the check mark to the left of a user, or multiple users, to change whether they are linked or not to the role. Or you may select all at the top of the list. Use the blue arrows to move users between the two lists.

Select continue to update your User Roles.

### **RULE MAINTENANCE**

|           | CLAR             | RIEN        | Search          | ٩                  |                  | <u> </u>            | ⊴ 🛆 <sup>32</sup> 0+ Sign Out |
|-----------|------------------|-------------|-----------------|--------------------|------------------|---------------------|-------------------------------|
| Dashboard | Accounts -       | Transfers - | Bill Payments - | Support Services - | Mail File Upload | Corp Administration | My Profile      ▼             |
| 00        | RP ADMINISTRATIO | N           |                 |                    |                  |                     |                               |
| R         | ule Mainte       | enance      |                 |                    |                  |                     |                               |
| Rul       | le Mainten       | ance        |                 |                    |                  |                     | Add Rule                      |
| R         | ule Maintena     | ince        |                 |                    |                  |                     | Search Q                      |
|           | 41D              |             | Hamirka         |                    |                  |                     |                               |
| 1         |                  |             | No              | 1 G                | ROUPA + 1 GROUPI |                     |                               |

When you select Rule Maintenance from the Corporate Admin menu, a list of rules associated with your Corporate ID will display.

Use the More Actions menu, the three dots located to the right of each rule, to make edits.

| Dashboard Accounts - T | ransfers • Bill Payments • | Support Services - | Mail File Upload - | Corp Administration - | My Profile - |
|------------------------|----------------------------|--------------------|--------------------|-----------------------|--------------|
|                        |                            |                    |                    |                       |              |
| CORP ADMINISTRATION    |                            |                    |                    |                       |              |
| Rule Mainter           | ance                       |                    |                    |                       |              |
|                        |                            |                    |                    |                       |              |
|                        |                            |                    |                    |                       |              |
| Rule Maintenar         | ice                        |                    |                    |                       | Add Huse     |
| Rule Maintenand        | e                          |                    |                    |                       | Search Q     |
| -                      |                            |                    |                    |                       |              |
| Bank ID:<br>CAGPBM     |                            |                    | Corporate ID:      |                       |              |
| Role Description       |                            |                    | Follow Hierarchy   |                       |              |
| All                    |                            | *                  | All                |                       |              |
|                        |                            |                    |                    |                       | Clear Search |
|                        |                            |                    |                    |                       |              |
| Rule ID<br>1           | Historchy<br>No            | Pule<br>1 GR0      | UPA + 1 GROUPI     | 1                     |              |
|                        |                            |                    |                    |                       |              |
|                        |                            |                    |                    |                       |              |
|                        |                            |                    |                    |                       |              |
|                        |                            |                    |                    |                       |              |

Click on the Search button to locate a specific Rule by selecting the Rule description and hierarchy.

To create a new Rule, select the Add Rule button located above the Rule list.

| Rule Maintenance           | e                    |                  |                     |  |
|----------------------------|----------------------|------------------|---------------------|--|
|                            |                      |                  |                     |  |
| Add Rule                   |                      |                  |                     |  |
| BANKID: CAI                | SPBM                 |                  |                     |  |
| CORPORATE ID:              |                      |                  |                     |  |
| Select Roles               |                      |                  |                     |  |
| Rule Description<br>GROUPA | Pule Hierarchy<br>O  | Number Of People |                     |  |
| Rule Description<br>GROUPB | Rule Hierarchy<br>30 | Number Of People |                     |  |
| Rule Description<br>GROUPC | Rule Hierarchy<br>20 | Number Of People |                     |  |
| Rule Description<br>GROUPI | Rule Hierarchy<br>10 | Number Of People |                     |  |
|                            |                      |                  | Back Clear Continue |  |

ų

Then, select the Role details for the new Rule. Click on Continue to review your new Rule and confirm.

## FINANCIAL WORKFLOW MAINTENANCE

|           |                                      |                    | DND             | 0                    |                           |                                 |             |
|-----------|--------------------------------------|--------------------|-----------------|----------------------|---------------------------|---------------------------------|-------------|
| Dashboard | Accounts •                           | Transfers *        | Bill Payments + | Support Services • M | all File Opload 👻 Co      | rp Administration *             | My Prome •  |
| co        | RP ADMINISTRATION                    | i.                 |                 |                      |                           |                                 |             |
| F         | inancial W                           | orkflow            | Maintenand      | e                    |                           |                                 |             |
|           |                                      |                    |                 |                      |                           |                                 |             |
|           |                                      |                    |                 |                      |                           |                                 | Add Workflo |
| Fi        | inancial Work                        | flow Maint         | enance          |                      |                           |                                 |             |
|           |                                      |                    |                 |                      |                           |                                 |             |
| Oti       | her Bank Transfer                    | No<br>No           | BMD             | 0.00                 | 5,000,000.00              | 1 GROUPA + 1<br>GROUPI          | 1           |
| Tra       | etsaction Type                       | Defnit Role        | Detector        | From Amount          | Te Amount                 | Applicable Bule                 |             |
| Int       | ernational Wire                      | No                 | BMD             | 0.00                 | 25,000,000.00             | 1 GROUPA + 1<br>GROUPI          |             |
| Tra       | reaction Type<br>arien Self Transfer | Default Pule       | Converse<br>RMD | From Amount          | To Amount                 | Applicable Hale                 | i.          |
|           | inter sea menarer                    | No                 | uno             | 0.00                 |                           | GROUPI                          |             |
| Tra       | nuction Type<br>other Clarien        | Detailt Pule<br>No | Currency<br>BMD | From Amount<br>0.00  | To Amount<br>5,000,000.00 | Applicatio Rule<br>1 GROUPA + 1 | 1           |
| An        | rount                                |                    |                 |                      |                           | GROUPI                          |             |

When selecting the Financial Workflow Maintenance, your current financial workflow details will display.

Add a new Workflow by selecting the Add Workflow button above the list.

| Dashboard Accounts * Transfers * Bill Payme | nts • Support Services • Mail File Up | load • Corp Administration • My Pro | le •         |
|---------------------------------------------|---------------------------------------|-------------------------------------|--------------|
|                                             | nance                                 |                                     |              |
|                                             |                                       |                                     |              |
|                                             |                                       |                                     |              |
| Add Workflow                                |                                       |                                     |              |
| TRANSACTION TYPE*                           | CURRENCY                              |                                     |              |
| Select                                      | ✓ Select                              |                                     | *            |
| DEFAULT RULE                                | FROM AMOUNT                           | TO AMOUNT                           |              |
| No 👻 🕜                                      |                                       |                                     |              |
| ACCOUNT NUMBER                              | 1001010101010                         | -                                   |              |
| Lookup                                      | APPECABLE ROL                         |                                     |              |
| _                                           |                                       | Lookup                              |              |
|                                             |                                       |                                     |              |
|                                             |                                       |                                     | ack Continue |
|                                             |                                       |                                     |              |
|                                             |                                       |                                     |              |
|                                             |                                       |                                     |              |

Then, enter the new Workflow details including the Transaction Type, the default Rule, the account number, the currency, to and from amounts and applicable rules.

| Add Workflow                 | Accounts Linked to the Criteria | Accounts Not Li                                     | inked to the Criteria                                            |
|------------------------------|---------------------------------|-----------------------------------------------------|------------------------------------------------------------------|
| TRANSACTION TYPE*            | Select All                      | Select All                                          |                                                                  |
| Select<br>DEFAULT RULE<br>No |                                 | Select Fevourits Account Nun<br>Accounts<br>Record. | nber Account Branch<br>Indicator RETAIL<br>BANKIN<br>G           |
| ACCOUNT NUMBER               |                                 | Select Psecurite Account Nam<br>Accounts<br>Record  | nder Account Branch<br>Indicator<br>WEALT<br>H<br>MANAG<br>EMENT |
|                              |                                 | Select Favourite Account Nun                        | nber Account Branch                                              |

Select Account Number Lookup to view the accounts linked to the criteria.

You may move the accounts between the Accounts Linked and Not Linked lists by selecting the check mark to the left of the account, or the Select All option at the top of the list to move all of the accounts.

| Add Workflow      |               | Selec                 | t Applicable Rule            |        | ×    |
|-------------------|---------------|-----------------------|------------------------------|--------|------|
| TRANSACTION TYPE* | Applicable Ru | le                    |                              |        |      |
| DEFAULT RULE      | Rule ID<br>1  | Follow Herarchy<br>No | Parie<br>1 GROUPA + 1 GROUPI | Select |      |
|                   |               |                       |                              |        | Back |

Select Applicable Rule Lookup to choose the rule applicable to the new workflow.

Once complete, select the Continue button to review and confirm your new workflow.

## **UPDATE ACCOUNT PREFERENCES**

| User Accou | unts         |                   |                |                |                 |
|------------|--------------|-------------------|----------------|----------------|-----------------|
| Location   | Account Type | Account.Neckname  | Trace Account  | Account Number | Update Nickname |
| Location   | Ascount Type | Account Nickname  | Trace Account. | Account Humber | Update Nickname |
| Location   | Account Type | Account Nickasme  | Trace Account  | Account Number | Update Nickname |
| -Location  | Account Time | Account Nickname  | Trace Account  | Account Number | Update Nickname |
|            |              | Account Nickstame | Trace Account  | Account Number | Update Nickname |

Select Account Preferences from the Corporate Admin menu. Your list of User Accounts will display.

Click on Update Nickname, available to the right of each account.

| Deebboard | Accounts -         | Transfore ¥ | Dill Doumente 🔻 | Support Services ¥ | Mail | File Upload - | Corp Administratio | n v My Drofile v |          |
|-----------|--------------------|-------------|-----------------|--------------------|------|---------------|--------------------|------------------|----------|
| Dashboard | Accounts           | Transfers - | bii Paymenta *  | support services * | Mail | File Opload - | Corp Administratio | n • My Picilie • |          |
|           | ORP ADMINISTRATION | 4           |                 |                    |      |               |                    |                  |          |
| ι         | Ipdate Acc         | count Pre   | eferences       |                    |      |               |                    |                  |          |
|           |                    |             |                 |                    |      |               |                    |                  |          |
|           |                    |             | Sec. 1          |                    |      |               |                    |                  |          |
|           | Step 1 of 2 - N    | laintain Ac | count Nicknan   | 1e                 |      |               |                    |                  |          |
| 4         | OCATION:           |             |                 |                    |      |               |                    |                  |          |
|           |                    |             |                 |                    |      |               |                    |                  |          |
| 2         | ACCOUNT TYPE:      |             |                 |                    |      |               |                    |                  |          |
| 1         | COUNT NUMBER       |             |                 |                    |      |               |                    |                  |          |
| 1         |                    |             |                 |                    |      |               |                    |                  |          |
| 1         | CCOUNT NICKNAME    | *           |                 |                    |      |               |                    |                  |          |
|           |                    |             |                 |                    |      |               |                    |                  |          |
|           |                    |             |                 |                    |      |               |                    | Back             | Continue |
| -         |                    |             |                 |                    |      |               |                    |                  | _        |
|           |                    |             |                 |                    |      |               |                    |                  |          |

Then, enter the new nickname at the bottom and select Continue to review and confirm your update.

#### **CORPORATE SNAPSHOT**

| User Details      |                                  |                                                                                                    |                                                                                                    |
|-------------------|----------------------------------|----------------------------------------------------------------------------------------------------|----------------------------------------------------------------------------------------------------|
|                   |                                  |                                                                                                    |                                                                                                    |
| User Id           | Access Schemo<br>Commercial User |                                                                                                    | Entry / Approval Unit Echania<br>0.01 to 25,000,000.00                                                                                                    |
| User)d            | Access Schemo<br>Commercial User |                                                                                                    | Entry / Approval Limit Scheme<br>View Only                                                                                                    |
| Aber id           | Access Scheme<br>Commercial User |                                                                                                    | Entry / Approval Unit Scheron<br>View Only                                                                                                    |
| User Id           | Access Scheme<br>Commercial User |                                                                                                    | Entry / Approval Limit Scheme<br>0.01 to 25,000,000.00                                                                                                    |
| Uppr Id           | Access Scheme<br>Commercial User |                                                                                                    | Entry / Approval Limit Schome<br>View Only                                                                                                    |
|                   |                                  | Page                                                                                                    | Number 💿 Rows per page: 5 🔻 1 - 5 of 40 < >                                                                                                    |
| Transaction Limit |                                  |                                                                                                    |                                                                                                    |
| 0001047333        |                                  | Limit Scheme<br>Corporate Default<br>Scheme                                                                                                    |                                                                                                    |
|                   |                                  |                                                                                                    |                                                                                                    |
|                   | Unit                             | Commercial User  Set of Commercial User  Set of Commercial User  Set of Commercial User  Set of Commercial User  Set of Commercial User  Set of Commercial User  Set of Commercial User  Transaction Limit  Set of Commercial User  Set of Commercial User  Set of Commercial | Commercial User User d Commercial User User d Commercial User |

Get a comprehensive view of your Corporate Account by selecting **Corporate Snapshot** from the Corporate Admin menu.

View your User Details, including User IDs, and their Access Scheme and Entry / Approval level schemes. Use the arrows below the list to view additional Users.

You can also view the Corporate Default Scheme for your account transaction limit.

| Role Description<br>GROUDI                                                                  |                                                                                       |                                                                                | Role Hierarchy                                                    |                                                                                            |                                      |  |
|---------------------------------------------------------------------------------------------|---------------------------------------------------------------------------------------|--------------------------------------------------------------------------------|-------------------------------------------------------------------|--------------------------------------------------------------------------------------------|--------------------------------------|--|
|                                                                                             |                                                                                       |                                                                                |                                                                   |                                                                                            |                                      |  |
| GROUPC                                                                                      |                                                                                       |                                                                                | 20                                                                |                                                                                            |                                      |  |
| Role Description<br>GROUPB                                                                  |                                                                                       |                                                                                | Role Hierarchy<br>30                                              |                                                                                            |                                      |  |
| Role Description<br>GROUPA                                                                  |                                                                                       |                                                                                | Role Hierarchy<br>0                                               |                                                                                            |                                      |  |
| The records are<br>Corporate Non<br>Corporate Final                                         | not fetched.<br>-Financial Workf<br>Incial Workflow F                                 | Now Rules                                                                      |                                                                   |                                                                                            |                                      |  |
| Corporate Nom<br>Corporate Fina<br>Corporate Fina<br>Unesaction Type<br>Other Bank Transfer | -Financial Workf<br>ncial Workflow F                                                  | Row Rules<br>Rules<br>Minnen Anoust<br>0.00                                    | Maximum Amount<br>5,000,000.00                                    | Applicable Bula<br>1 GROUPA + 1<br>GROUPI                                                  | Hintershial<br>No                    |  |
| Corporate Non<br>Corporate Fina<br>Corporate Fina<br>Other Bank Transfer                    | not fetched.<br>-Financial Workf<br>Incial Workflow R<br>Demoy<br>END<br>Commy<br>END | Now Rules Rules Manuel Annuel Manuel Annuel Manuel Annuel Annuel Annuel Annuel | Macanum Amerit<br>5,000,000,00<br>Macanum Amerit<br>25,000,000,00 | Applicable Rule<br>1 GROUPH + 1<br>GROUPH<br>Applicable Rule<br>1 GROUPH + 1<br>GROUPH + 1 | Herentikal<br>No<br>Herentikal<br>No |  |

Then, view Role descriptions and hierarchy, as well as your financial and non-financial workflow rules.

If you have any questions regarding your account, please speak with your Relationship Manager.

#### **MY PROFILE**

Select **My Profile** from your top menu. Here you will see your Personal Settings, which includes your profile details.

Update your profile photo here as well. Simply click on the Change Photo link, located in the Edit Profile Photo section on the right of the page.

Then, select Browse to locate your photo on your device. Acceptable file formats are listed, and your photo must exceed 1 megabyte in size. Click submit and your photo will automatically update.

| Select Change Password in  |
|----------------------------|
| the My Profile menu to     |
| make password updates.     |
| You'll enter your old      |
| password first, then your  |
| new password. Your         |
| password should contain a  |
| minimum length of 8        |
| characters, numbers,       |
| upper and lowercase        |
| letters and non-           |
| alphanumeric "special      |
| characters". Re-enter your |
| new password to confirm.   |
| Select Change to complete  |
| your update.               |
|                            |

You may also change your password by selecting Security Settings from the My Profile menu.

| Personal Settings Preferences   Profile Details   Address:   Contact Details Phone Number: Mobile Number: Email D: m |
|----------------------------------------------------------------------------------------------------|
| Profile Details  Address:  Contact Details  Phone Number:  Mobile Number:  Email ID:  m                              |
| Address:<br>Change Photo Contact Details Phone Number: Mobile Number: Email ID: m                                    |
|                                                                                                    |

| Password must have comit     Should contain minimum length of a           | pination of the following cha<br>characters.            | racteristics:                    |              |     |
|---------------------------------------------------------------------------|---------------------------------------------------------|----------------------------------|--------------|-----|
| Should contain Numerals.                                                  |                                                         |                                  |              |     |
| Should contain letters of Uppercase     Should contain Non-alphanumeric " | or Lowercase.<br>special characters* for example, punct | uation or symbols ~!@#\$%*&*()_+ | +][{}:?<>=-` |     |
|                                                                           |                                                         |                                  |              |     |
| Change My Login Password                                                  |                                                         |                                  |              |     |
|                                                                           |                                                         |                                  |              |     |
| CURRENT PASSWORD*                                                         |                                                         |                                  |              |     |
|                                                                           |                                                         |                                  |              |     |
| NEW PASSWORD*                                                             |                                                         |                                  |              |     |
|                                                                           |                                                         |                                  |              |     |
| RETYPE NEW PASSWORD*                                                      |                                                         |                                  |              |     |
|                                                                           |                                                         |                                  |              | -   |
|                                                                           |                                                         |                                  |              | 225 |
|                                                                           |                                                         |                                  |              |     |
|                                                                           |                                                         |                                  |              |     |

### Thank you for entrusting Clarien with your Commercial banking needs.

#### **About Clarien Bank Limited**

Clarien Bank Limited ("Clarien Bank") provides personal & commercial banking, private banking, investments and corporate banking to individuals, families and corporations in Bermuda and worldwide. Clarien Bank is one of the largest independent integrated financial services organisations in Bermuda. Clarien Bank Limited through its subsidiary companies is licensed to conduct banking, investment, corporate services and trust business by the Bermuda Monetary Authority.

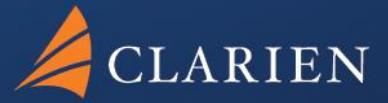

Clarien Bank Limited Point House 6 Front Street Hamilton HM 11

441.296.6969

clarienbank.com

Clarien Bank Limited, through its wholly owned subsidiary companies, is licensed to conduct bank, investments, corporate services and trust business by the Bermuda Monetary Authority.